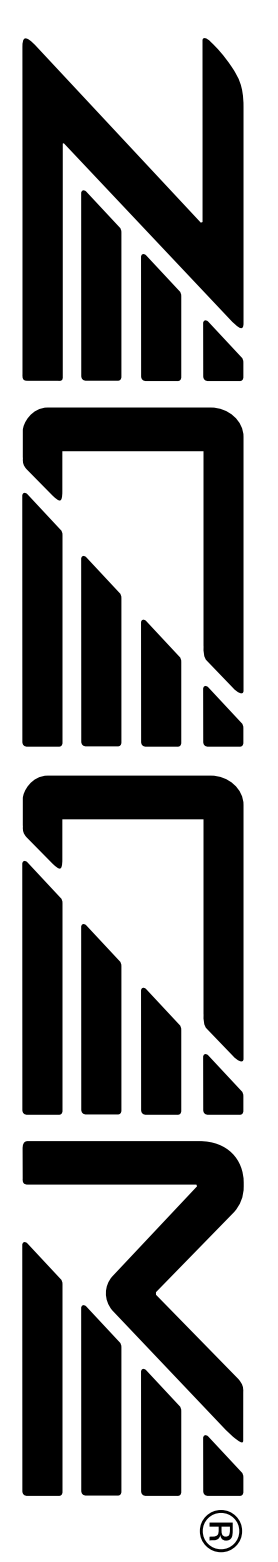

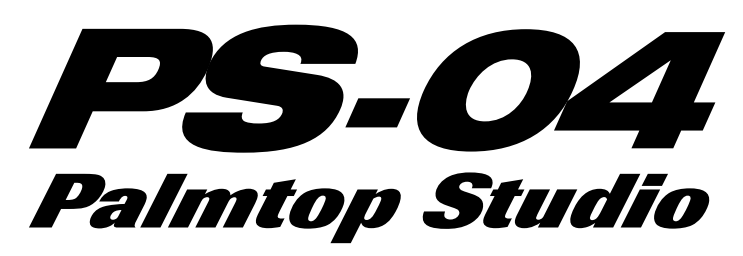

# Manuale operativo

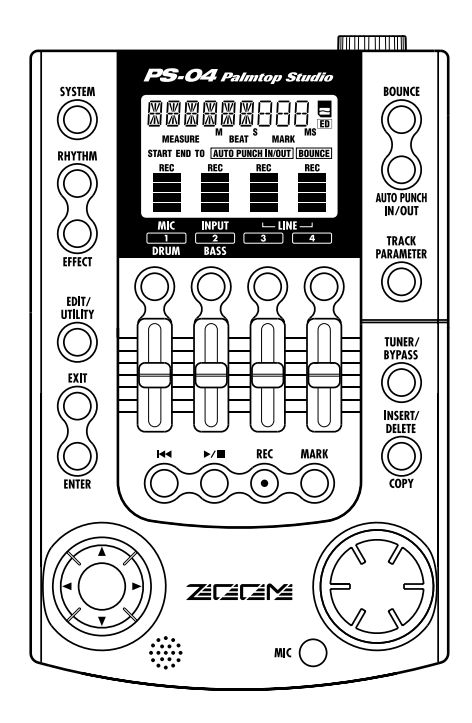

#### © ZOOM Corporation

La riproduzione di questo manuale, in parte o totale, con qualunque mezzo effettuata, è proibita.

## **PRECAUZIONI D'USO E SICUREZZA**

In questo manuale vengono usati dei simboli per evidenziare avvertenze e pericoli che occorre leggere per prevenire incidenti. I significati di questi simboli sono i seguenti:

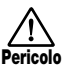

Questo simbolo indica spiegazioni su questioni estremamente pericolose. Se gli utenti ignorano Pericolo questo simbolo e utilizzano l'apparecchio in modo scorretto, possono verificarsi danni anche mortali.

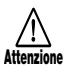

Questo simbolo indica spiegazioni su questioni pericolose. Se gli utenti ignorano questo simbolo e usano l'apparecchio in modo scorretto, possono derivarne danni fisici e alle apparecchiature.

Vi raccomandiamo di osservare i seguenti suggerimenti e precauzioni sulla sicurezza per un uso sicuro di PS-04.

#### Alimentazione

Poiché il consumo di energia dell'unità è piuttosto alto, consigliamo di usare un adattatore AC ogni qualvolta possibile. Quando si alimenta l'unità a batterie, usate solo batterie di tipo alcalino.

#### [Funzionamento con adattatore AC]

- · Assicuratevi di usare solo un adattatoreAC che fornisca 9 V DC, 300 mA e abbia una spina con "negativo al centro" (Zoom AD-0006). L'uso di adattatore diverso dal tipo specificato può danneggiare l'unità e mettere a rischio la sicurezza.
- · Collegate l'adattatore AC solo a una presa AC che fornisca il voltaggio richiesto dall'adattatore.
- · Quando scollegate l'adattatore AC dalla presa AC, afferrate sempre direttamente l'adattatore e non tirate il cavo
- · Quando non utilizzate l'unità per periodi di tempo prolungati, scollegate l'adattatore AC dalla presa AC.

#### [Funzionamento a batterie]

- Usate quattro normali batterie IEC R6 (size AA) (alcaline).
- PS-04 non è utilizzabile per la ricarica. Fate bene attenzione alle indicazioni sulle batterie per assicurarvi di aver scelto il tipo corretto.
- · Quando non utilizzate l'unità per periodi prolungati, rimuovete le batterie dall'apparecchio.
- · Se si verifica un aperdita dalle batterie, asciugate il vano batterie e i terminali con cura per rimuovere tutti i residui di fluido delle batterie.
- · Mentre state utilizzando l'unità, il coperchio del vano batterie deve restare chiuso.

#### Ambiente

Evitate l'utitlizzo di PS-04 in ambienti in cui si trovi esposto a:

- · Temperature estreme
- · Alta umidità
- · Eccessiva polvere o sabbia
- · Eccessive vibrazioni o colpi

#### Utilizzo

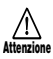

Poichè PS-04 è uno strumento elettronico di precisione, non applicate forza eccessiva su interruttori e pulsanti. Fate anche attenzione a non far cadere l'unità,e non sottoponetela a colpi o pressione eccessiva.

#### Alterazioni

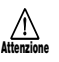

Non aprite mai il contenitore di PS-04 né cercate di modificare il prodotto in alcun modo poiché questo potrebbe danneggiare l'unità.

#### Cavi di collegamento e prese input e output

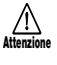

Spegnete sempre l'alimentazione di PS-04 e di tutte le altre apparecchiature prima di collegare o scollegare qualsiasi cavo. Accertatevi anche di aver scollegato tutti i cavi e l'adattatore AC prima di spostare PS-04.

#### Precauzioni d'uso

#### Interferenze elettriche

Per questioni di sicurezza, PS-04 è stato progettato in modo da fornire la massima potezione contro l'emissione di radiazioni elettromagnetiche dall'interno dell'apparecchio, e protezione da interferenze esterne. Tuttavia, apparecchi molto sensibili alle interferenze o che emettono potenti onde elettromagnetiche non devono essere posizionate vicino a PS-04, poiché la possibilità di interferenze non può essere mai esclusa del tutto.

Con qualunque apparecchio a controllo digitale, PS-04 incluso, le interferenze elettromagnetiche possono causare malfunzionamento e rovinare o distruggere dati. Occorre porre la massima cura per ridurre al minimo il rischio di simili danni.

#### Pulizia

Usate un panno morbido e asciutto per pulire PS-04. Se necessario, inumidite il panno leggermente. Non usate detersivi abrasivi, cera, o solventi (cone diluenti per vernici o alcool per pulizie), poiché potrebbero intaccare le finiture o danneggiare la superficie.

Conservate questo manuale in un luogo comodo per ogni futura consultazione.

SmartMedia è un marchio Toshiba Corporation.

# Contenuti

### PRECAUZIONI D'USO E SICUREZZA......2

| Introduzione                                                                     | . 5             |
|----------------------------------------------------------------------------------|-----------------|
| Facciamo la conoscenza di PS-04<br>Configurazione di PS-04                       | <b>6</b><br>. 6 |
| Sezione Recorder                                                                 | . 6             |
| Sezione Effects                                                                  | . 6             |
| Sezione Mixer                                                                    | . 0             |
| Modi operativi di PS-04                                                          | . 7             |
| Nomi e funzioni delle parti                                                      | . 8             |
| Vista dall'alto                                                                  | . 8             |
| Vista frontale                                                                   | . 9             |
| Vista posteriore                                                                 | . 9             |
| Vista laterale                                                                   | . 9             |
| Collegamenti                                                                     | 10              |
| SmartMedia                                                                       | 10              |
| Funzionamento a batterie                                                         | 11              |
| Power On/Off                                                                     | 11              |
| Power-on                                                                         | 11              |
| Power-off                                                                        | 11              |
| Ascolto della Demo Song                                                          | 12              |
| Registriamo                                                                      | 13              |
| Guida rapida                                                                     | 15              |
| Step 1:                                                                          |                 |
| Preparativi per la registrazione                                                 | 15              |
| 1-1 Creare un nuovo project                                                      | 15              |
| 1-2 Selezione di un pattern rhythm da usare                                      | 17              |
| Step 2: Registrare la prima traccia                                              | 19              |
| 2-1 Selezione della sorgente d'ingresso                                          | 19              |
| 2-2 Applicare l'effetto insert                                                   | 21              |
| 2-3 Selezione di una traccia e inizio della                                      |                 |
| registrazione                                                                    | 22              |
| Step 3: Overdub                                                                  | 24              |
| 3-1 Regolazione della sensibilità d'ingresso<br>impostazione dell'effetto insert | e<br>24         |
| 3-2 Selezione della traccia da registrare                                        | 24              |
| Step 4: Mixare                                                                   | 26              |
| 4-1 Mettere in mute segnale in ingresso / suc                                    |                 |
| rhythm                                                                           | 26              |

| 4-2 Regolazione di livello/panning/EQ 26      | , |
|-----------------------------------------------|---|
| 4-3 Applicare l'effetto send/return 28        |   |
| Step 5: Missaggio 30                          |   |
| 5-1 Applicare l'effetto mastering 30          | ł |
| 5-2 Preparativi del riversamento (bounce) 31  |   |
| 5-3 Effettuare il riversamento (bounce) 32    |   |
| 5-4 Riproduzione delle tracce del bounce 33   |   |
| Guida [Recorder]36                            |   |
| Schermate del modo AUDIO                      |   |
| V-take                                        |   |
| Le V-take 36                                  |   |
| Attivazione di V-take 36                      | • |
| Spostarsi in un punto desiderato della        |   |
| song (funzione Locate/Marker)                 |   |
| Specifica di tempo o misure 37                |   |
| Impostare un marcatore nella song 38          |   |
| Posizionare un marcatore 38                   |   |
| Cancellare un marcatore 38                    |   |
| Riproduzione ripetuta di uno stesso           |   |
| passaggio (funzione A-B Repeat) 39            |   |
| Ri-registrazione di una parte specificata     |   |
| (funzione Punch-in/out) 40                    |   |
| Uso del punch-in/out manuale                  |   |
| Uso dell'auto punch-in/out                    |   |
| (funzione Bounce)                             |   |
| Impostazione delle tracce di destinazione del |   |
| bounce                                        |   |
| Selezione della V-take di destinazione del    |   |
| Effettuazione della registrazione bounce 43   |   |
| Cambiare funzionamento del pre-count          |   |
|                                               |   |
| Controlio impostazione dei grado di un        |   |
| project 45                                    |   |
| Guida [Track Editing]46                       | i |
| Modifica di un range di dati 46               |   |
| Step di base del range editing 46             | • |
| Copia di un range specificato di dati 47      |   |
| Spostare un range specificato di dati 48      |   |
| Cancellare un range specificato di dati49     |   |
| Trimming di un range specificato di dati 49   |   |
| Editing tramite V-take                        |   |
| Step di base dell'editing con V-take 50       |   |
| Cancellare una V-take                         |   |
| Copiare una v-take                            |   |
| Scambiare v-take                              |   |

#### Contenuti

| Guida [Mixer]                                   | 53       |
|-------------------------------------------------|----------|
| Il mixer di PS-04                               | 53       |
| Assegnare segnali                               |          |
| in ingresso alle tracce                         | 53       |
| Selezione della sorgente d'ingresso             | 53       |
| Selezione delle tracce di registrazione         | 55       |
| Missaggio del suono                             |          |
| in riproduzione dalle tracce                    | 56       |
| Regolazioni del segnale di ciascuna             |          |
| traccia (parametri di traccia)                  | 56       |
| Agganciare tracce (stereo link)                 | 58       |
|                                                 |          |
| Guida [Rhythm]                                  | 59       |
| La sezione ritmica                              | 59       |
| Spiegazione di alcuni termini importanti        | 59       |
| Modo PATTERN/Modo SONG                          | 59       |
| Pattern/song                                    | 59       |
| Traccia Drum/Traccia Bass                       | 60       |
| Drum kit/bass program                           | 60       |
| Funzionamento del modo PATTERN                  | 60       |
| Schermate del modo PATTERN                      | 60       |
| Scegliere un pattern da eseguire                | 60       |
| Cambiare il tempo                               | 61       |
| Esecuzione manuale di suoni drum/bass           | 62       |
| Creare un pattern                               | 63       |
| Copiare un pattern                              | 68       |
| Cancellare un pattern                           | 69       |
| Cambiare parametri di un pattern                |          |
| (pattern edit)                                  | 69       |
| Impostazioni di funzionamento                   |          |
| del modo PATTERN (pattern utility)              | 71       |
| Funzionamento del modo SONG                     | 73       |
| Schermate del modo SONG                         | 73       |
| Creare una song                                 | 73       |
| Modificare una song                             | 81       |
| Ripulire una song                               | 83       |
| Importare informazioni di pattern/song          |          |
| da un altro project                             | 83       |
| Guida [Effects]                                 | Q٨       |
|                                                 | 04       |
|                                                 | 04       |
| Effette cond/return                             | 84<br>95 |
| Schermete del mode EEEECT                       | 05       |
| Schermale del modo EFFECI                       | 80       |
| Step ut base                                    | 06       |
| per i uso dell'effetto insert                   | 00       |
| Selezione di patch effetto insert               | 86       |
| Monoritation and a state official investigation | 8/       |
| Combiara nome a sur ratab effette insert        | 89       |
| Cambiare nome a un parch effetto insert         | 90       |
| dell'offette cond/return                        | 00       |
| uell elletto senu/return                        | 90       |

| Selezione del patch effetto send/return 90  |
|---------------------------------------------|
| Modifica di un patch effetto send/return 90 |
| Memorizzare un patch effetto send/return 91 |
| Cambiare nome                               |
| a un patch effetto send/return 91           |
| Uso della funzione Tuner                    |
| Uso dell'accordatore cromatico 92           |
| Uso di altri tipi di accordatura 93         |
| Guida [System] 95                           |
| Schermata modo SYSTEM 95                    |
| I project 95                                |
| Step di base per la gestione di project 95  |
| Selezionare un project 96                   |
| Creare un nuovo project 96                  |
| Copiare un project                          |
| Cancellare un project                       |
| Proteggere un project                       |
| Controllo tempo di registrazione residuo 97 |
| Cambiare nome a un project                  |
| Cambiare funzionamento                      |
| degli indicatori di livello                 |
| Impostare il gain del microfono             |
| incorporato 99                              |
| Accensione/spegnimento                      |
| della retroilluminazione                    |
| Formattazione di card SmartMedia 100        |
| 0 10 1                                      |
| Specifiche                                  |
| Soluzione dei problemi 102                  |
| Problemi in riproduzione 102                |
| Problemi in registrazione 102               |
| Problemi con gli effetti 103                |
| Problemi con la sezione ritmica 103         |
| Altri problemi103                           |
| Appendice 104                               |
| Parametri effetti 104                       |
| Effetto Insert 104                          |
| Effetto Send 113                            |
| Pattern Rhythm 114                          |
| Patch effetti 116                           |
| Effetto Insert 116                          |
| Drum kit/Bass program 120                   |
| Compatibilità con PS-02                     |
| e MRS-4 121                                 |
| PS-02 121                                   |
| MRS-4 121                                   |
| File su card SmartMedia 121                 |
|                                             |
| INDICE                                      |

Grazie per aver scelto *ZOOM PS-04 Palmtop Studio* (indicato semplicemente come "**PS-04**" in questo manuale).

PS-04 è un affascinante prodotto dalle seguenti caratteristiche.

#### Quattro grandi funzioni in un'unità compatta

Col peso di soli 160 grammi, PS-04 combina un registratore SmartMedia, mixer, apparecchio multi-effetto, e drum/bass machine in un unico corpo tascabile. Ovunque e in qualunque momento l'ispirazione vi colga, PS-04 è pronto ad aiutarvi a creare e registrare la vostra musica personale.

#### Registratore a 4 tracce con funzione bounce

Il registratore permette la riproduzione simultanea di quattro tracce e la registrazione simultanea su due tracce. Ciascuna traccia dispone di dieci take virtuali (V-take). Mentre riascoltate tutte e quattro le tracce, potete riversare il suono combinandolo su due V-take vuote. Una quantità di funzioni vi consentono di processare e modificare i dati audio dopo averli registrati.

#### Sezione mixer con dotazione completa

Il mixer incorporato rende facile la regolazione di livello, EQ Hi/Lo, panning, e livello di mandata effetti per le tracce audio e le tracce drum/bass in modo da creare un mix stereo. Il segnale in ingresso puà anche essere inviato direttamente al mix stereo.

#### Due versatili flussi di effetti

PS-04 fornisce effetti insert che possono essere applicati all'ingresso o al segnale in uscita, ed effetti send/return usati tramite il loop send/return del mixer. L'effetto insert fornisce una funzione di effetto mastering per il trattamento del mix stereo, ottimo per regolare suono e dinamiche durante il missaggio.

#### · La sezione Rhythm garantisce un solido accompagnamento

Realistiche fonti PCM producono suoni drum & bass in una varietà che supera i 500 pattern. Combinando diversi pattern e programmando la progressione degli accordi, potete creare l'accompagnamento di un'intera song.

#### Flessibile funzione Tuner

L'accordatore incorporato può essere utilizzato non solo per accordature cromatiche standard ma anche con chitarre a 7 corde, bassi a 5 corde e altre applicazioni di accordature non convenzionali.

Per poter sfruttare al meglio il vostro sofisticato prodotto, leggete questo manuale prima dell'utilizzo. Consigliamo di conservare il manuale a portata di mano per future consultazioni.

## **Configurazione di PS-04**

PS-04 può essere pensato come suddiviso in quattro sezioni principali, vale a dire registratore, effetti, mixer e ritmica. Le diverse sezioni vengono spiegate qui di seguito.

#### Sezione Recorder

Il registratore di PS-04 ha 4 tracce audio separate (una traccia è una porzione separata per la registrazione di dati audio). Fino a 2 tracce possono essere registrate simultaneamente, e fino a 4 tracce possono essere riprodotte simultaneamente. Le tracce sono numerate da 1 a 4, e ciascuna di queste tracce ha 10 tracce virtuali (le cosiddette V-take). Quando effettuate la registrazione o la riproduzione, potete selezionare una di queste V-take. Per esempio, potreste registrare un solo di chitarra difficile su più V-take, e quindi confrontarle successivamente per scegliere la migliore.

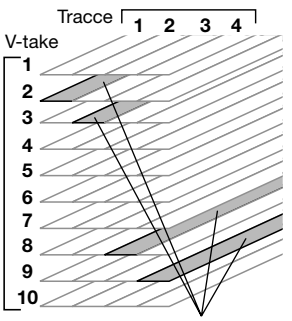

V-take attualmente selezionate

#### Sezione Effects

PS-04 ha due tipi di effetti: effetti insert ed effetti send/return. L'effetto insert, come indica il nome, può essere inserito in un punto prescelto nel percorso del segnale. Consiste di un numero di effetti singoli collegati in serie, quali compressore, simulatore di amp, chorus, ecc. Può essere usato per trattare con gli effetti il segnale in ingresso durante la registrazione o il mix stereo durante il missaggio.

L'effetto send/return viene indirizzato attraverso il mixer incorporato ed è applicabile a tutte le tracce. Per questo effetto possono essere selezionati riverbero, delay, o chorus. L'intensità dell'effetto send/ return su ciascuna traccia è regolata dal parametro send level (maggiore è il valore, più forte l'effetto).

## Sezione Rhythm

PS-04 possiede una rhythm machine integrata che agisce sempre in sync col registratore. Vengono utilizzati suoni di batteria e di basso da sorgente PCM per formare pattern di accompagnamento. PS-04 ha oltre 500 pattern incorporati, di cui 346 già preprogrammati. Naturalmente, potete anche modificare i pattern preesistenti o crearne di nuovi partendo da zero. Allineando i pattern nell'ordine voluto e specificando i parametri di accordo, progressione, tempo e beat, potete creare l'accompagnamento ritmico di un'intera song.

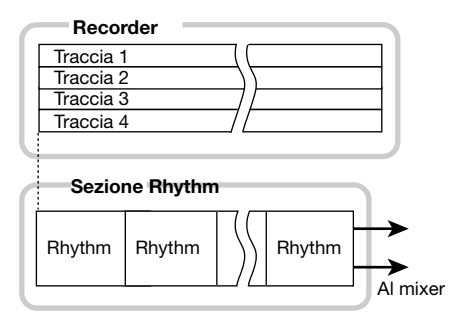

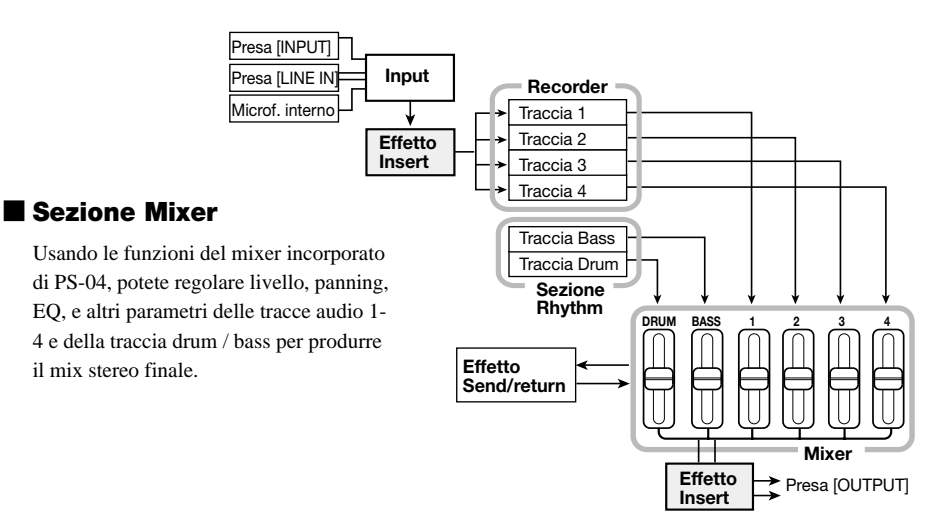

## Modi operativi di PS-04

PS-04 ha i seguenti 4 modi operativi. Potete vedere quale modo risulta attivo dallo stato on/off delle spie dei tasti [EFFECT], [RHYTHM] e [SYSTEM] sul pannello.

#### Modo AUDIO

Questo è il modo per la registrazione e la riproduzione audio. PS-04 si trova sempre in questo modo all'accensione e dopo essere usciti da uno degli altri modi. In questo modo, gli indicatori dei tasti [EFFECT], [RHYTHM] e [SYSTEM] sono tutti spenti.

#### Modo EFFECT

In questo modo, selezionate i patch per l'effetto insert e l'effetto send/return, i parametri edit, ed eseguite altre funzioni relative agli effetti. Per passare a questo modo da qualunque altro modo, premete il tasto [EFFECT] in modo che l'indicatore si illumini.

#### Modo RHYTHM

In questo modo, potete controllare le diverse funzioni ritmiche. Per passare a questo modo da uno degli altri, premete il tasto [RHYTHM] in modo che l'indicatore si illumini.

Le funzioni ritmiche di PS-04 si dividono poi in modo PATTERN per la riproduzione ripetuta di pattern, e modo SONG per la riproduzione dell'accompagnamento ritmico dell'intera song. Premendo ripetutamente il tasto [RHYTHM], potete passare alternativamente tra i due diversi modi.

#### Modo SYSTEM

Questo modo viene usato per creare nuovi project e per fare le impostazioni che riguardano il funzionamento dell'intero PS-04. Per passare a questo modo da uno qualunque degli altri modi, premete il tasto [SYSTEM] in modo che l'indicatore si illumini.

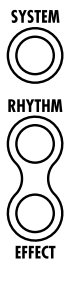

## Vista dall'alto

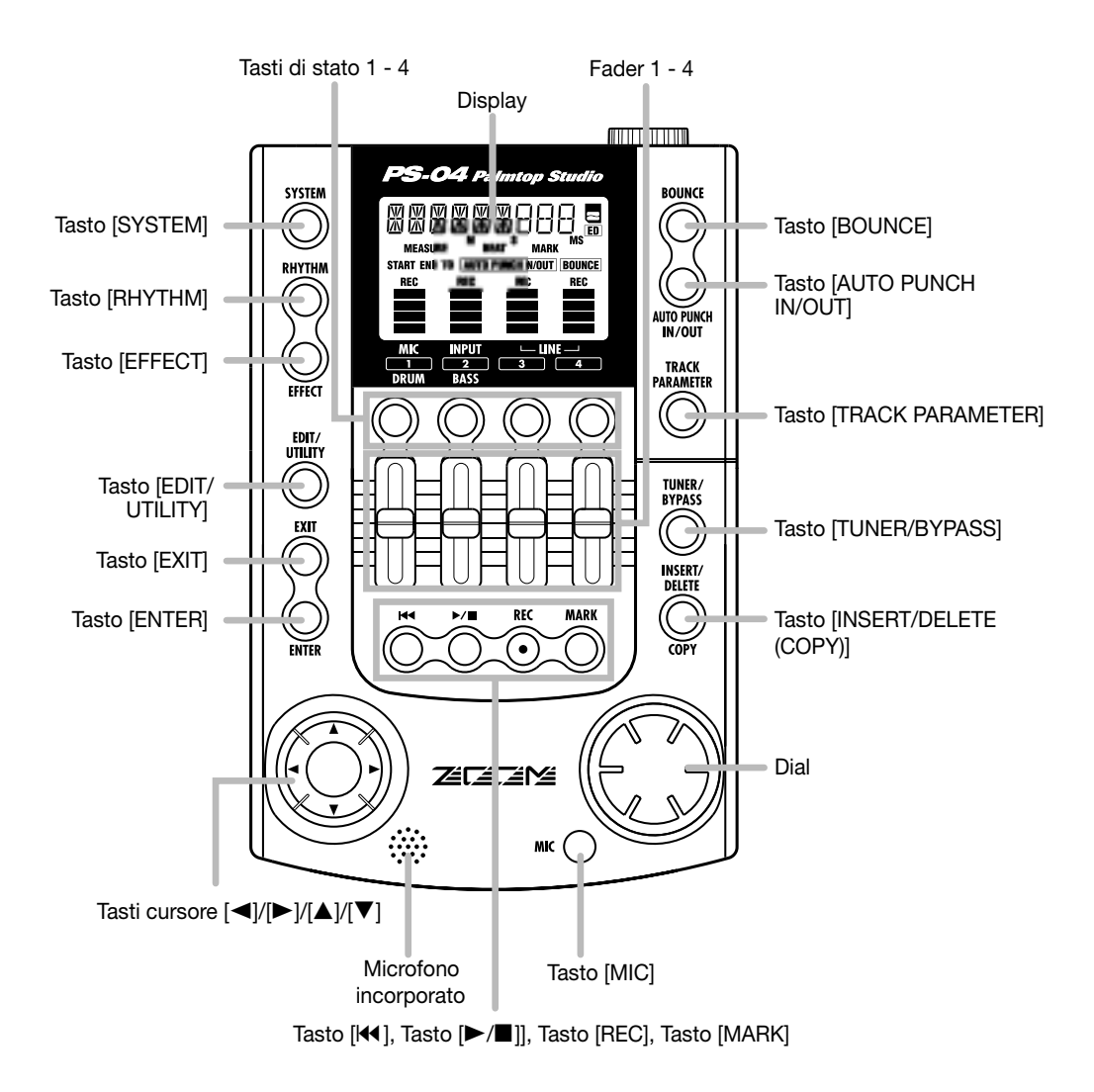

## **Vista frontale**

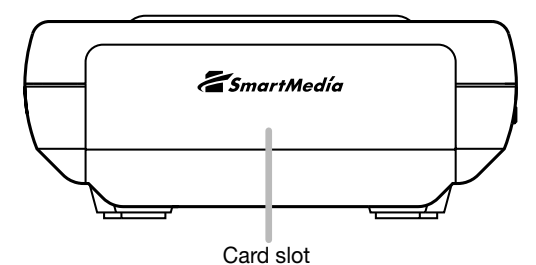

## **Vista posteriore**

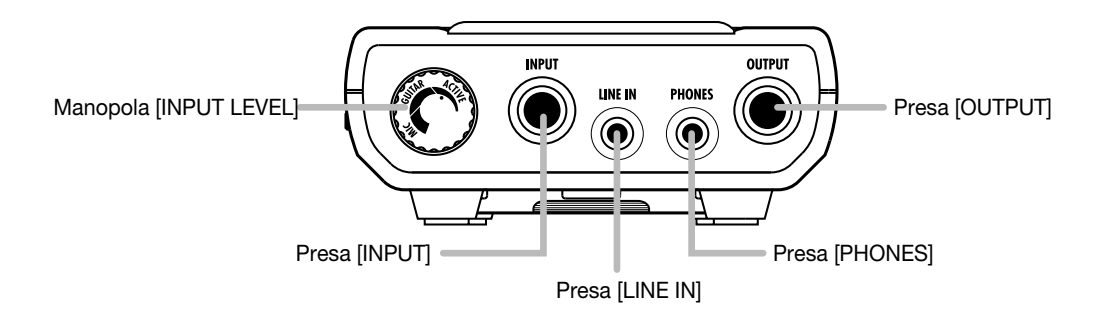

## **Vista laterale**

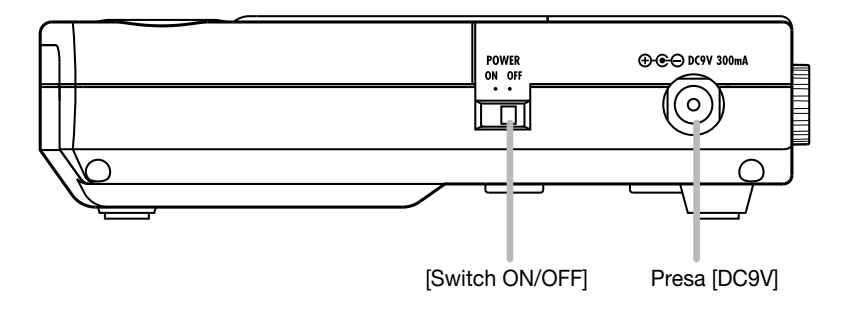

## Collegamenti

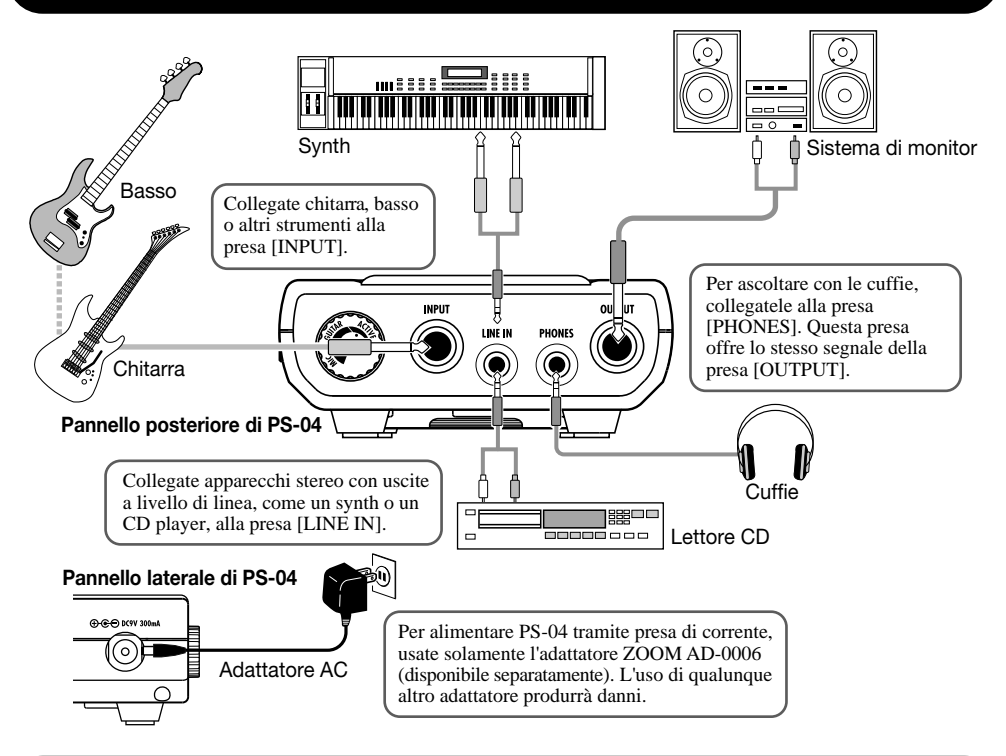

# **SmartMedia**

Per utilizzare PS-04, occorre una card SmartMedia. Prima di accendere l'alimentazione, inserite la card SmartMedia in dotazione nello slot della card, come mostrato nell'illustrazione.

#### Per inserire la card, spingetela fino in fondo nello slot.

## NOTA

- Se inserite la card SmartMedia con la direzione sbagliata o capovolta, non entrerà del tutto. Cercare di spingere la card forzandola potrebbe danneggiarla.
- Non inserite né rimuovete mai la card ad alimentazione accesa, altrimenti potrebbe verificarsi una perdita dei dati.
- Con PS-04 possono essere usate normali card SmartMedia con capacità da 16 MB a 128 MB (voltaggio drive di 3.3 V).
- Per utilizzare una card SmartMedia già formattata in un computer o in una camera digitale, assicuratevi prima di riformattarla su PS-04 (→ p. 100).

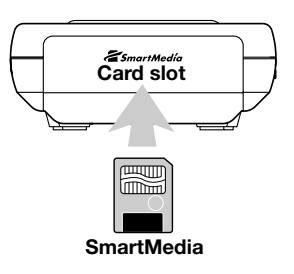

## Funzionamento a batterie

PS-04 può essere alimentato a batterie. Acquistate le batterie corrette e inseritele come di seguito descritto.

- 1. Capovolgete PS-04 e aprite il coperchio del vano batterie.
- **2.** Inserite quattro batterie IEC R6 (size AA) nel vano batterie. (Usate batterie alcaline.)
- 3. Chiudete il coperchio del vano batterie.

### Νοτα

Quando PS-04 viene alimentato a batterie e

le batterie si stanno scaricando, sul display apparirà l'indicazione "BATT". Sostituite tutte e quattro le batterie con delle batterie nuove, appena possibile.

## Power On/Off

Per accendere e spegnere PS-04 on/off, procedete nel modo seguente.

## Power-on

- Verificate che l'alimentazione di PS-04 e degli apparecchi collegati sia spenta. I controlli di volume dello strumento collegato, di PS-04 e del sistema di monitor devono essere completamente abbassati.
- **2.** Inserite la card SmartMedia nello slot della card (ightarrow p. 10). Pannello laterale di PS-04
- 3. Mettete lo switch [ON/OFF] del pannello laterale di PS-04 su "ON".

Sul display appare l'indicazione "PS-04" e l'apparecchio si accende.

**4.** Accendete anche lo strumento collegato e quindi il sistema di monitor, in questo esatto ordine.

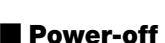

- **5.** Spegnete l'alimentazione del sistema di monitor e quindi dello strumento collegato, in questo stesso ordine.
- 6. Mettete lo switch [ON/OFF] del pannello posteriore di PS-04 su "OFF".

Sul display viene brevemente mostrata l'indicazione "GOODBYE" e PS-04 si spegne.

## Νοτα

Non spegnete mai PS-04 scollegando l'adattatore AC. Altrimenti potreste perdere i dati.

#### Attenzione

Quando usate l'adattatore AC, usate sempre l'interruttore [ON/OFF] del pannello laterale di PS-04 per accendere e spegnere. Fate particolare attenzione quando l'indicatore di accesso della card è acceso. Scollegando l'adattatore AC in questo caso potreste provocare una perdita totale dei dati.

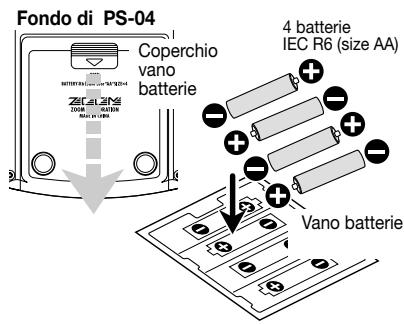

POWER ON OFF

Switch [ON/OFF]

## Ascolto della Demo Song

Questa sezione mostra come riprodurre la demo song memorizzata sulla card SmartMedia in dotazione.

#### Νοτα

La demo song è protetta in scrittura. Durante la riproduzione potete modificare livello, panning e altri parametri, ma non potrete memorizzare le modifiche effettuate.

1. Collegate il sistema di ascolto a PS-04, e inserite la card SmartMedia in dotazione a PS-04.

Prima di accendere l'alimentazione, abbassate il controllo del volume sul sistema di monitor.

#### 2. Mettete lo switch [ON/OFF] del pannello laterale di PS-04 su "ON".

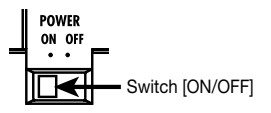

Le informazioni del project salvato su card SmartMedia vengono caricate automaticamente. Una volta inserita la card SmartMedia in dotazione, il project di demo song viene caricato.

#### **3.** Premete il tasto [►/■].

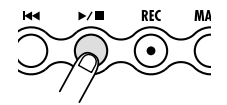

Il tasto si illumina e ha inizio la riproduzione della demo song.

#### **4.** Per fermare la riproduzione, premete ancora una volta il tasto [▶/■].

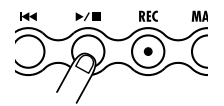

Il tasto si spegne, e il registratore si ferma.

#### SUGGERIMENTO

Se desiderate, potete usare i fader 1 – 4 durante la riproduzione per regolare il livello delle tracce audio 1 – 4. Per regolare il livello delle tracce drum o bass, premete il tasto [RHYTHM] e quindi usate i fader 1 e 2.

## Registriamo

Questa sezione mostra come registrare una chitarra collegata alla presa [INPUT].

- **1.** Collegate la chitarra alla presa [INPUT].
- 2. Premete il tasto [SYSTEM] e quindi il tasto [ENTER].

Sul display appare l'indicazione "SELECT".

**3.** Usate i tasti cursore left/right per richiamare l'indicazione "NEW" sul display, e premete due volte il tasto [ENTER].

Sul display appare l'indicazione seguente, e PS-04 è pronto a registrare.

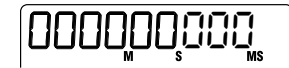

#### 4. Premete il tasto [TRACK PARAMETER].

Quando premete il tasto [TRACK PARAMETER] la prima volta, per alcuni secondi viene mostrata l'indicazione "INPUT SEL", e quindi appare l'indicazione "INPUT".

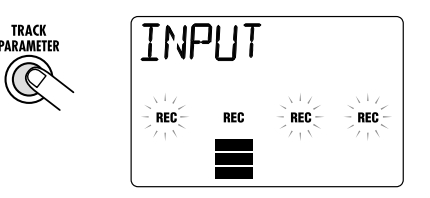

#### **S**UGGERIMENTO

In condizione di default, la presa [INPUT] viene scelta come sorgente d'ingresso. Per registrare un sintetizzatore o altro apparecchio collegato alla presa [LINE IN], o per registrare dal microfono incorporato, commutate la sorgente di input sulla rispettiva impostazione ( $\rightarrow$  p. 53).

#### Mentre suonate la chitarra, regolate la sensibilità d'ingresso utilizzando la manopola [INPUT LEVEL] sul pannello posteriore di PS-04.

Se sul display appare l'indicazione "-PEAK-", il segnale in ingresso risulterà distorto. Abbassate la manopola [INPUT LEVEL].

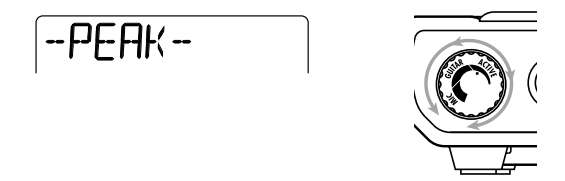

#### 6. Per regolare il livello di registrazione della traccia, usate il fader 2.

Quando avete questa schermata, potete usare il fader 2 per regolare il livello di registrazione del segnale alla presa [INPUT]. Completata la regolazione, premete il tasto [EXIT].

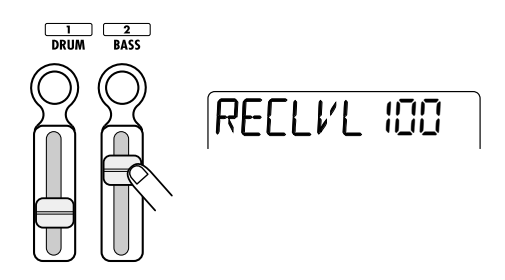

#### **S**UGGERIMENTO

Se il segmento superiore (il rettangolino) del misuratore di livello si accende quando suonate forte la chitarra, riducete l'impostazione del livello di registrazione.

#### 7. Usate i tasti di stato per selezionare la traccia destinataria della registrazione.

Sopra al misuratore di livello, appare l'indicazione "REC" per la traccia che è stata messa in standby di registrazione.

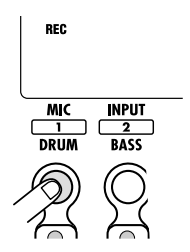

## 8. Per iniziare a registrare, tenete premuto il tasto [REC] e premete il tasto [►/■].

Sentirete un precount di 4 click, e la registrazione avrà inizio. Suonate la chitarra per registrare.

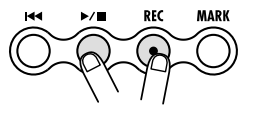

- 9. Per fermare la registrazione, premete ancora una volta il tasto [►/■]. Il tasto [REC] e il tasto [►/■] si spengono.
- 10. Per verificare la registrazione, premete il tasto [₩] e quindi il tasto [►/■].
- **11.** Per annullare la condizione di standby della registrazione, premete il tasto di stato 1 ancora una volta in modo da cancellare l'indicazione "REC".

## Guida rapida

Questa sezione spiega alcuni degli step operativi di base di PS-04. Imparerete come fare i preparativi per la registrazione, come registrare le tracce, fare overdub, usare il mixer, e creare il mix stereo finale. La spiegazione è suddivisa in cinque step principali.

#### • Step 1: Preparativi prima della registrazione

Fate i collegamenti, create un project, e fate gli altri preparativi per la registrazione.

#### Step 2: Registrate la prima traccia

Registrate la prima traccia mentre utilizzate l'effetto insert sul segnale in ingresso.

Step 3: Overdub

Registrate ora la seconda traccia e le successive ascoltando quelle registrate precedentemente.

Step 4: Mixate

Regolate livello, pan, ed EQ per ciascuna traccia e usate l'effetto send/return per creare un mix stereo.

#### • Step 5: Missaggio

Riversate il mix stereo finale su una coppia di V-take in PS-04.

## Step 1: Preparativi per la registrazione

### 1-1 Creare un nuovo project

PS-04 gestisce tutte le informazioni richieste per la produzione di una song in unità chiamate "project". Per effettuare una nuova registrazione con PS-04, create prima un project.

- Collegate strumento da cui registrare e sistema di monitor a PS-04 (→ p. 10). Per monitorare con le cuffie, collegatele alla presa [PHONES].
- 2. Accertatevi che sia stata inserita una card SmartMedia nello slot. Quindi accendete l'alimentazione nell'ordine PS-04  $\rightarrow$  sistema di monitoraggio.

PS-04 si presenta sempre nel modo AUDIO che serve a registrare e a riprodurre. Quando PS-04 viene acceso, carica automaticamente dalla card SmartMedia il più recente project utilizzato.

## 3. Premete il tasto [SYSTEM].

Il tasto [SYSTEM] si illumina e PS-04 passa al modo SYSTEM. Il display mostra il menu system che serve a controllare il project e a fare tutte le impostazioni di sistema.

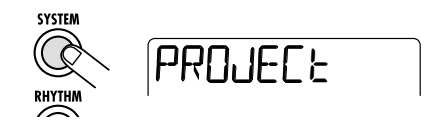

4. Verificate che il display indichi "PROJECT", e quindi premete il tasto [ENTER].

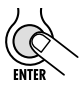

# **5.** Usate i tasti cursore left/right per richiamare l'indicazione "NEW", e premete il tasto [ENTER].

Potete ora scegliere il livello di qualità dei dati audio (grado di registrazione).

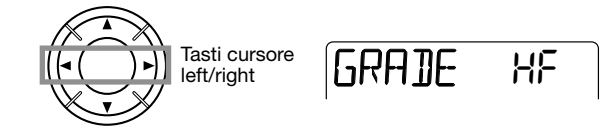

#### 6. Usate dial per scegliere una delle seguenti impostazioni su due gradi.

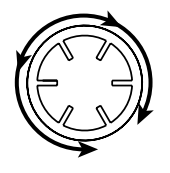

#### •H F (Hi-Fi)

Impostazione con miglior qualità sonora (default)

•LG (Long)

Impostazione con maggior durata di registrazione. (La durata della registrazione è doppia rispetto all'opzione HF.)

#### 7. Premete il tasto [ENTER].

Viene creato un nuovo project, e questo project caricato automaticamente. PS-04 ritorna nel modo AUDIO e il tasto [SYSTEM] si spegne. L'attuale posizione del contatore viene visualizzata sul display. (La cosiddetta schermata superiore del modo AUDIO .)

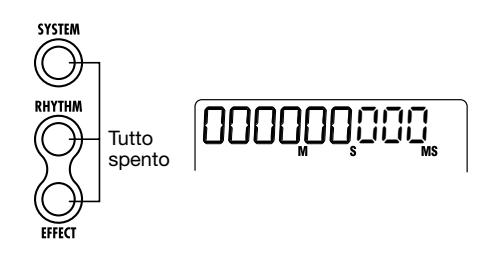

#### Νοτα

- Quando create un nuovo project, gli viene automaticamente assegnato il nome "PROJxx" (dove xx è il numero di project).
- il nome del project può essere modificato a piacere ( $\rightarrow$  p. 98).

#### **1-2** Selezione di un pattern rhythm da usare

PS-04 incorpora una funzione Rhythm che opera sempre in sync col registratore. Questa funzione può ripetere automaticamente pattern lunghi diverse misure e contenenti suoni percussivi (drum kit) e di basso (bass program). E' anche possibile usare una combinazione di pattern per formare un più lungo accompagnamento ritmico (song). In questo esempio, sceglieremo un pattern semplice da usare come guida ritmica durante la registrazione.

#### 1. Premete il tasto [RHYTHM].

Il tasto [RHYTHM] si illumina e PS-04 passa nel modo RHYTHM che vi permette di fare diverse impostazioni relative al ritmo.

La funzione Rhythm ha due modi: modo PATTERN per riprodurre pattern ripetutamente, e modo SONG per riprodurre l'accompagnamento ritmico di una intera song. Premedo ripetutamente il tasto [RHYTHM], potete passare alternativamente tra i due modi.

Quando selezionate il modo RHYTHM all'inizio, è attivo il modo PATTERN, e il nome del pattern attualmente selezionato viene visualizzato sul display.

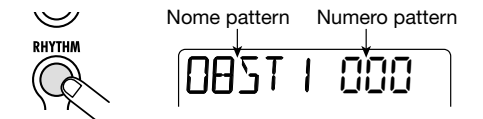

#### 2. Ruotate dial per selezionare il pattern che volete suonare.

PS-04 ha 511 locazioni di pattern, di cui 346 preprogrammati. (L'indicazione "EMPTY" viene visualizzata al posto del nome di un pattern nel caso di pattern vuoti.)

In questo esempio, usiamo il pattern 510 che fa un colpo di bordo sul rullante ogni quarto di nota.

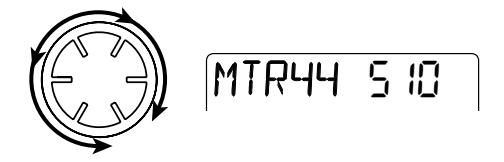

#### Premete il tasto [►/■].

Il pattern selezionato inizia a suonare, e il tasto [RHYTHM] lampeggia in sync col tempo corrente. Mentre il pattern suona, potete anche passare ad altri pattern tramite il semplice controllo dial.

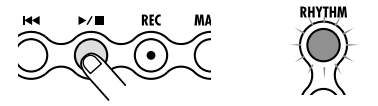

#### SUGGERIMENTO

Immediatamente dopo aver creato un nuovo project, il volume di riproduzione del pattern risulterà impostato sullo zero. Per ascoltare il suono della ritmica, dovete alzare il livello di ascolto di drum/bass.

#### **4.** Azionate i fader 1 e 2 per regolare il volume di riproduzione del pattern.

Nel modo RHYTHM, il fader 1 controlla il volume delle percussioni (drum) e il fader 2 quello del basso. Per monitorare la sola traccia drum del pattern, abbassate completamente il fader 2.

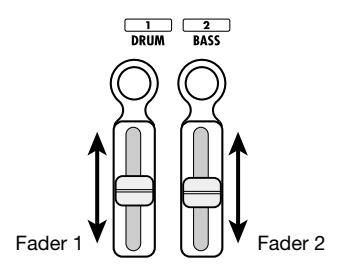

#### 5. Per cambiare il tempo, azionate i fader 3 e 4.

Il valore di tempo corrente (BPM) appare sul display. Il fader 3 cambia l'impostazione in unità di 10 BPM, e il fader 4 in unità di 0.1 BPM. Il display originale ricomparirà dopo poco che avrete terminato di usare i fader. Premendo il tasto di stato 3 o 4, potete verificare l'impostazione attuale.

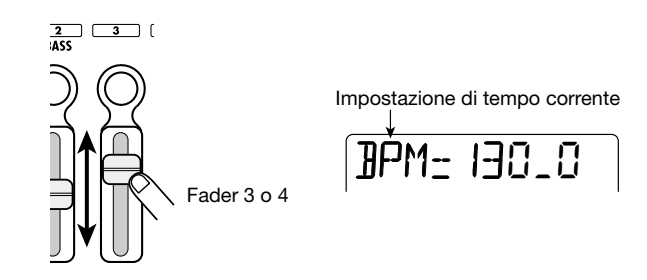

#### Νοτα

- L'impostazione di tempo si applica qui a tutti i pattern.
- Quando registrate mentre suona un pattern, dovete impostare il tempo prima di iniziare a registrare la traccia audio. Se modificate il tempo dopo aver registrato la traccia audio, si verificherà uno sfasamento tra l'audio registrato e il tempo della ritmica.
- 6. Per fermare la riproduzione, premete ancora una volta il tasto [►/■].
- 7. Premete il tasto [EXIT] per tornare alla schermata superiore del modo AUDIO.

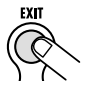

Per ritornare dagli altri modi al modo AUDIO, si usa il tasto [EXIT].

#### **S**UGGERIMENTO

PS-04 salva automaticamente il vostro lavoro progressivo (impostazioni e materiale registrato) quando passate a un altro project o spegnete l'alimentazione. Non è necessario eseguire alcuna operazione di salvataggio.

## Step 2: Registrare la prima traccia

Specificate la sorgente d'ingresso e la traccia su cui registrare, e iniziate la registrazione.

#### 2-1 Selezione della sorgente d'ingresso

PS-04 consente di scegliere presa [INPUT], presa [LINE IN], o microfono interno quali sorgenti d'input per registrare sulle tracce audio. Prima scegliete la sorgente e poi regolate il livello di registrazione.

#### 1. Dalla schermata superiore del modo AUDIO, premete [TRACK PARAMETER].

Appare la schermata "track parameter". Questa schermata dà accesso a varie impostazioni relative all'ingresso e alla traccia. La prima volta che richiamate la schermata, siete nella condizione di scelta dell'ingresso (input), e viene visualizzata la sorgente d'ingresso attualmente selezionata.

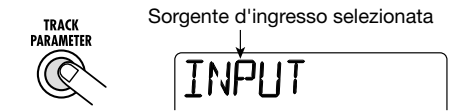

Durante la scelta della sorgente d'ingresso, i tasti di stato e i fader agiscono nel modo seguente.

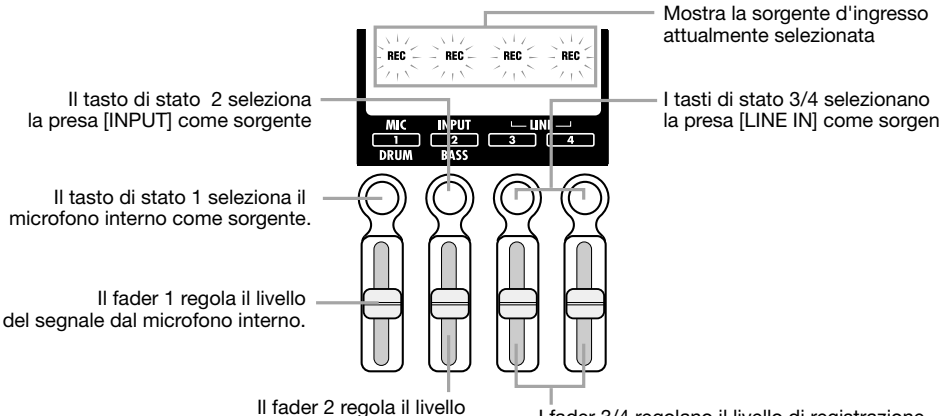

di registrazione del segnale alla presa [INPUT].

I fader 3/4 regolano il livello di registrazione del segnale alla presa [LINE IN].

#### Νοτα

- Il funzionamento dei fader dipende dalla schermata attualmente selezionata su PS-04.
- Passando a un'altra schermata e spostando un fader non si modificherà l'impostazione del fader della schermata precedente, perché le impostazioni dei fader vengono salvate individualmente per ciascuna schermata.

#### 2. Usate i tasti di stato 1 – 4 per selezionare la sorgente d'ingresso.

A seconda della sorgente d'ingresso selezionata, il display cambia come segue. (L'indicazione "REC" per la sorgente cambia da lampeggiante a permanentemente accesa.)

Microfono interno selezionato (tasto di stato 1) Presa [INPUT] selezionata (tasto di stato 2)

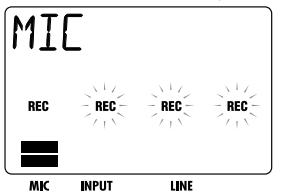

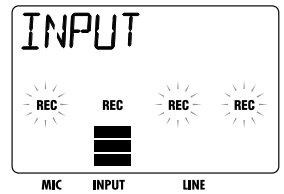

Presa [LINE IN] selezionata (tasto di stato 3 o 4)

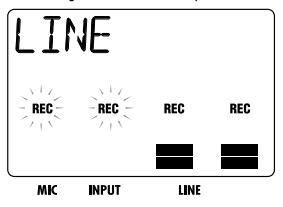

#### **S**UGGERIMENTO

- Quando è selezionato il microfono incorporato come sorgente, il tasto [MIC] si accende. Potete anche selezionare il microfono incorporato premendo il tasto [MIC] nella schermata superiore del modo AUDIO. (In tal caso, non c'è bisogno di richiamare la schermata "track parameter".)
- Se desiderate, potete anche combinare più sorgenti d'ingresso ( $\rightarrow$  p. 53).
- Quando è possibile usare il microfono incorporato, il tasto [MIC] lampeggia.
- Quando l'algoritmo dell'effetto insert è "GUITAR/BASS", il microfono incorporato non è utilizzabile (tranne se è selezionato il tipo di effetto "CABI" nel modulo PRE AMP/DRIVE o quando è disattivato). In questo caso, l'indicazione "REC" per il microfono è spenta.
- **3.** Quando è selezionata la presa [INPUT] come sorgente d'ingresso, suonate lo strumento collegato alla presa jack e regolate la sensibilità d'ingresso girando la manopola [INPUT LEVEL] sul pannello posteriore di PS-04.

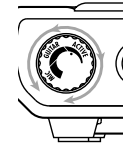

Quando si usa la presa [INPUT], è necessario regolare la sensibilità d'ingresso con la manopola [INPUT LEVEL]. Fate le regolazioni in modo che il suono non risulti distorto quando suonate lo strumento al volume massimo. (Se appare "-PEAK-" sul display, il segnale è stato distorto.)

#### **S**UGGERIMENTO

- Quando è selezionato il microfono come sorgente, sono disponibili due impostazioni di guadagno (on-mic/off-mic). Il default è on-mic, ma si può cambiare a piacere (→ p. 99).
- Quando è selezionata la presa [LINE IN] come sorgente, regolate il livello di uscita dello strumento sorgente in modo che non ci sia distorsione allo stadio d'ingresso di PS-04.

# **4.** Mentre suonate lo strumento, azionate il fader per la sorgente in modo da regolare il livello di registrazione.

Quando viene visualizzata una delle schermate precedenti, i fader 1 - 4 possono essere usati per regolare il livello di registrazione per ciascuna sorgente di registrazione. Quando spostate un fader,

RECLVL IOO

il valore corrente dell'impostazione viene mostrato sul display. Una indicazione approssimativa dell'impostazione per ciascuna sorgente viene riportata sui segmenti del misuratore di livello.

Quando si verifica una distorsione del segnale all'interno di PS-04, il segmento superiore del misuratore di livello persiste brevemente. Riducete l'impostazione del fader in simili casi.

**5.** Completata l'impostazione, premete il tasto [EXIT].

Ritorna la schermata superiore del modo AUDIO.

## 2-2 Applicare l'effetto insert

L'effetto insert viene applicato in un punto determinato nel percorso del segnale. Consiste in un numero di singoli effetti collegati in serie, compressore, simulatore di amp, chorus, ecc. Subito dopo aver creato un nuovo project, viene selezionato un programma effetto (patch) ottimizzato per una chitarra clean. In questo esempio, sceglieremo il patch da usare e applicheremo l'effetto desiderato al segnale in ingresso.

#### **S**UGGERIMENTO

Se volete registrare senza passare dall'effetto insert, premete il tasto [TUNER/BYPASS] per attivare la condizione di bypass.

#### 1. Dalla schermata superiore del modo AUDIO, premete il tasto [EFFECT].

Il tasto [EFFECT] si illumina e PS-04 passa nel modo EFFECT. Il display mostra la schermata superiore dell'effetto insert che vi permette di fare diverse impostazioni per l'effetto insert.

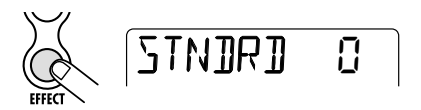

#### 2. Usate i tasti cursore up/down per scegliere l'algoritmo da utilizzare.

Un "algoritmo" è una combinazione di singoli effetti che l'effetto insert vi permette di usare simultaneamente. Il tipo di effetto singolo e il punto di inserimento sono decisi dalla selezione dell'algoritmo. Sono disponibili i seguenti algoritmi.

| Algoritmo   | Descrizione                                                                                                    |  |  |  |
|-------------|----------------------------------------------------------------------------------------------------|--|--|--|
| GUITAR/BASS | Algoritmo adatto alla registrazione di chitarra/basso.                                                             |  |  |  |
| MIC         | Algoritmo adatto alla voce e altre registrazioni microfoniche.                                                     |  |  |  |
| LINE        | Algoritmo adatto soprattutto per registrare strumenti stereo, come un synth.                                       |  |  |  |
| DUAL        | Algoritmo adatto alla registrazione di due canali completamente separati, con ingresso mono x 2 e uscita mono x 2. |  |  |  |
| MASTERING   | Algoritmo adatto al trattamento di un segnale mix stereo in fase di missaggio.                                     |  |  |  |

#### Νοτα

L'algoritmo MASTERING è uno speciale algoritmo per la produzione del mix stereo finale.

Poiché l'effetto insert è inserito direttamente prima della presa [OUTPUT], non può essere usato per la registrazione di una traccia.

Appena scelto l'algoritmo, viene mostrato il nome del patch (programma effetto) attivo in quell'algoritmo.

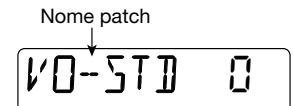

#### **3.** Ruotate dial per selezionare il patch.

Per conoscere i diversi patch disponibili, ved. l'elenco nell'ultima sezione ( $\rightarrow$  p.116) del manuale.

#### **S**UGGERIMENTO

- Potete anche modificare un patch per cambiarne il suono o l'intensità ( $\rightarrow$  p. 87).

#### 4. Press the [EXIT] key to return to the AUDIO mode top screen.

#### 2-3 Selezione di una traccia e inizio della registrazione

Selezionate la traccia su cui registrare il segnale processato dall'effetto insert. In questo esempio, selezioneremo la traccia 1 per la registrazione.

#### 1. Dalla schermata superiore del modo AUDIO, premete il tasto di stato 1.

Quando è visualizzata la schermata superiore del modo AUDIO, potete usare i tasti di stato 1 - 4 per selezionare una traccia in registrazione. Quando premete il tasto di stato 1, la traccia 1 entra nel modo standby di registrazione, e appare la corrispondente indicazione "REC". In questa condizione, il segnale in ingresso viene inviato alla traccia attraverso l'effetto insert.

#### **S**UGGERIMENTO

- Se è stata selezionata la presa [LINE IN] come sorgente d'ingresso e solo la traccia 1 come traccia di registrazione, il segnale left/right (sinistra/destra) verrà mixato e inviato alla traccia come segnale mono.
- Per registrare il segnale dalla presa [LINE IN] in stereo, o conservare l'effetto stereo prodotto dall'effetto insert, impostate due tracce simultaneamente alla condizione standby di registrazione (→ p. 55).

#### 2. Usate il fader 1 per regolare il livello di ascolto del segnale da registrare.

#### Νοτα

 Una volta selezionata la traccia da registrare, il segnale in ingresso verrà inviato al mix stereo attraverso la traccia corrispondente. Regolando il fader per la traccia rispettiva, potete regolare il livello di ascolto.

- Se non è stata selezionata nessuna traccia, il segnale in ingresso sarà inviato direttamente al mix stereo. I fader 1 – 4 non avranno alcun effetto sul livello di ascolto.
- Per iniziare a registrare, premete prima il tasto [I44] per riportare il registratore all'inizio, quindi premete il tasto [►/■] mentre tenete premuto il tasto [REC].

Il tasto [REC] e il tasto  $[\blacktriangleright/\blacksquare]$  si accendono. Si sentirà un precount di 4 click (1 misura). Quando il precount è terminato, inizia la registrazione. Suonate e registrate il vostro strumento mentre ascoltate la guida ritmica.

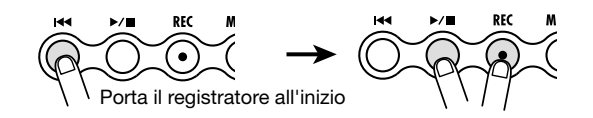

#### SUGGERIMENTO

- Il numero di beat del precount può essere regolato a piacere ( $\rightarrow$  p. 44).
- Se il segnale in ingresso risulta distorto, fate riferimento allo step 2-1 per regolare la sensibilità d'ingresso o il livello di registrazione.
- **4.** Per fermare la registrazione, premete ancora una volta il tasto [►/■].

Il tasto [REC] e il tasto [►/■] si spengono, e la registrazione si interrompe. Dopo aver registrato, l'indicazione "WAIT" viene brevemente mostrata sul display.

#### Νοτα

- La durata dell'intervallo di attesa "WAIT" dipende dal tipo di registrazione.
- Non spegnete l'alimentazione mentre vedete l'indicazione "WAIT", altrimenti i dati registrati potrebbero andare persi, e potrebbe verificarsi un malfunzionamento.
- **5.** Per verificare il risultato della registrazione, premete il tasto [I◀] per riportare il registratore al'inizio, e quindi premete il tasto [►/■].

I contenuti registrati vengono riprodotti, insieme al pattern selezionato come guida ritmica.

#### **S**UGGERIMENTO

Se si desidera, è possibile specificare una locazione in minuti/secondi/millisecondi o in misure/beat e andare direttamente a quel punto ( $\rightarrow$  p. 37).

Per fermare la riproduzione, premete ancora una volta il tasto [►/■].

Per rifare la registrazione, ripetete gli step 3 - 4.

7. Premete il tasto di stato 1 così che l'indicazione "REC" per la traccia 1 sparisca.

La traccia 1 non si trova più nel modo standby di registrazione.

#### **S**UGGERIMENTO

- I contenuti della registrazione possono essere modificati (→ p. 46).
- Se attivate la V-take, potete registrare sulla stessa traccia conservando gli ultimi contenuti della registrazione (→ p. 36).

## Step 3: Overdub

Mentre ascoltate la traccia 1 registrata allo step 2, ora suonate e registrate un altro strumento sulla traccia 2. La registrazione di parti addizionali fatta in questo modo si chiama "overdub".

### 3-1 Regolazione della sensibilità d'ingresso e impostazione dell'effetto insert

Come allo step 2, selezionate la sorgente d'ingresso e le necessarie impostazioni per l'effetto insert.

**1.** Dalla schermata superiore del modo AUDIO, premete il tasto [TRACK PARAMETER] e selezionate la sorgente d'ingresso.

Quando usate la presa [INPUT], regolate la sensibilità d'ingresso con la manopola [INPUT LEVEL].

2. Azionate il fader alla sorgente d'ingresso per regolare il livello di registrazione.

Una volta completati questi step, premete il tasto [EXIT] per tornare alla schermata superiore del modo AUDIO.

**3.** Premete il tasto [EFFECT] e selezionate algoritmo e patch nello stesso modo dello step 2.

Una volta scelto il patch, premete [EXIT] per ritornare alla schermata superiore del modo AUDIO.

#### 3-2 Selezione della traccia da registrare

Mentre monitorate il suono in riproduzione della traccia 1, registrate il nuovo strumento sulla traccia 2.

- **1.** Dalla schermata superiore del modo AUDIO, premete il tasto di stato 2. La traccia 2 entra nel modo standby di registrazione.
- **2.** Usate il fader 2 per regolare il livello di ascolto del segnale da registrare.

Se necessario, usate il fader 1 mentre eseguite la riproduzione (playback) per regolare il bilanciamento del livello di ascolto tra le traccel e 2.

 Per iniziare a registrare, premete prima il tasto [i◄] per riportare il registratore all'inizio, e quindi premete il tasto [►/■] mentre tenete premuto il tasto [REC].

Il tasto [REC] e il tasto  $[\blacktriangleright/\blacksquare]$  si illuminano e si sente il click del precount. Suonate e registrate il vostro strumento mentre ascoltate il ritmo guida.

**4.** Per fermare la registrazione della traccia 2, premete ancora il tasto [►/■]. L'indicazione di attesa "WAIT" viene brevemente mostrata sul display, e quindi PS-04 ritorna alla condizione originale.

# **5.** Per verificare il contenuto della registrazione, premete il tasto [I◀] per riportare il registratore all'inizio, e quindi premete il tasto [►/■].

Il contenuto registrato delle tracce 1 e 2 viene riprodotto, insieme al ritmo guida. Regolate i fader 1 e 2 quanto necessario per controllare il bilanciamento di livello.

#### **S**UGGERIMENTO

Per rifare la registrazione, ripetete gli step 3 – 5. E' anche possibile spostarsi in un punto all'interno della registrazione e riregistrare da lì ( $\rightarrow$  p. 37). E' possibile la riregistrazione automatica di una specifica porzione usando la funzione di auto punch-in/out ( $\rightarrow$  p. 41).

#### 6. Per fermare la riproduzione, premete ancora una volta il tasto [►/■].

# 7. Premete il tasto di stato 2 in modo che l'indicazione "REC" per la traccia 2 sparisca.

Registrate più tracce allo stesso modo.

## Step 4: Mixare

Una volta terminata la registrazione delle tracce 1 - 4, create il mix stereo finale regolando livello, EQ (equalizzatore), pan (posizione sinistra/destra sullo stereo), intensità dell'effetto send/return e altri parametri di traccia.

### 4-1 Mettere in mute segnale in ingresso/suono rhythm

Mettete in mute il segnale in ingresso e il ritmo guida, così che non vengano inclusi nella registrazione finale contenuti audio indesiderati.

**1.** Per mettere in mute il ritmo guida, premete il tasto [RHYTHM] per attivare il modo RHYTHM e quindi abbassate completamente i fader 1 e 2.

Una volta fatta l'impostazione, premete il tasto [EXIT] per ritornare alla schermata superiore del modo AUDIO.

#### **S**UGGERIMENTO

Se desiderate, potete aggiungere suoni drum e di basso al mix. In questo caso, i parametri di traccia (livello, EQ, panning/balance, intensità dell'effetto send/return) possono essere impostati anche per i suoni drum/bass.

- **2.** Per mettere in mute l'ingresso, premete il tasto [TRACK PARAMETER] dalla schermata superiore del modo AUDIO per richiamare il display della sorgente.
- **3.** Abbassate completamente il fader della sorgente di ingresso attualmente selezionata, e quindi premete il tasto [EXIT].

Ritorna la schermata superiore del modo AUDIO.

#### SUGGERIMENTO

Il segnale in ingresso può anche essere inviato direttamente al mix stereo.

## 4-2 Regolazione di livello/panning/EQ

Regolate livello/panning/EQ per ciascuna traccia impostando i parametri di traccia del mixer integrato.

- 1. Per regolare il bilanciamento di livello delle tracce, regolate i fader 1 4 dalla schermata superiore del modo AUDIO.
- 2. Per regolare panning ed EQ per ciascuna traccia, premete il tasto [TRACK PARAMETER] e usate i tasti cursore left/right o i tasti di stato per scegliere la traccia.

Quando vengono mostrati i parametri di traccia, i tasti cursore left/right o i tasti di stato possono essere utilizzati per scegliere la traccia.

Il misuratore di livello della traccia attualmente selezionata lampeggia.

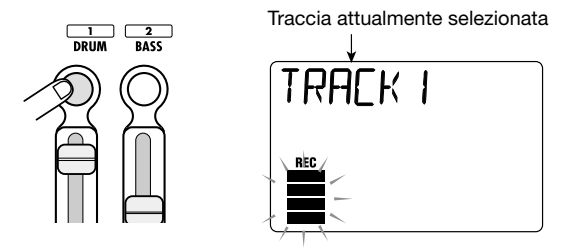

## 3. Usate i tasti cursore up/down per selezionare il parametro di traccia.

Il parametro di traccia relativo viene visualizzato sul display. I parametri di traccia disponibili e il loro range di impostazione sono mostrati nella tabella qui sotto.

| Parametro          | display             | Range                                       | Descrizione                                                                                                    |  |
|--------------------|---------------------|---------------------------------------------|----------------------------------------------------------------------------------------------------|--|
| HI EQ ON/OFF       | EQ HI               | ON / OFF                                    | Attiva/disattiva Hi EQ on/off.                                                                                                    |  |
| HI EQ GAIN         | HI G                | -12 – 12                                    | Regola la quantità di enfasi/taglio di Hi EQ<br>in un range da -12 dB a +12 dB. Questo<br>parametro è mostrato solo se Hi EQ è su ON.                                                |  |
| HI EQ<br>FREQUENCY |                     |                                             | Sceglie la frequenza Hi EQ per enfasi/taglio.<br>Questo parametro viene mostrato solo<br>quando Hi EQ è su ON.                                                                       |  |
| LO EQ ON/OFF       | EQ LO               | ON / OFF                                    | Attiva/disattiva Lo EQ on/off.                                                                                                    |  |
| LO EQ GAIN         | EQ GAIN L [] [] -12 |                                             | Regola la quantità di enfasi/taglio Lo EQ in<br>un range da -12 dB a +12 dB. Questo<br>parametro è mostrato solo se Lo EQ è su ON                                                    |  |
| LO EQ<br>FREQUENCY | LO F                | 63 – 2000 (Hz)                              | Sceglie la frequenza Lo EQ per enfasi/taglio.<br>Questo parametro viene mostrato solo<br>quando Lo EQ è su ON.                                                                       |  |
| SEND ON/OFF        | SEND                | ON / OFF                                    | Sceglie se il segnale di questa traccia viene fornito oppure no all'effetto send/return.                                                                                             |  |
| SEND LEVEL SEND_L  |                     | 0 – 100                                     | Regola il livello del segnale fornito<br>all'effetto send/return. Questo parametro è<br>mostrato solo quando SEND è suON.                                                            |  |
| PAN PAN            |                     | L100 – 0 – R100                             | Regola il pan (posizione stereo left/right) del<br>segnale della traccia. Quando il parametro<br>STEREO LINK si trova su ON, questo<br>parametro regola il bilanciamento left/right. |  |
| FADER              | FA]]ER              | 0 – 127                                     | Regola il livello di volume corrente.                                                                                                    |  |
| STEREO LINK        | 5-LINK              | ON / OF                                     | Attiva/disattiva la funzione stereo link (per agganciare i parametri delle tracce 1/2 e 3/4) on/off. (Per dettagli, ved. pag. 58.)                                                   |  |
| V TAKE             | TR X-Y              | X=1 - 4<br>Y=1 - 10                         | Sceglie la V-take per questa traccia. (Per det-<br>tagli, ved. pag. 36.) X è il numero di traccia e<br>Y è il numero di V-take.                                                      |  |
| REC LEVEL          | REELVL              | 0 – 127 Regola il livello di registrazione. |                                                                                                    |  |

#### 4. Ruotate dial per regolare il valore dell'impostazione.

### 4-3 Applicare l'effetto send/return

L'effetto send/return è un effetto che funziona su tutte le tracce del mixer integrato. Sia riverbero, che delay, o chorus possono essere selezionati per questo effetto. L'illustrazione sotto mostra il flusso del segnale per l'effetto send/return.

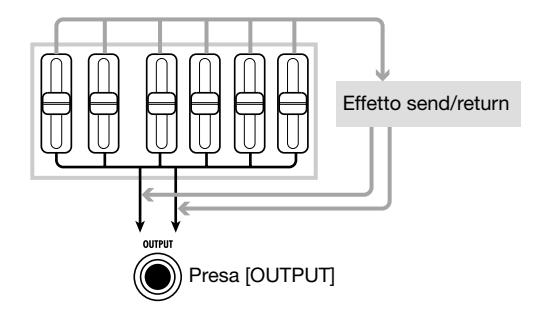

L'intensità dell'effetto send/return può essere regolata singolarmente per ciascuna traccia impostando il livello di mandata (il livello del segnale fornito all'effetto send/return).

# 1. Premete il tasto [EFFECT] ripetutamente per richiamare l'indicazione "SEND" sul display.

L'indicazione "SEND" viene visualizzata brevemente, quindi viene mostrato il patch attualmente selezionato per l'effetto send/return. (Questa è la schermata superiore dell'effetto send/return.)

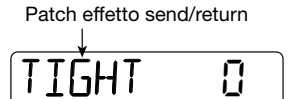

#### **S**UGGERIMENTO

Premendo ripetutamente il tasto [EFFECT] si passa alternativamente tra la schermata superiore dell'effetto insert e quella superiore dell'effetto send/return.

#### **2.** Ruotate dial per selezionare il patch.

L'effetto send/return ha 40 slot di patch, di cui 30 preprogrammati. Per informazioni sui diversi patch disponibili, ved. l'elenco nell'ultima sezione di questo manuale ( $\rightarrow$  p. 119).

# **3.** Una volta scelto il patch, premete il tasto [EXIT] per tornare alla schermata superiore del modo AUDIO.

#### Νοτα

In condizione di default, il livello di mandata per ciascuna traccia è regolato sullo zero. Perciò non si abilita l'effetto send/return semplicemente scegliendo un patch.

- 4. Dalla schermata superiore del modo AUDIO, premete il tasto [TRACK PARAMETER] e quindi usate i tasti cursore left/right o i tasti di stato per selezionare la traccia.
- **5.** Usate i tasti cursore up/down per richiamare l'indicazione "SEND\_Lxxx" (dove xxx è il valore dell'impostazione) sul display.

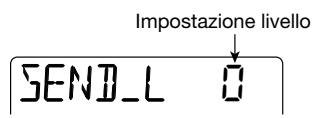

- **6.** Col contenuto registrato in riproduzione, ruotate dial per alzare il livello di mandata per quella traccia.
- 7. Regolate il livello di mandata per le altre tracce nello stesso modo.
- 8. Premete il tasto [EXIT] per tornare alla schermata superiore del modo AUDIO.

## Step 5: Missaggio

Normalmente, per missaggio si intende la procedura di inviare un mix stereo completo a un registratore master esterno o similare. Qui, useremo una coppia vuota di V-take in PS-04 invece di un registratore esterno.

## 5-1 Applicare l'effetto mastering

L'algoritmo MASTERING dell'effetto insert può essere usato per aumentare la pressione sonora del mix stereo o enfatizzare un certo range di frequenze. Vedremo ora come trattare il mix stereo con i patch dell'algoritmo MASTERING.

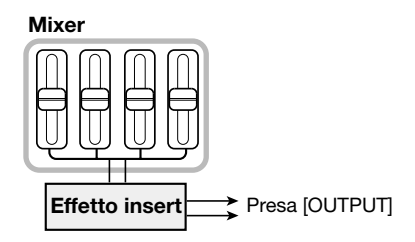

- **1.** Premete il tasto [EFFECT] ripetutamente per richiamare la schermata superiore dell'effetto insert sul display.
- 2. Usate i tasti cursore up/down per selezionare l'algoritmo MASTERING.

L'indicazione "MASTERING" veiene mostrata per pochi secondi, quindi viene visualizzato il patch attualmente selezionato per l'algoritmo MASTERING. Quando è selezionato un patch di questo algoritmo, l'effetto risulta inserito immediatamente prima della presa [OUTPUT].

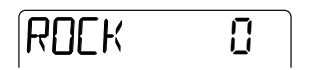

- **3.** Ruotate dial per scegliere il patch mentre ascoltate il contenuto registrato. Per informazioni sui vari patch disponibili, ved. l'elenco nell'ultima parte del manuale ( $\rightarrow$  p. 119).
- **4.** Una volta trovato l'effetto desiderato, premete il tasto [EXIT]. Ritorna la schermata superiore del modo AUDIO.

## 5-2 Preparativi del riversamento (bounce)

La procedura di riversare il segnale mixato in PS-04 (il segnale così come risulta alla presa [OUTPUT]) su una o due tracce audio è detta "bounce". Gli step che seguono mostrano come cambiare le impostazioni interne in modo che il segnale mixato delle tracce audio 1 - 4 possa essere riversato su una coppia di V-take inutilizzate.

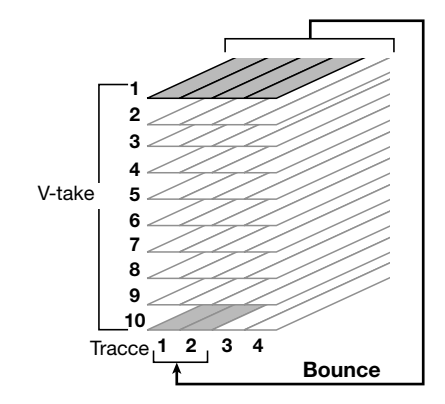

**1.** Dalla schermata superiore del modo AUDIO, premete il tasto [EDIT/UTILITY]. Appare il menu utility del modo AUDIO per fare le diverse impostazioni audio.

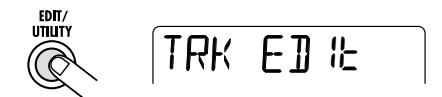

# 2. Usate i tasti cursore left/right per richiamare l'indicazione "BOUNCE" sul display, e premete quindi il tasto [ENTER].

Appare una schermata per scegliere se riprodurre o mettere in mute il contenuto delle tracce destinatarie del riversamento (bounce). L'impostazione di default è "MUTE".

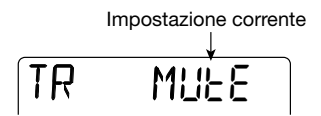

#### 3. Ruotate dial per commutare l'impostazione su "PLAY".

Questo rende possibile registrare su V-take separate delle tracce di destinazione del bounce mentre si riascolta il contenuto di tutte e quattro le tracce.

**4.** Usate i tasti cursore left/right per richiamare l'indicazione "TAKE" sul display.

In questa condizione, potete selezionare la V-take da usare come destinazione del bounce.

TAKE Cr

In condizione di default, l'impostazione è "CR" (Corrente) vale a dire che la V-take correntemente selezionata è quella di destinazione del bounce. Una volta effettuato il riversamento, il contenuto della V-take sorgente del bounce verrà cancellato. Dovete perciò specificare una V-take diversa come destinataria del bounce.

5. Usate dial per scegliere il numero di V-take su cui effettuare il bounce.

Quando scegliete un numero, il bounce verrà effettuato su quella V-take della traccia selezionata. In questo esempio, selezionate "10" (V-take 10).

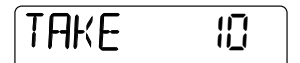

**6.** Una volta fatta l'impostazione, premete due volte il tasto [EXIT] per tornare alla schermata superiore del modo AUDIO.

### 5-3 Effettuare il riversamento (bounce)

Selezionate le tracce 1 e 2 per registrare il mix stereo.

- 1. Premete il tasto [H] per riportare il registratore all'inizio.
- 2. Tenendo premuto il tasto di stato 1, premete il tasto di stato 2, così che l'indicazione "REC" per le tracce 1 e 2 sia visibile.

Per registrare su due tracce simultaneamente, premete entrambi i tasti di stato insiemeper mettere le tracce nel modo standby di registrazione. Solo le tracce 1 e 2 o le tracce 3 e 4 possono essere combinate.

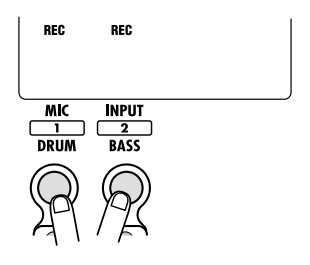

#### 3. Premete il tasto [BOUNCE].

La funzione bounce è abilitata, e l'indicazione "BOUNCE" appare sul display. In questa condizione, il mix stereo (il segnale come appare alla presa [OUTPUT]) sarà inviato alle V-take 10 delle tracce 1 e 2.

BOUNCE

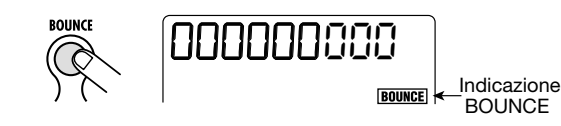

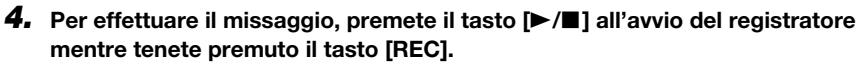

Quando si verifica una distorsione del segnale durante la registrazione bounce, premete il tasto [TUNER/BYPASS] per bypassare l'effetto insert e controllate se questo risolve la distorsione.

- Niente distorsione quando l'effetto insert è bypassato Abbassate il parametro del livello del patch per l'effetto insert (→ p. 87).
- La distorsione persiste anche con l'effetto insert bypassato Abbassate i fader 1–4, o riducete le impostazioni EQ gain.
- 5. Completata la registrazione, premete il tasto [►/■] per fermare il registratore.
- **6.** Per annullare la funzione bounce, premete il tasto [BOUNCE] ancora una volta. La scritta "BOUNCE" sparisce. Premete il tasto di stato per annullare la scelta della registrazione.

## 5-4 Riproduzione delle tracce del bounce

Potete selezionare le V-take delle tracce destinatarie del bounce per riprodurre il contenuto riversato. A questo punto, dovete disabilitare effetti e parametri di traccia perché non risultino doppi.

1. Dalla schermata superiore del modo AUDIO, premete [TUNER/BYPASS].

L'effetto insert è bypassato.

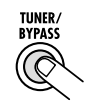

**2.** Premete il tasto [TRACK PARAMETER] e usate i tasti cursore left/right o i tasti di stato per selezionare una delle tracce destinatarie del bounce.

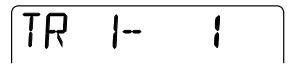

3. Usate i tasti cursore up/down per richiamare la seguente schermata.

Questa schermata vi consente di selezionare la V-take per la traccia.

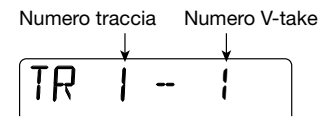

- **4.** Ruotate dial per selezionare il numero di V-take selezionata come destinazione del bounce (V-take 10 nell'esempio precedente).
- **5.** Usate la stessa procedura per selezionare la V-take per l'altra traccia.
- **6.** Impostate i parametri di traccia come segue, così che il suono delle V-take destinatarie del bounce possa essere monitorato senza colorazioni.

| Param. traccia | SEND | HI-EQ | LO-EQ | PAN  |
|----------------|------|-------|-------|------|
| Traccia 1      | OFF  | OFF   | OFF   | L100 |
| Traccia 2      | OFF  | OFF   | OFF   | R100 |

7. Una volta fatta l'impostazione, premete il tasto [EXIT] per tornare alla schermata superiore del modo AUDIO.

#### **S**UGGERIMENTO

Se necessario, potete anche agganciare fra loro i parametri delle due tracce ( $\rightarrow$  p. 58).

**8.** Alzate i fader delle tracce destinatarie del bounce, e abbassate completamente tutti gli altri fader.

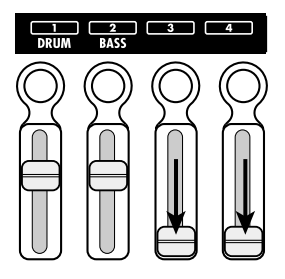

#### **S**UGGERIMENTO

Quando il valore d'impostazione del fader è 100, il livello di registrazione e quello di riproduzione sono identici. (Il valore corrente del fader può essere controllato col parametro di traccia FADER.)

Premete il tasto [I<<] per riportare il registratore all'inizio, e quindi premete il tasto [►/■].</li>

Il contenuto del bounce viene riprodotto. Per fermare la riproduzione, premete il tasto  $[\blacktriangleright/\blacksquare]$  ancora una volta.

**10.** Quando siete soddisfatti del risultato, riportate PS-04 nella condizione precedente all'operazione di bounce.

## Guida [Recorder]

Questa sezione spiega le funzioni relative alla riproduzione e alla registrazione audio.

## Schermate del modo AUDIO

All'accensione di PS-04, viene automaticamente selezionato il modo AUDIO e appare il contatore che indica la posizione corrente. Questa è la cosiddetta schermata superiore del modo AUDIO. Appare anche quando uscite dai modi EFFECT, RHYTHM, o SYSTEM e tornate al modo AUDIO.

I tasti cursore left/right possono essere usati per commutare il formato di visualizzazione del contatore nella schermata superiore in uno dei seguenti tre formati: minuti/secondi/millisecondi, misure/beat, marcatori.

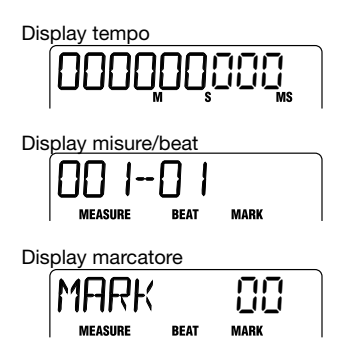

Quando è visualizzata la schermata superiore, premendo uno dei tasti cursore up/down si richiamano sul display nome e numero del project attualmente selezionato.

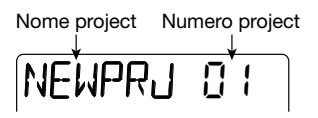

Per tornare alla schermata superiore, premete il tasto [ $\mathbf{\nabla}$ ].

## V-take

## 📕 Le V-take

Ognuna delle tracce audio 1 – 4 ha dieci tracce virtuali indicate come V-take. In ogni momento, una di queste V-take è selezionata per la registrazione o la riproduzione. Per esempio, potete registrare un solo di chitarra complicato su più Vtake e confrontarle più tardi per sceglier la migliore.

## Attivazione di V-take

Per selezionare la V-take per ciascuna traccia, procedete nel modo seguente.

**1.** Assicuratevi che il registratore sia fermo e sia visualizzata la schermata superiore del modo AUDIO. Premete il tasto [TRACK PARAMETER].

Viene mostrata la schermata dei parametri di traccia. In questa schermata, potete fare le diverse impostazioni per ciascuna traccia. La prima volta che richiamate questa schermata, appare l'indicazione "INPUT SEL", e viene quindi visualizzata la sorgente d'ingresso selezionata.

#### 2. Usate i tasti cursore left/right per selezionare la traccia audio per la quale volete attivare la V-take.

Il nome della traccia selezionata viene visualizzato brevemente, e quindi vengono mostrati parametro di traccia e valore dell'impostazione. Il segmento del misuratore di livello di quella traccia lampeggia.

#### **S**UGGERIMENTO

Una volta selezionata la traccia audio, potete anche usare i tasti di stato per commutare le tracce.
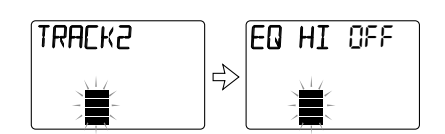

 Premete ripetutamente il tasto cursore [♥] per richiamare l'indicazione "TR x-y" sul display (dove x è il numero di traccia e y il numero di V-take).

Mentre è mostrata questa schermata, potete cambiare la V-take per la traccia selezionata.

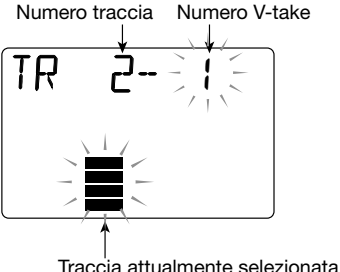

Iraccia attualmente selezionata

# 4. Ruotate dial per selezionare il numero di V-take desiderato.

Quando selezionate una V-take non registrata, viene mostrata alla destra del numero di V-take l'indicazione "E" (cioè "Empty", vuota).

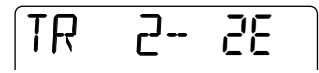

- **5.** Se volete, usate i tasti di stato o i tasti cursore left/right per cambiare la traccia, e quindi selezionate la V-take per quella traccia.
- **6.** Premete il tasto [EXIT] per tornare alla schermata superiore del modo AUDIO.

# Spostarsi in un punto desiderato della song (funzione Locate/Marker)

Questa sezione descrive come passare a un punto specificato in unità di minuti/secondi/millisecondi o misure/beat (funzione Locate) e come impostare un marcatore in un punto qualunque per saltare a quel punto (funzione Marker).

## Specifica di tempo o misure

Potete specificare un punto in minuti/secondi/ millisecondi o misure/beat, e andare in quel punto.

#### 1. Dalla schermata superiore del modo AUDIO, impostate il display del contatore nel formato tempo o misure/beat.

Mentre viene visualizzata la schermata superiore del modo AUDIO, potete controllare l'indicazione del contatore numerico per andare a quel punto.

# 2. Usate i tasti cursore left/right per far lampeggiare il numero sul display.

Il numero che lampeggia è quello regolabile.

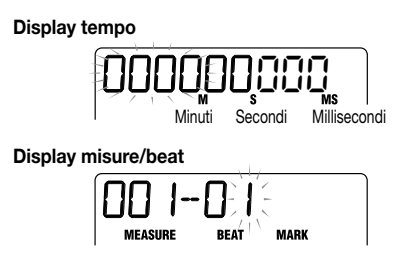

# **3.** Ruotate dial per regolare il valore del numero che lampeggia.

Una volta cambiato il valore, il registratore si sposta immediatamente al nuovo punto. Premendo il tasto [►/■], potete iniziare l'ascolto dal quel punto.

#### SUGGERIMENTO

L'indicazione numerica per il display in misure/ beat dipende dall'indicazione del tempo di pattern/song selezionata nel modo RHYTHM. (Per dettagli, ved. a pag. 59.)

### Impostare un marcatore nella song

Impostando un marcatore all'interno di un project, potrete tornare con facilità in quel punto. Potete impostare fino a 100 marcatori per project.

# **1.** Dalla schermata superiore del modo AUDIO, andate al punto in cui volete fissare un marcatore.

#### **S**UGGERIMENTO

Un marcatore può essere impostato sia in condizione di riproduzione che di stop.

### 2. Premete il tasto [MARK].

Un marcatore viene inserito nella locazione corrente, e il numero di marcatore viene visualizzato sul display per un attimo.

I nuovi marcatori vengono automaticamente numerati da 01 a 99. (Il numero 00 viene sempre assegnato all'inizio del project.) Se aggiungete un marcatore tra due marcatori preesistenti, quelli successivi verranno rinumerati, come vedete qui.

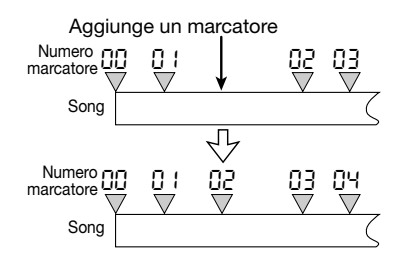

### Posizionare un marcatore

Potete saltare alla posizione di un qualunque marcatore (funzione Locate).

- **1.** Visualizzate la schermata superiore del modo AUDIO.
- **2.** Usate i tasti cursore left/right per

#### commutare l'indicazione del contatore in unità di marcatori.

In questa schermata, potete specificare il marcatore. Quando il numero del marcatore visualizzato e la posizione corrente corrispondono, appare la scritta "MARK" alla sinistra del numero di marcatore.

Ecco quando la posizione corrente è sul marcatore

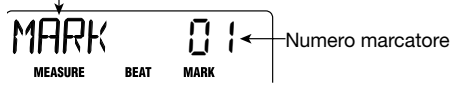

# 3. Con dial selezionate il numero del marcatore su cui volete spostarvi.

Quando selezionate un numero di marcatore, il registratore si sposta subito in quella posizione.

### Cancellare un marcatore

Potete cancellare i marcatori che non servono più.

- 1. Visualizzate la schermata superiore del modo AUDIO e commutate l'indicazione del display in marcatori.
- 2. Ruotate dial per scegliere il numero del marcatore che volete cancellare.

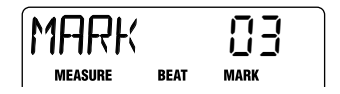

#### Νοτα

Se la posizione attuale non corrisponde a quella del marcatore, il marcatore non potrà essere cancellato. Il numero di marcatore corrisponde alla posizione corrente quando appare "MARK" alla sinistra del numero di marcatore.

## 3. Premete il tasto [MARK].

Il marcatore selezionato viene cancellato, e quelli successivi rinumerati, come mostrato qui di seguito.

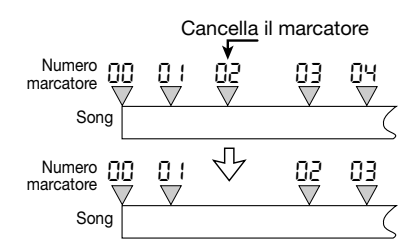

### Νοτα

- Un marcatore cancellato, non può essere più recuperato.
- Il marcatore all'inizio di una song (numero di marcatore 00) non può essere cancellato.

# Riproduzione ripetuta di uno stesso passaggio (A-B Repeat)

A-B Repeat è una funzione che esegue ripetutamente un passaggio specificato all'interno di un project. Risulta utile per ascoltare la stessa parte ripetutamente, o ripetere delle registrazioni.

#### **1.** Dalla schermata superiore del modo AUDIO e a registratore fermo, premete il tasto [EDIT/UTILITY].

Appare il menu audio utility. Il menu dà l'accesso alle funzioni di editing della traccia e di A-B repeat.

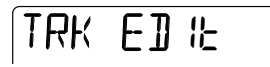

#### 2. Usate i tasti cursore left/right per richiamare "A-B REPT" sul display, e premete il tasto [ENTER].

Siul display appare l'indicazione "REPEAT OF". In questa condizione, A-B repeat non risulta attiva.

# **3.** Usate dial per cambiare l'indicazione in ON, e premete il tasto [ENTER].

"START" viene mostrato sotto il contatore per indicare che il punto di partenza (punto A) può essere impostato. Cambiando l'indicazione del contatore, potete fissare il punto di partenza in misure/beat oppure usando un marcatore.

#### 4. Usate i tasti cursore left/right e dial per specificare il punto di partenza, e premete il tasto [ENTER].

Viene mostrato "END" sotto il contatore per dire che ora può essere fissato il punto finale (punto B).

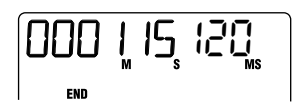

# 5. Specificate il punto finale (punto B) come allo step 3, e premete [ENTER].

La funzione A-B repeat si attiva. A funzione attivata, appare un'indicazione rotativa, come mostrato qui sotto, alla sinistra del contatore.

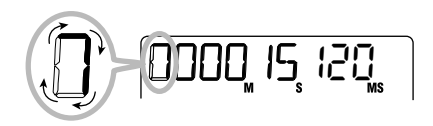

#### **S**UGGERIMENTO

- Quando fissate il punto B prima del punto A, verrà ripetuta la sezione B → A.
- Per rifare l'impostazione A/B, eseguite gli step 1 5 ancora una volta .

# 6. Per avviare la riproduzione ripetuta, premete il tasto [►/■].

La riproduzione inizia. Quando viene raggiunto il punto finale (punto B), il registratore salta indietro al punto di partenza (punto A), e riprende.

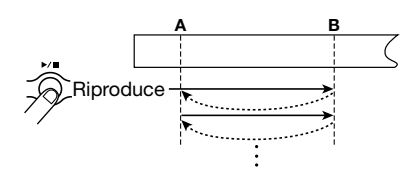

7. Per fermare la ripetizione, premete

#### ancora una volta il tasto [►/■].

Anche dopo che il registratore si è fermato, potete riprodurre il passaggio specificato di nuovo fino a quando la funzione A-B repeat non viene annullata.

#### 8. Per annullare la funzione A-B repeat, eseguite gli step 1 e 2 ancora una volta e mettete A-B repeat su OFF.

#### **S**UGGERIMENTO

E' anche possibile combinare la riproduzione ripetuta con altre funzioni speciali quali l'auto punch-in/out. Per esempio, se impostate i punti A e B appena fuori dal range di registrazione desiderato, il registratore tornerà automaticamente al punto A dopo che l'auto punch-in/out è stato completato, e il contenuto registrato verrà riprodotto, permettendovi di verificare il risultato della procedura.

# Ri-registrare solo una parte specificata (Punch-in/out)

La funzione Punch-in/out permette di ri-registrare solo una porzione di una traccia precedentemente registrata. L'azione di attivare la registrazione su una traccia attualmente in riproduzione è detta "punch-in", e l'azione di tornare dalla registrazione alla riproduzione è detta "punch-out".

PS-04 consente di far questo in due modi. Potete usare i tasti sul pannello per il punch-in/out manuale ("manual punch-in/out"), o potete fare in modo che il punch-in/out avvenga automaticamente in punti specificati ("auto punch-in/out").

### Uso del punch-in/out manuale

Questa sezione descrive come eseguire il punch-in/ out manuale per ri-registrare parte di una traccia già registrata, usando i tasti sul pannello.

1. Dalla schermata superiore del modo AUDIO, premete ripetutamente i tasti di stato della traccia su cui volete eseguire il punch-in/out, fino a che non vedete l'indicazione "REC".

Se serve, regolate di nuovo sensibilità d'ingresso e

il livello di registrazione dello strumento.

- 2. Mentre suonate lo strumento da registrare, azionate il fader della traccia selezionata per regolare il livello di ascolto.
- Spostatevi in un punto parecchie misure prima di dove volete effettuare il punch-in point, e premete il tasto [▶/■] per iniziare l'ascolto del registratore.

# 4. Quando arrivate al punto di punch-in, premete il tasto [REC].

Il tasto si accende e la registrazione della traccia ha inizio da quel punto (punch-in).

# **5.** Quando arrivate al punto in cui volete il punch-out, premete il tasto [REC] ancora una volta.

Il tasto [REC] si spegne, ePS-04 passa dalla registrazione alla riproduzione (punch-out).

# 6. Premete il tasto [►/■] per fermare la riproduzione del registratore.

Dopo la registrazione, l'indicazione di attesa "WAIT" viene brevemente visualizzata sul display.

#### **S**UGGERIMENTO

La durata dell'intervallo di attesa "WAIT" dipende dalla registrazione.

- Per verificare il contenuto appena registrato, portatevi al punto dello step 4, e premete il tasto [►/■].
- 8. Se il risultato vi soddisfa, premete il tasto di stato di quella traccia per disattivare l'indicazione "REC".

## Uso dell'auto punch-in/out

Questa funzione vi permette di specificare anticipatamente la regione che deve essere riregistrata, per un punch-in/out automatico.

#### Dalla schermata superiore del modo AUDIO, premete ripetutamente il tasto di stato della traccia su cui volete eseguireil punch-in/out, finché non vedete l'indicazione "REC".

Se necessario, regolate di nuovo sensibilità d'ingresso e livello di registrazione dello strumento.

2. Mentre suonate lo strumento, azionate il fader della traccia selezionata per regolare il livello di ascolto.

# **3.** Portatevi al punto in cui volete eseguire il punch-in, e premete il tasto [AUTO PUNCH IN/OUT].

L'indicazione "AUTO PUNCH IN/OUT" lampeggia nel mezzo del display, e il punto corrente viene fissato come punto di punch-in.

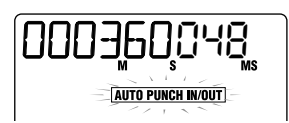

# **4.** Andate al punto in cui volete eseguire il punch-out, e premete il tasto [AUTO PUNCH-IN/OUT] ancora una volta.

L'indicazione "AUTO PUNCH IN/OUT" smette di lampeggiare e resta costantemente accesa. Il punto corrente viene fissato come punto di punch-out.

### SUGGERIMENTO

L'impostazione di auto punch-in/out può essere fatta in condizione di riproduzione o di stop.

- **5.** Usate la funzione Locate per andare a un punto poche misure prima del punto di punch-in.
- 6. Per provare la procedura di auto punch-in/out, premete il solo tasto

#### [►/■]. Per effettuare davvero l'auto punch-in/out, tenete premuto il tasto [REC] e premete il tasto [►/■].

#### ● Col solo tasto [►/■] premuto (prova)

Quando il punto di punch-in viene raggiunto, la traccia selezionata per il punch-in/out andrà in mute. Al punto punch-out point, il mute viene annullato. (Il segnale in ingresso può essere monitorato durante questo tempo.)

|         | Punto di punch-in |      | Punto di punch-out |   |
|---------|-------------------|------|--------------------|---|
| Traccia | Play              | Mute | Play (             | ) |

# ● Se il tasto [REC] + il tasto [►/■] vengono premuti (funzione effettiva)

Quando raggiungete il punto di punch-in, la registrazione parte automaticamente (punch-in). Al punto di punch-out, la registrazione terminerà automaticamente, e riprenderà la riproduzione.

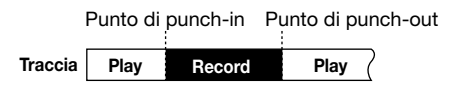

### **S**UGGERIMENTO

Per la sezione che viene messa in mute/ registrazione, l'indicazione "REC" smette di lampeggiare e resta accesa constantemente.

#### Completato il punch-in/out, premete il tasto [►/■] in modo da spegnerlo.

L'indicazione di attesa "WAIT" viene brevemente mostrata sul display.

#### 8. Per verificare la registrazione, premete il tasto [AUTO PUNCH IN/ OUT] per annullare la funzione di auto punch-in/out. Quindi andate al punto dello step 4 e premete [▶/■].

Quando annullate la funzione di auto punch-in/out così che l'indicazione si spenga, le impostazioni per i punti di punch-in e punch-out saranno perse. Per rifare la registrazione, ripetete gli step 3 - 7. **9.** Se il risultato vi soddisfa, premete il tasto di stato di quella traccia per disattivare l'indicazione "REC".

## Combinare più tracce su un'altra traccia (funzione Bounce)

"Bounce" è la funzione che riversa i contenuti di una traccia audio 1 - 4 e della traccia drum/bass, e li registra su una o due tracce. (La cosiddetta registrazione "ping-pong".)

Anche se tutte le tracce 1 – 4 sono state registrate, potete trasferire il risultato su una o due V-take vuote. Attivando successivamente le V-take, potete quindi ascoltare il contenuto riversato ed effettuare ulteriori registrazioni. Questa tecnica vi consente anche di eseguire il missaggio tutto dentro a PS-04, senza usare un registratore master esterno.

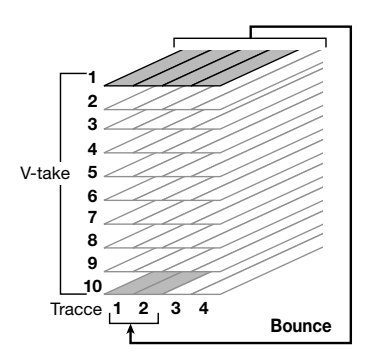

#### SUGGERIMENTO

- Potete anche mixare segnali in ingresso nella registrazione bounce.
- Se selezonate solo una traccia come destinazione del bounce, verrà registrato il segnale mixato in mono.

## Impostazione delle tracce di destinatazione del bounce

In condizione default di PS-04, la traccia (o tracce) di destinazione della registrazione bounce saranno in mute. Per ascoltare una traccia durante la registrazione bounce su un'altra V-take di quella traccia, usate la seguente procedura per cambiare l'impostazione interna in modo che possiate ascoltare anche la traccia di registrazione.

#### 1. Dalla schermata superiore del modo AUDIO e col registratore fermo, premete il tasto [EDIT/UTILITY].

Appare il menu utility del modo AUDIO.

- Richiamate con i tasti cursore left/ right l'indicazione "BOUNCE" sul display, e premete il tasto [ENTER].
- Usate i tasti cursore left/right per richiamare l'indicazione "TRACK" sul display, e premete il tasto [ENTER].

Il display cambia nel modo seguente.

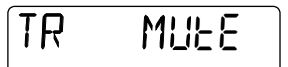

Da questa schermata, potete selezionare una delle due seguenti impostazioni per la traccia di destinazione del bounce.

#### • MUTE (Default)

La traccia (o le tracce) destinataria del bounce verrà messa in mute.

• PLAY

La traccia di destinazione verrà riprodotta.

- **4.** Ruotate dial per cambiare l'impostazione in "PLAY".
- **5.** Premete il tasto [EXIT] ripetutamente per tornare alla schermata superiore del modo AUDIO.

### Selezione della V-take di destinazione del bounce

Per default il risultato dell'operazione di bounce verrà registrato sulla V-take attualmente selezionata per la traccia di registrazione. Per ascoltare una traccia mentre fate il bounce su un'altra V-take di quella traccia, potete usare la seguente procedura per cambiare la V-take di destinazione della registrazione.

**1.** Dalla schermata superiore del modo AUDIO e a registratore fermo, premete il tasto [EDIT/UTILITY].

Appare il menu utility del modo AUDIO.

- Richiamate l'indicazione "BOUNCE" sul display usndo i tasti cursore left/ right, e premete il tasto [ENTER].
- 3. Usate i tasti cursore left/right per richiamare l'indicazione "TAKE" sul display, e premete il tasto [ENTER].

Il display cambia nel modo seguente.

TAKE

Da qui, potete scegliere una delle seguenti due impostazioni per la V-take destinataria del bounce.

#### • CR (Default)

Il bounce verrà registrato sulla V-take ora selezionata per la traccia di registrazione.

• 1 – 10

Il risultato del bounce verrà registrato sul numero di V-take che specificherete qui.

- **4.** Ruotate dial per selezionare la V-take destinataria del bounce.
- **5.** Premete il tasto [EXIT] ripetutamente per tornare alla schermata superiore del modo AUDIO.

### Effettuazione della registrazione bounce

In questo esempio riverseremo i contenuti delle tracce audio 1 - 4 sulle V-take 10 delle tracce 1/2.

 Mettete in "PLAY" la destinataria del bounce e selezionate "10" come Vtake di destinazione.

Per dettagli, ved. la precedente sezione.

2. Premete ripetutamente il tasto di stato 1 fino a che non vedete l'indicazione "REC" per la traccia 1. Quindi continuate a premere il tasto.

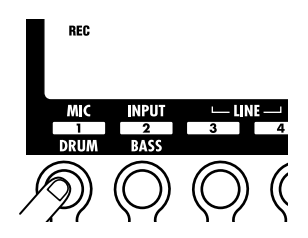

**3.** Sempre tenendo premuto il tasto di stato 1, premete più volte il tasto di stato 2 fino a che non vedete l'indicazione "REC" per la traccia 2.

In questo modo, viene registrato sulle V-take 10 delle tracce 1 e 2 lo stesso segnale fornito alla presa [OUTPUT] di PS-04.

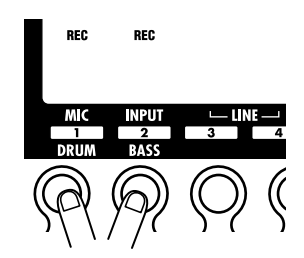

#### SUGGERIMENTO

 Quando eseguite il bounce in stereo, il canale sinistro della sorgente del bounce viene registrato sulla traccia di numero dispari e il canale destro sulla traccia di numero pari.

#### Guida [Recorder]

 Se desiderate, potete anche aggiungere al mix del bounce il segnale della traccia drum/ bass e il segnale in ingresso.

### 4. Premete il tasto [BOUNCE].

La funzione bounce è disattivata, e appare l'indicazione "BOUNCE" al centro sulla parte destra del display.

# 5. Suonate le tracce 1 – 4 e bilanciate i livelli tra le tracce.

Le impostazioni di bilanciamento del livello, panning, e intensità di effetto send/return modificano tutte il modo in cui la traccia viene registrata sulla destinataria del bounce. Mentre registrate, osservate il misuratore di livello per esser certi che non si verifichino clipping al segnale.

#### Premete il tasto [I◄] per riportare il registratore all'inizio, quindi tenete premuto [REC] e premete [►/■].

Entrambi i tasti si accendono e la registrazione bounce ha inizio.

#### Una volta terminata la registrazione bounce, premete il tasto [►/■] in modo che si spenga.

Il registratore si ferma.

8. Commutate la traccia relativa alla Vtake destinataria del bounce e avviate la riproduzione per controllare la registrazione.

Abbassate i fader delle altre tracce per metterle in mute. Se il materiale del bounce è stereo, impostate il parametro PAN della traccia 1 su L100 e il parametro PAN della 2 su R100, per monitorare con la corretta immagine stereo . (Per informazione su come fare le impostazioni, ved. a pag. 56.) Per rifare il bounce, ripetete gli step da 5 a 8.

#### Νοτα

Anche quando cambiate la V-take selezionata, i parametri fissati per quella traccia restano attivi. Per monitorare correttamente la registrazione bounce, riportate le impostazioni EQ e di effetti per la traccia in condizione di default.

# 9. Per annullare la funzione bounce, premete di nuovo il tasto [BOUNCE].

L'indicazione "BOUNCE" sparisce dal display. Terminata l'operazione di bounce, riportate le impostazioni e la scelta di V-take per la traccia destinataria del bounce alla condizione iniziale.

# Cambiare funzionamento del precount

In condizione di default del project, si sente un precount di 4-beat prima che inizi la registrazione. Potete cambiare durata e volume del precount.

#### 1. Dalla schermata superiore del modo AUDIO e a registratore fermo, premete il tasto [EDIT/UTILITY].

Appare il menu utility del modo AUDIO.

2. Usate i tasti cursore left/right per richiamare l'indicazione "PRECOUNT" sul display.

### 3. Premete il tasto [ENTER].

Il display cambia nel modo seguente.

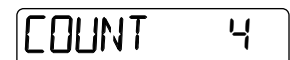

- 4. Per cambiare il numero di beat del precount, ruotate dial e scegliete una delle seguenti impostazioni.
- OFF

Non si sente alcun precount.

• 1-8

Si sentono da 1 a 8 beat di precount.

• SP

Si sente il seguente precount speciale.

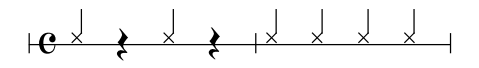

# 5. Per cambiare il volume del precount, usate i tasti cursore left/right.

Sul display appare la seguente indicazione.

**6.** Ruotate dial per regolare il volume del precount.

Il range d'impostazione è 0 - 15.

7. Una volta completata l'impostazione, premete il tasto [EXIT] due volte per tornare alla schermata superiore del modo AUDIO.

La prossima volta in cui eseguirete la registrazione, il precount opererà secondo l'impostazione prescelta.

# Controllo impostazione del grado di un project

Per controllare l'impostazione del grado (la qualità sonora) del project attualmente attivo, procedete come segue. Questa procedura vi consente solo di controllare l'impostazione, non di cambiarla.

1. Salla schermata superiore del modo AUDIO e a registratore fermo, premete il tasto [EDIT/UTILITY].

Appare il menu utility del modo AUDIO.

2. Usate i tasti cursore left/right per richiamare l'indicazione "GRADE" sul display.

### 3. Premete il tasto [ENTER].

L'impostazione del grado di registrazione per il project attualmente attivo è mostrata come segue.

• HI-FI

Qualità di registrazione impostata su Hi-Fi

• LONG

Qualità di registrazione impostata su Long

**4.** Una volta terminato il controllo, premete il tasto [EXIT] due volte per tornare alla schermata superiore del modo AUDIO.

## Guida [Track Editing]

Questa sezione spiega come modificare i dati audio contenuti nelle tracce 1 - 4. Ci sono due tipi principali di funzioni di editing: specificando un range da modificare; modificando un'intera V-take.

## Modifica di un range di dati

La procedura per specificare un range in una V-take e quindi eseguire un'azione di copia o di spostamento viene spiegata qui di seguito.

## Step di base del range editing

Quando si esegue l'editing per uno specificato range di dati, alcuni step sono simili per ciascuna azione. Si tratta dei seguenti.

#### **1.** Dalla schermata superiore del modo AUDIO e a registratore spento, premete il tasto [EDIT/UTILITY].

Appare il menu utility audio.

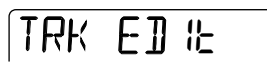

# 2. Verificate che sia visualizzato "TRK EDIT" sul display e premete [ENTER].

Appare il menu track edit. Questo menu dà accesso a vari comandi di editing per un range specificato.

# 3. Usate i tasti cursore left/right per scegliere uno dei seguenti comandi.

• Copy

Copia di un range specificato di dati audio.

Move

Spostamento di un range specificato di dati audio.

Erase

Cancellazione di un range specificato di dati audio.

#### • Trim

Conserva solo un range specificato di dati audio e cancella il resto.

### 4. Premete il tasto [ENTER].

Il comando di editing è selezionato, e potete specificare la traccia/V-take da modificare.

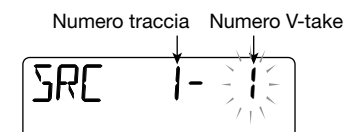

#### Usate i tasti cursore left/right per scegliere la traccia/V-take da editare.

Potete anche selezionare la traccia con i tasti di stato 1 - 4. In questa schermata, anche le V-take non attualmente selezionate per le tracce 1 - 4 possono essere scelte per l'editing.

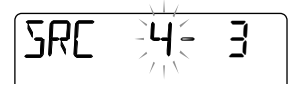

Quando è selezionata la traccia 4, ruotando dial ancora verso destra si richiama il seguente display.

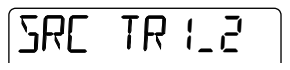

"1\_2" significa che le tracce 1 e 2 sono selezionate in coppia per l'editing simultaneo. Allo stesso modo, "3\_4" significa che le tracce 3 e 4 sono scelte in coppia. In tal caso, la V-take selezionata per ciascuna traccia sarà quella di editing.

## 6. Premete il tasto [ENTER].

Gli step successivi differiranno, a seconda del comando selezionato allo step 3. Ved. le sezioni dei rispettivi comandi.

#### 7. Premete il tasto [EXIT] ripetutamente per tornare alla schermata superiore del modo AUDIO.

#### Νοτα

Dopo aver eseguito una funzione edit e aver riscritto i dati audio su una traccia, i dati originali non possono essere recuperati. Usate queste funzioni con cautela, per evitare perdite indesiderate di dati.

### Copia di un range specificato di dati

Potete copiare i dati audio di un range specificato in una posizione specificata di una traccia/V-take specificata. Questa azione sostituirà i dati esistenti nella locazione di destinazione. I dati della copia sorgente resteranno inalterati.

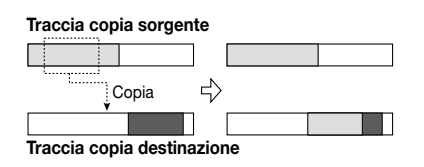

 Rate rif. a "Step di base del range editing" per selezionare la track/V-take copia sorgente, e premete il tasto [ENTER].

Appare l'indicazione "START", e potete specificare il punto iniziale della copia.

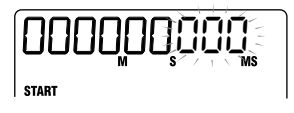

2. Usate i tasti cursore left/right per spostare la parte lampeggiante del contatore, e ruotate dial per cambiare il valore.

Potete anche specificare il punto in unità di misure/ beat o sotto forma di marcatore. Per far questo, premete ripetutamente il tasto cursore left o right per cambiare il formato del contatore. Quando non ci sono dati audio, viene visualizzato il simbolo "\*".

### 3. Premete il tasto [ENTER].

L'indicazione "END" appare, e potete specificare il punto finale della copia.

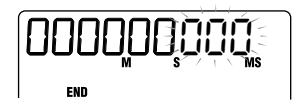

**4.** Specificate il punto finale della copia usando la stessa procedura dello step 2.

### 5. Premete il tasto [ENTER].

L'indicazione sul display cambia in "DST x-y" (dove x è il numero di traccia e y il numero di Vtake). Questo vi consente di specificare la traccia/ V-take di destinazione della copia.

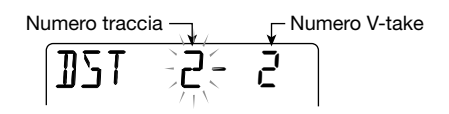

### Νοτα

- Se avete scelto una traccia singola come copia sorgente, potete scegliere solo una traccia come copia di destinazione.
- Se avete selezionato due tracce adiacenti (1\_2 o 3\_4) come copia sorgente, possono essere selezionate solo due tracce adiacenti come copia di destinazione. In tal caso, la Vtake attualmente selezionata per ogni traccia diventa quella di editing.
- 6. Specificate la traccia/V-take di destinazione della copia nello stesso modo in cui selezionate la traccia/V-take sorgente della copia, e premete il tasto [ENTER].

Appare l''indicazione "TO", e potete specificare il punto iniziale.

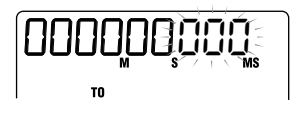

 Specificate il punto iniziale di copia usando la stessa procedura dello step 2, e premete il tasto [ENTER].

Sul display appare l'indicazione "ENT/EXIT".

#### 8. Per effettuare l'operazione di copia, premete ancora una volta il tasto [ENTER].

A copia terminata, ecco di nuovo il menu track edit.

Premendo il tasto [EXIT] invece di [ENTER], potete annullare l'operazione e tornare alla precedente schermata.

### Spostare un range specificato di dati

Potete spostare i dati audio di un range specificato in una posizione specificata di una traccia specificata. Questa azione sostituirà i dati esistenti nella locazione di destinazione. I dati della sorgente di spostamento verranno cancellati.

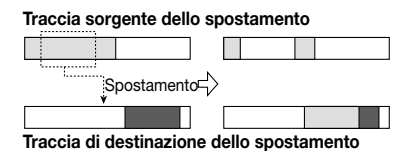

#### 1. Fate rif. a "Step di base del range editing" per selezionare la track/V-take sorgente dello spostamento, e premete il tasto [ENTER].

Appare l'indicazione "START", e potete ora specificare il punto iniziale dello spostamento.

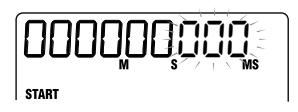

# 2. Con i tasti cursore left/right potete spostare la parte lampeggiante, e con dial modificarne il valore.

Potete anche specificare il punto in unità di misure/ beat units o sotto forma di marcatore. Quando non ci sono dati audio, viene mostrato il simbolo "\*".

### 3. Premete il tasto [ENTER].

Appare l'indicazione "END", e potete specificare il punto finale di spostamento.

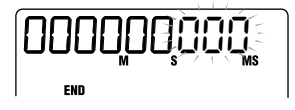

**4.** Specificate il punto finale dello spostamento usando la stessa procedura dello step 2.

### 5. Premete il tasto [ENTER].

L'indicazione sul display cambia in "DST x-y" (dove x è il numero di traccia e y il numero di Vtake). Questo vi consente di specificare la traccia/Vtake destinataria dello spostamento.

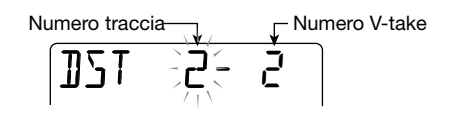

### Νοτα

- Se la sorgente dello spostamento è una traccia singola, potete selezionare solo una traccia come destinazione dello spostamento.
- Se avete selezionato due tracce adiacenti (1\_2 o 3\_4) quali fonti dello spostamento, possono essere selezionate solo due tracce adiacenti come destinazione dello spostamento. In tal caso, la V-take attualmente selezionata per ciascuna traccia diventa la destinataria dell'editing.
- 6. Specificate traccia/V-take di destinazione dello spostamento nello stesso modo in cui selezionate quella sorgente, e premete il tasto [ENTER].

Appare l'indicazione "TO", e potete specificare il punto iniziale della destinazione dello spostamento.

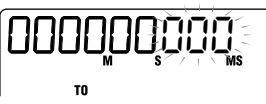

7. Specificate il punto d'inizio dello spostamento nello stesso modo

#### dello step 2, e premete [ENTER].

Appare l'indicazione "ENT/EXIT" sul display.

# 8. Per effettuare lo spostamento, premete di nuovo il tasto [ENTER].

Alla fine riappare il menu track edit. Premendo il tasto [EXIT] invece di [ENTER], potete annullare l'operazione e tornare alla schermata precedente.

### Cancellare un range specificato di dati

Potete cancellare i dati audio di un range specificato e riportalo alla condizione di mute (non-registrato).

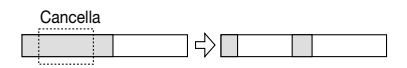

 Fate rif. a "Step di base del range editing" per scegliere la traccia/Vtake da cui cancellare i dati, e premete [ENTER].

Appare l'indicazione "START", e potete specificare il punto iniziale della cancellazione.

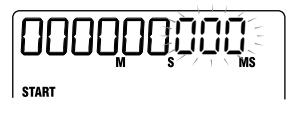

# 2. Usate i tasti cursore left/right per muovere la parte lampeggiante, e dial per modificarne il valore.

Potete anche specificare il punto in unità di misure/ beat o sotto forma di marcatore. Quando non ci sono dati audio, viene mostrato il simbolo "\*".

### 3. Premete il tasto [ENTER].

Appare l'indicazione "END", e potete specificare il punto finale della cancellazione.

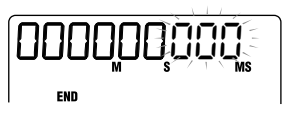

4. Specificate il punto finale della

cancellazione usando la stessa procedura dello step 2.

### 5. Premete il tasto [ENTER].

L'indicazione "ENT/EXIT" appare sul display.

# 6. Per effettuare la cancellazione, premete ancora il tasto [ENTER].

Terminata la cancellazione, appare di nuovo il menu track edit. Premendo il tasto [EXIT] invece del tasto [ENTER], potete annullare l'operazione e tornare alla schermata precedente.

### Trimming di un range specificato di dati

Potete cancellare i dati audio di un range specificato e rifinire punto iniziale e finale dei dati (trimming). Questo è utile per esempio per rimuovere porzioni indesiderate all'inizio e al termine di un missaggio finale creato tramite bounce su 2 tracce.

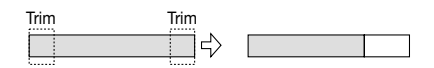

#### Νοτα

Quando i dati prima di una sezione specificata vengono ripuliti (trimmed), i dati audio restanti si spostano di conseguenza. Perciò il tempo può non corrispondere più alle altre tracce/V-take.

 Fate rif. a "Step di base del range editing" per selezionare la traccia/Vtake di cui volete rifinire i dati, e premete il tasto [ENTER].

Appare l'indicazione "START", per specificare l'inizio del range da preservare dopo il trimming.

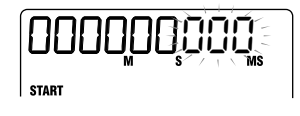

2. Usate i tasti cursore left/right per spostare la parte lampeggiante del counter, e con dial cambiate valore.

#### Guida [Track Editing]

Potete anche specificare il punto in unità di misure/ beat o con un marcatore. Quando non ci sono dati audio, viene mostrato il simbolo "\*". Tutti i dati prima del punto qui specificato verranno cancellati.

### 3. Premete il tasto [ENTER].

Appare l'indicazione "END", e potete specificare la fine del range da preservare dopo il trimming.

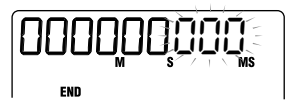

# 4. Indicate il punto finale di trimming con la stessa procedura dello step 2.

I dati dopo il punto qui indicato saranno cancellati.

### 5. Premete il tasto [ENTER].

L'indicazione "ENT/EXIT" appare sul display.

# 6. Per effettuare l'operazione di trimming, premete ancora [ENTER].

Terminato il processo di trimming, appare di nuovo il menu track edit. Premendo il tasto [EXIT] invece del tasto [ENTER], potete annullare l'operazione e tornare alla schermata principale.

## **Editing tramite V-take**

I dati audio registrati possono essere modificati anche in unità di V-take. Potete per esempio scambiare i dati su due V-take, o cancellare una Vtake che non vi è più necessaria.

### Step di base dell'editing con V-take

Quando si fa l'editing di dati audio in unità di Vtake, alcuni step sono simili per ciascuna azione. Si tratta dei seguenti.

#### 1. Dalla schermata superiore del modo AUDIO, premete il tasto [TRACK PARAMETER].

Vengono mostrati i parametri per le tracce 1-4.

#### **S**UGGERIMENTO

l parametri per le tracce 1 – 4 possono essere controllati anche nel modo EFFECT.

#### Usate i tasti cursore left/right per selezionare la traccia contenente la V-take che volete modificare.

Il nome della traccia selezionata viene brevemente mostrata sul display, e quindi vengono mostrati i parametri di traccia e i valori delle impostazioni.

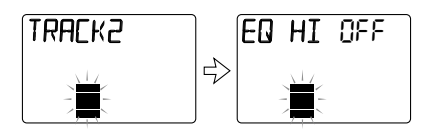

 Usate i tasti cursore up/down per richiamare "TR x-y" sul display (x è il numero di traccia e y di V-take).

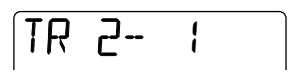

# **4.** Con dial scegliete la V-take da editare.

Potete anche usare i tasti cursore left/right per commutare le tracce mentre selezionate la V-take.

#### **S**UGGERIMENTO

- E' possibile selezionare una V-take diversa da quella attualmente selezionata per la traccia.
- Se scegliete una V-take non registrata, appare l'indicazione "E" (per Empty) alla destra del numero di V-take.

#### Premete il tasto [INSERT/DELETE (COPY)].

Da questa schermata, potete scegliere i comandi per l'editing in unità di V-take premendo più volte il tasto [INSERT/DELETE(COPY)]. Sono disponibili i seguenti comandi. Potete usare anche i tasti cursore left/right per selezionare un comando.

#### • DELETE

Cancellate i dati audio su una V-take specificata.

COPY

Copiate i dati audio di una V-take specificata su un'altra V-take.

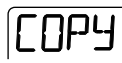

#### • EXCHANGE

Scambiate i dati audio di una V-take specificata con i dati di un'altra V-take.

### 6. Premete il tasto [ENTER].

Gli step seguenti cambiano a seconda del comando selezionato. Ved. le sezioni dei relativi comandi.

7. Premete il tasto [EXIT] ripetutamente per tornare alla schermata superiore del modo AUDIO.

### Cancellare una V-take

Potete cancellare i dati audio su una V-take specificata. La V-take viene riportata alla condizione di non-registrata.

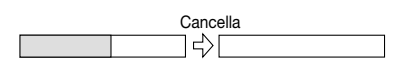

 Fate rif. a "Step di base per l'editing con V-take" per selezionare traccia/ V-take da cancellare, e richiamate l'indicazione "DELETE" sul display.

DELETE

#### 2. Premete il tasto [ENTER].

Sul display appare l'indicazione "ENT/EXIT".

# **3.** Per effettuare la cancellazione, premete di nuovo il tasto [ENTER].

La V-take viene riportata alla condizione vuota, e ritorna il menu track parameter.

Premendo il tasto [EXIT] invece del tasto

[ENTER], potete cancellare l'operazione e ritornare alla schermata precedente.

### Copiare una V-take

Potete copiare i dati audio di una V-take specificata su una qualunque altra V-take. Questa azione sostituirà ogni altro dato esistente nella V-take di destinazione. I dati sulla V-take copia sorgente restano inalterati.

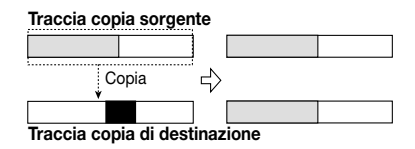

 Fate rif. a "Step di base per l'editing con V-take" per scegliere la traccia/ V-take da copiare, e richiamate l'indicazione "COPY" sul display.

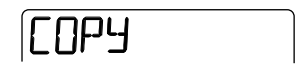

### 2. Premete il tasto [ENTER].

L'indicazione sul display cambia come segue. In questa condizione, potete selezionare la traccia/ V-take destinataria di copia.

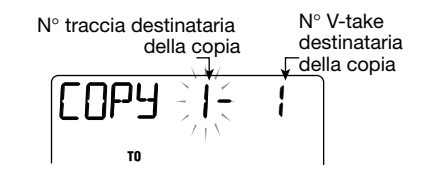

**3.** Usate i tasti cursore left/right per spostare la parte lampeggiante, e ruotare dial per scegliere traccia e V-take di destinazione della copia.

### 4. Premete il tasto [ENTER].

L'indicazione "ENT/EXIT" appare sul display.

# 5. Per effettuare l'operazione di copia, premete ancora il tasto [ENTER].

Il processo di copia viene effettuato, e ritorna il menu track parameter.

#### Guida [Track Editing]

Premendo il tasto [EXIT] invece del tasto [ENTER], potete annullare l'operazione e tornare alla schermata precedente.

#### **Scambiare V-take**

Potete scambiare i dati audio audio di due V-take specificate.

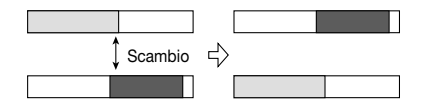

 Fate rif. a "Step di base per l'editing con V-take" per selezionare la traccia/V-take sorgente di scambio, e sul display richiamate l'indicazione "EXCHANGE".

EXCHANGE

#### 2. Premete il tasto [ENTER].

L'indicazione sul display cambia come segue. In questa condizione, potete selezionare la traccia/ V-take destinazione dello scambio.

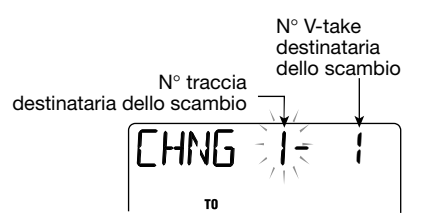

 Usate i tasti cursore left/right per spostare la parte lampeggiante, e ruotate dial per selezionare traccia e V-take da usare come destinazione dello scambio.

#### 4. Premete il tasto [ENTER].

L'indicazione "ENT/EXIT" appare sul display.

#### Per effettuare l'operazione di scambio, premete ancora il tasto [ENTER].

Il processo di scambio viene effettuato, e ritorna il menu track parameter.

Premendo il tasto [EXIT] invece del tasto [ENTER], potete annullare l'operazione e tornare alla schermata precedente.

## Guida [Mixer]

Questa sezione spiega le funzioni e le operazioni del mixer incorporato di PS-04.

## II mixer di PS-04

Il mixer interno di PS-04 può essere usato per creare un'uscita mix stereo finale regolando i parametri (livello, panning, EQ, intensità dell'effetto send/return, ecc.) delle tracce registrate e mixandole coi segnali della traccia drum/bass. Se si vuole, i segnali in ingresso alla presa [INPUT], presa [LINE IN], o al microfono incorporato possono essere aggiunti direttamente al mix stereo, e panning e intensità di effetto send/ return possono anche essere regolati separatamente per questi segnali.

#### **S**UGGERIMENTO

- I segnali in ingresso possono essere aggiunti direttamente al mix solo quando non c'è nessuna traccia in standby di registrazione. Se ci sono tracce in standby di registrazione, il segnale in ingresso verrà inviato a quella traccia e le impostazioni di panning ed effetto send/return per l'ingresso saranno inattive.
- Il segnale in ingresso e il segnale subito prima della presa [OUTPUT] possono essere trattati con l'effetto insert (→ pag. 84).

• Il segnale prodotto dal mixer può esser anche riversato su qualunque traccia (→ pag. 42).

# Assegnare segnali in ingresso alle tracce

Questa sezione spiega come avere fino a due segnali in ingresso assegnandoli alle tracce per la registrazione.

### Selezione della sorgente di ingresso

PS-04 permette di selezionare fino a due segnali (sorgenti input) dalla presa [INPUT], dal microfono interno, e dalla presa [LINE IN], da inviare alle tracce del registratore. Volendo potete anche mixare i segnali dalle prese [INPUT] e [LINE IN] su una singola traccia, o registrare il segnale dalla presa [INPUT] e il microfono incorporato su tracce separate. Per scegliere la sorgente di ingresso e regolare il livello di registrazione, fate come segue.

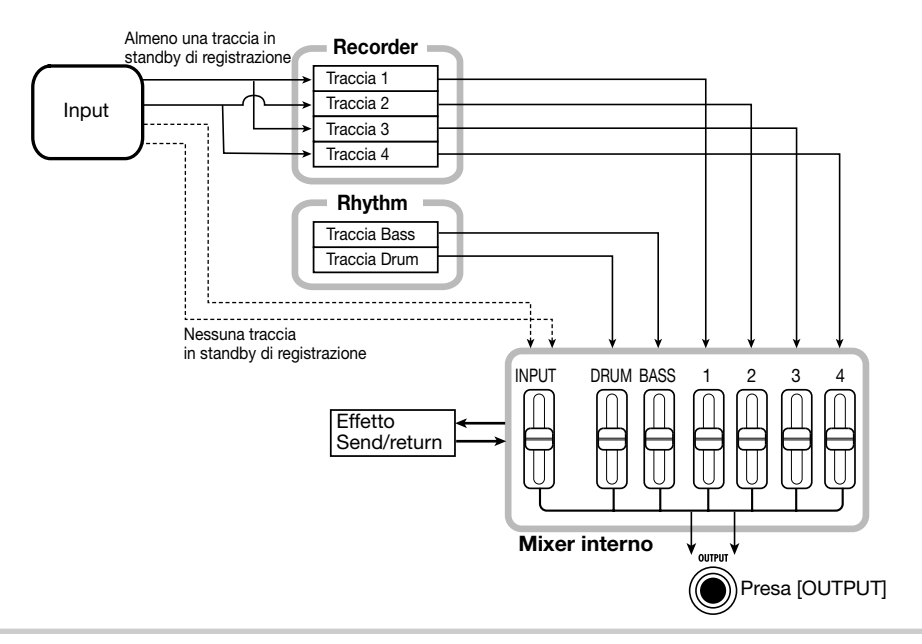

#### 1. Dalla schermata superiore del modo AUDIO o del modo EFFECT, premete il tasto [TRACK PARAMETER].

Appare il menu track parameter per le impostazioni di input e tracce 1 - 4.

# 2. Usate i tasti cursore left/right per visualizzare "INPUT SEL" sul display.

Sul display vedrete brevemente "INPUT SEL", e quindi il display della sorgente d'ingresso.

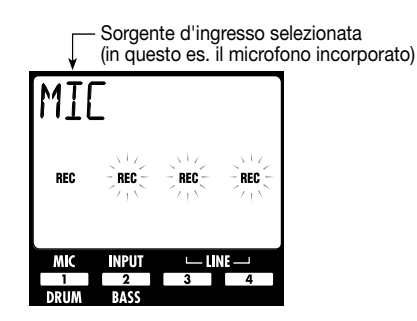

#### **S**UGGERIMENTO

Le indicazioni "REC" sul display corrispondono a microfono interno, presa [INPUT], e presa [LINE IN]. Quando l'indicazione è costantemente accesa, la sorgente è selezionata (attiva). Altrimenti lampeggia.

#### 3. Usate i tasti di stato 1 – 4 per selezionare la sorgente d'ingresso.

Per selezionare una sola sorgente d'ingresso, premete uno dei tasti di stato 1 - 4. Per selezionare due sorgenti d'ingresso, premete i tasti di stato delle due sorgenti simultaneamente. Le combinazioni possibili di sorgenti d'ingresso

sono elencate nella tabella a fondo pagina.

#### **S**UGGERIMENTO

- Il segnale [LINE IN] può essere selezionato premendo solo uno dei tasti di stato 3 o 4.
- Quando si combina il segnale [LINE IN] con un'altra sorgente d'ingresso, le componenti L e R del segnale alla presa [LINE IN] vengono mixate per produrre un segnale mono.

#### Usando la presa [INPUT] come sorgente d'ingresso, suonate mentre regolate la sensibilità d'ingresso con la manopola [INPUT LEVEL] così da non distorcere neppure al massimo.

Se viene mostrata l'indicazione "-PEAK-" sul display, si è verificata una distorsione del segnale.

# **5.** Per regolare il livello di registrazione, suonate lo strumento e regolate il fader della sorgente d'input scelta.

Quando è mostrato il display del parametro di traccia di input, potete usare i fader 1 – 4 per regolare il livello di registrazione di ogni sorgente. Potete controllare il livello dal valore di impostazione mostrato sul display e dall'indicatore. Quando sono selezionate due sorgenti, usate i tasti cursore up/down per scegliere quale regolare Se si verificano distorsioni, il segmento superiore dell'indicatore di livello persiste. Usate il fader per ridurre il livello di registrazione di quella sorgente.

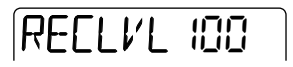

#### **S**UGGERIMENTO

Il livello di registrazione del segnale dalla presa [LINE IN] può essere regolato col fader 3 o 4. (Il livello di registrazione è sempre agganciato per il canale L e R.)

| Taata di stata | Display   | Sorgente d'ingresso   |                       |  |
|----------------|-----------|-----------------------|-----------------------|--|
|                | Display   | Input 1               | Input 2               |  |
| 1              | MIC       | Microfono interno     |                       |  |
| 2              | INPUT     | Presa [INPUT]         |                       |  |
| 3 o 4          | LINE      | Presa L [LINE IN]     | Presa R [LINE IN]     |  |
| 1+2            | MIC+INPUT | Microfono interno     | Presa [INPUT]         |  |
| 1 + 3 o 1 + 4  | MIC+LINE  | Microfono interno     | Presa L + R [LINE IN] |  |
| 2 + 3 o 2 + 4  | LIN+INPUT | Presa L + R [LINE IN] | Presa [INPUT]         |  |

6. Premete il tasto [EXIT] per tornare alla schermata superiore del modo AUDIO o EFFECT.

### Selezione delle tracce di registrazione

Quindi, selezionate la traccia (o le tracce) dove registrare il segnale della sorgente d'ingresso. Il trattamento del segnale sarà differente, a seconda che la sorgente sia mono (un solo segnale) o stereo (2 segnali), e se sono selezionate 1 o 2 tracce.

# 1. Richiamate la schermata superiore del modo AUDIO.

Sulla schermata superiore del modo AUDIO, potete usare i tasti di stato 1 - 4 per attivare/disattivare lo stato di standby in registrazione per le tracce 1 - 4.

# 2. Per mettere solo una traccia nella condizione standby di registrazione, premete il tasto di stato relativo.

Appare l'indicazione "REC" sopra l'indicatore di livello di quella traccia. Questo indica che la traccia si trova nella condizione standby di registrazione.

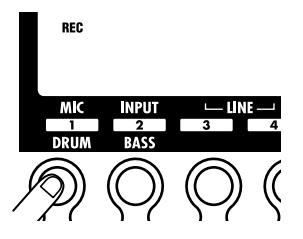

Se la sorgente d'ingresso selezionata è mono (1 segnale), questo segnale verrà inviato alla traccia com'è. Se la sorgente è stereo (2 segnali), i segnali saranno prima mixati e quindi inviati alla traccia.

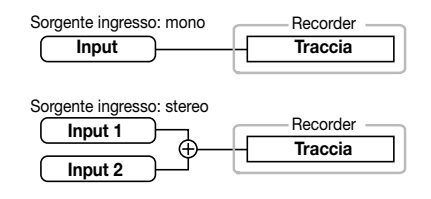

#### **3.** Per mettere due tracce in condizione standby di registrazione, tenete premuto il tasto di stato di una traccia e quindi premete quello dell'altra traccia.

Potete selezionare solo la combinazione di tracce 1 e 2 oppure 3 e 4. Quando premete i tasti di stato 1/2 o 3/4, appare l'indicazione "REC" sopra l'indicatore di livello delle rispettive tracce. Questo indica che le tracce sono in standby di registrazione.

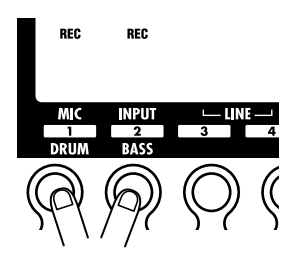

Se la sorgente d'ingresso scelta è mono (1 segnale), verrà inviato lo stesso segnale a entrambe le tracce. se la sorgente è stereo (2 segnali), il segnale dall'ingresso 1 sarà inviato alla traccia di numero dispari e il segnale dall'ingresso 2 alla traccia pari.

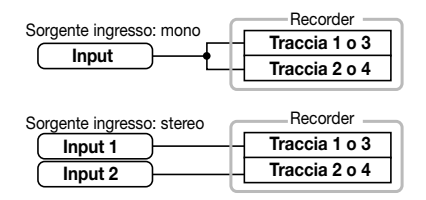

#### SUGGERIMENTO

Per disattivare la condizione standby di registrazione, premete ancora una volta il tasto di stato attualmente selezionato.

## Missaggio del suono in riproduzione dalle tracce

Il livello di suono dalle tracce 1 - 4 e dalla traccia drum e bass può essere regolato come segue.

 Per regolare il livello delle tracce audio 1 – 4, richiamate la schermata superiore del modo AUDIO e usate i fader 1 – 4 mentre eseguite la riproduzione con il registratore.

Quando PS-04 è in modo AUDIO, i fader 1 - 4 vengono assegnati alle tracce audio 1 - 4. il livello di ogni traccia è mostrato dall'indicatore relativo.

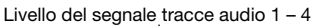

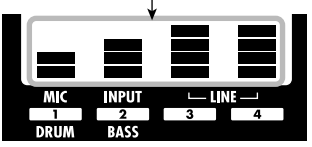

2. Per regolare il livello di segnale della traccia drum o bass, premete il tasto [RHYTHM] per richiamare la schermata superiore del modo RHYTHM e quindi usate i fader 1 e 2.

Nel modo RHYTHM, il fader 1 è assegnato alla traccia drum e il fader 2 è assegnato alla traccia bass. Il livello della traccia drum e bass è visualizzato dall'indicatore di livello 1 e 2.

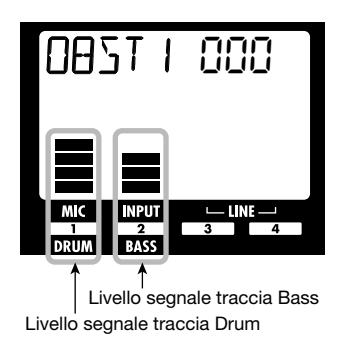

## Regolazioni del segnale di ciascuna traccia (parametri di traccia)

Il mixer interno di PS-04 permette le regolazioni di vari parametri di traccia quali panning, EQ, e intensità dell'effetto send/return. I parametri possono essere regolati per le tracce audio 1 - 4, traccia drum, traccia bass, e segnali in ingresso. La procedura di regolazione è descritta di seguito.

#### 1. A seconda della traccia o l'ingresso per cui volete fare le regolazioni, richiamate la schermata dei modi AUDIO o RHYTHM, e premete il tasto [TRACK PARAMETER].

Quando premete il tasto [TRACK PARAMETER] nel modo AUDIO, potete regolare i parametri delle tracce audio 1 – 4 o delle sorgenti d'ingresso. Quando premete il tasto [TRACK PARAMETER] nel modo RHYTHM, potete regolare i parametri di traccia drum e traccia bass.

# **2.** Usate i tasti cursore left/right per scegliere la traccia o l'ingresso.

Il nome della traccia viene mostrato per pochi secondi, e quindi appaiono un parametro e il suo valore d'impostazione.

#### **S**UGGERIMENTO

Una volta selezionata la traccia audio, potete anche usare i tasti di stato per cambiar tracce.

# **3.** Usate i tasti cursore up/down per selezionare il parametro di traccia che volete regolare.

I parametri track/input disponibili sono mostrati nella tabella della prossima pagina.

| Parametro          | Indicazione<br>Display | Range<br>impostazione | Descrizione                                                                                                    | Traccia<br>Audio | Traccia<br>Drum/bass | Input |
|--------------------|------------------------|-----------------------|----------------------------------------------------------------------------------------------------|------------------|----------------------|-------|
| HI EQ ON/OFF       | EQ HI                  | ON / OFF              | Commuta Hi EQ on e off.                                                                                                    | 0                | 0                    |       |
| HI EQ GAIN         | HI G                   | -12 – 12              | Regola la quantità di enfasi/taglio Hi EQ<br>in un range da -12 dB a +12 dB. Questo<br>parametro è mostrato solo quando Hi EQ<br>è regolato su ON.                                                 | 0                | 0                    |       |
| HI EQ<br>FREQUENCY | HI F                   | 500 – 8000<br>(Hz)    | Seleziona la frequenza Hi EQ per enfasi/<br>taglio. Questo parametro è mostrato solo<br>quando Hi EQ è regolato su ON.                                                                             | ο                | Ο                    |       |
| LO EQ ON/<br>OFF   | EQ LO                  | ON / OFF              | Commuta Lo EQ on e off.                                                                                                    | 0                | 0                    |       |
| LO EQ GAIN         | LO G                   | -12 – 12              | Regola la quantità di enfasi/taglio Lo EQ<br>in un range da -12 dB a +12 dB. Questo<br>parametro è mostrato solo quando Lo EQ<br>è regolato su ON.                                                 | 0                | 0                    |       |
| LO EQ<br>FREQUENCY | LO F                   | 63 – 2000<br>(Hz)     | Seleziona la frequenza Lo EQ per enfasi/<br>taglio. Questo parametro viene mostrato<br>solo quando Lo EQ è regolato su ON.                                                                         | ο                | 0                    |       |
| SEND ON/OFF        | SEND                   | ON / OFF              | Seleziona se il segnale di questa traccia è fornito o no all'effetto send/return.                                                                                                    | 0                | 0                    | 0     |
| SEND LEVEL         | SEND_L                 | 0 – 100               | Regola il livello del segnale fornito<br>all'effetto send/return. Questo parametro<br>è mostrato solo quando SEND è su ON.                                                                         | ο                | 0                    | 0     |
| PAN                | PAN                    | L100 – 0<br>– R100    | Regola il panning (posizione left/right<br>sullo stereo) del segnale di traccia.<br>Quando il parametro STEREO LINK è su<br>ON, questo parametro regola il<br>bilanciamento di livello left/right. | 0                | 0                    | 0     |
| FADER              | FA]]ER                 | 0 – 127               | Regola il livello di volume corrente.                                                                                                    | 0                | 0                    |       |
| STEREO LINK        | 5-LINK                 | ON / OF               | Commuta la funzione stereo link (per<br>agganciare i parametri delle tracce 1/2 e<br>3/4) on e off. (Per dettagli, ved. pag. 58.)                                                                  | 0                |                      |       |
| V TAKE             | TR X-Y                 | X=1 - 4<br>Y=1 - 10   | Seleziona la V-take per la traccia. (Per<br>dettagli, ved. pag. 36.) X è il numero di<br>traccia e Y il numero di V-take.                                                                          | 0                |                      |       |
| REC LEVEL          | REELVL                 | 0 – 127               | Regola il livello di registrazione.                                                                                                    |                  |                      | 0     |

 Ruotate dial per cambiare valore di impostazione del parametro selezionato allo step 3.

# **5.** Ripetete gli step 3 e 4 per fare tutte le impostazioni desiderate.

Usando i tasti cursore left/right o i tasti di stato per commutare le tracce, potete regolare i parametri di altre tracce.

# **6.** Premete il tasto [EXIT] per tornare alla schermata principale.

Riappare la schermata superiore del modo AUDIO o del modo RHYTHM.

# Agganciare tracce (stereo link)

Due tracce adiacenti possono essere agganciate in modo che i loro parametri (eccetto l'attivazione di V-take) siano controllati insieme. Questo viene indicato come "stereo link". La funzione è utile per esempio nella registrazione di materiale stereo.

#### Νοτα

La funzione stereo link è disponibile solo per le tracce 1/2 e 3/4, non per altre combinazioni.

#### 1. Dalla schermata superiore del modo AUDIO o EFFECT, premete il tasto [TRACK PARAMETER].

Appare il track parameter menu per le impostazioni di ingresso e delle tracce 1 - 4.

 Usate i tasti cursore left/right per selezionare una delle due tracce che volete mettere in "stereo link", e premete ripetutamente il tasto cursore [♥] fino a che non appare l'indicazione "S-LINK" sul display.

# S-LINK OF

#### **S**UGGERIMENTO

Potete anche usare i tasti di stato per scegliere le tracce.

# **3.** Ruotate dial per mettere l'impostazione stereo link su ON.

Se scegliete la traccia 1 o 2, le tracce 1 e 2 andranno in stereo link.se scegliete la traccia 3 o 4, saranno agganciate in stereo le tracce 3 e 4.

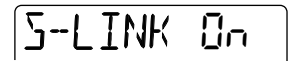

Le due tracce agganciate opereranno nel modo seguente.

- Il parametro PAN agisce come un parametro BALANCE che regola il bilanciamento di volume tra i canali left e right. (L'impostazione viene resettata sullo 0 per entrambe le tracce.)
- Per parametri diversi da PAN e V-TAKE, l'impostazione della traccia di numero dispari verrà duplicata su quella di numero pari.
- Quando cambiate l'impostazione del parametro di una traccia, il parametro dell'altra traccia cambierà di conseguenza. Per richiamare la V-take di numero pari sul display, premete il tasto cursore [V] mentre viene visualizzata la V-take dispari.
- Quando azionate il fader della traccia di numero dispari, cambia il livello di entrambe le tracce. (Il fader della traccia di numero pari non ha alcun effetto.)
- **4.** Per annullare la funzione di stereo link, impostate il parametro stereo link su OFF.

## Guida [Rhythm]

Questa sezione spiega le funzioni ritmiche di PS-04.

## La sezione ritmica

La sezione ritmica di PS-04 usa suoni incorporati di batteria e di basso per produrre un accompagnamento ritmico che può essere suonato durante la registrazione e la riproduzione delle tracce audio. Per esempio, durante la registrazione potreste suonare un semplice pattern che serve da metronomo. O potete aggiungere un accompagnamento di batteria e di basso al contenuto registrato delle tracce audio e riversare il risultato su una coppia di V-take.

La riproduzione del ritmo è possibile in tutti i modi eccetto nel modo SYSTEM. Tuttavia, per creare o modificare pattern ritmici e fare le impostazioni relative al ritmo, dovete attivare il modo RHYTHM premendo il tasto [RHYTHM] di PS-04.

## Spiegazione di alcuni termini importanti

Alcuni termini rilevanti per il funzionamento della sezione sitmica vengono spiegati qui di seguito.

### Modo PATTERN/Modo SONG

La sezione ritmica ha due modi operativi: il modo PATTERN per la riproduzine ripetuta di pattern drum/bass, e il modo SONG per l'arrangiamento e l'esecuzione di pattern ritmici in una sequenza che fonrisce l'accompagnamento ritmico a un'intera song. Il modo iniziale quando si crea un nuovo project è il modo PATTERN, ma potete passare tra modo PATTERN e modo SONG premendo il tasto [RHYTHM].

### ■ Pattern/song

Viene chiamato pattern un programma che contiene da poche misure fino a un massimo di 99 misure di suoni drum/bass. PS-04 può contenere fino a 511 pattern per project. 346 pattern sono già preprogrammati, permettendovi di suonare un ritmo semplicemente selezionando un pattern.

| Reco      | rder |        |   |   |
|-----------|------|--------|---|---|
| Traccia   | 1    |        |   | - |
| Traccia   | 2    |        |   |   |
| Traccia 3 | 3    |        |   |   |
| Traccia 4 | 1    |        |   |   |
| Rhytl     | nm   |        |   |   |
| 1         | 2    | 3      | 4 |   |
| Patto     | m    | Patter |   |   |

Un arrangiamento di pattern nell'ordine di esecuzione desiderato usando tempo, beat, e

Drum track

Drum track

informazione sulla frase di basso (tipo di accordo/ fondamentale) è chiamata song.

PS-04 può contenere una song fino a 999 misure per project.

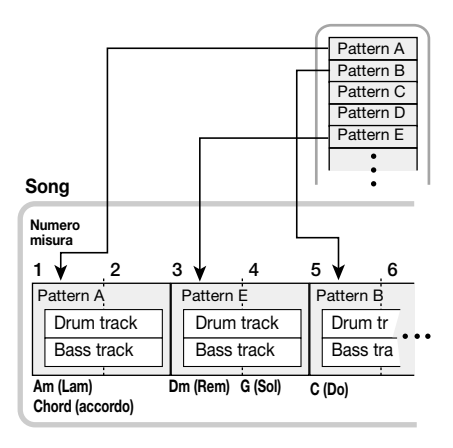

#### Νοτα

Pattern e song vengono memorizzati come parte di un project. Potete anche importare tutti i pattern o l'informazione sulla song da un altro project.

#### Guida [Rhythm]

### Traccia Drum /traccia Bass

La parte che registra i pattern di suoni drum in PS-04 è detta Drum track e la parte che registra i pattern di suoni bass Bass track. Quando create pattern originali, memorizzate le informazioni di esecuzione su queste tracce.

### Drum kit/bass program

Un insieme di suoni di batteria usati per la traccia drum è detto drum kit, e un insieme di suoni di basso per la traccia bass è detto bass program. I drum kit sono costituiti da una combinazione di 16 suoni di batteria e percussioni, come cassa, rullanti, ecc. PS-04 ha sette diversi drum kit.

Un bass program è un insieme di suoni di basso come basso elettrico o basso acustico, a differenti pitch (2 ottave, 16 step). PS-04 offre una scelta di cinque programmi di basso. I suoni di drum kit e bass program non sono utilizzabili solo in pattern o song ma possono anche essere suonati direttamente usando i tasti di stato 1 - 4 sul pannello.

## Funzionamento del modo PATTERN

Questa sezione spiega l'uso del modo PATTERN per suonare, creare e modificare pattern.

### Schermate del modo PATTERN

Il modo PATTERN ha più schermate. Quando premete il tasto [RHYTHM] per attivare il modo RHYTHM, e quando attivate la funzione rhythm dal modo SONG al modo PATTERN, appare sempre prima la schermata per scegliere un pattern: è la schermata superiore del modo PATTERN.

#### Schermata superiore del modo PATTERN

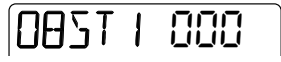

Premendo il tasto cursore up o down dalla schermata superiore del modo PATTERN, appaiono le seguenti schermate.

#### Schermata Locate

Questa mostra la posizione corrente nel pattern in misure e beat. Mentre il ritmo è fermo, potete usare i tasti cursore left/right e dial per spostarvi entro il pattern in unità di misure o beat.

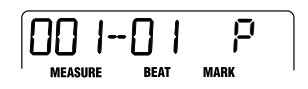

#### Schermata di pad rhythm

Questa schermata mostra le informazioni sul contenuto delle tracce drum/bass in uso. Su questa schermata, lo stato on/off dei singoli segmenti del misuratore di livello (i blocchetti rettangolari) indica lo stato di attivazione del suono di drum kit o bass program. Da questa schermata, potete usare i tasti di stato 1 - 4 per produrre manualmente i suonidel drum kit o del bass program ( $\rightarrow$  pag. 62).

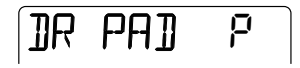

#### Scegliere un pattern da eseguire

PS-04 vi permette di scegliere uno fra 511 pattern.

 A registratore fermo, premete il tasto [RHYTHM] più volte per richiamare la schermata superiore del modo PATTERN sul display.

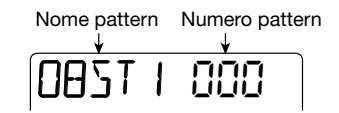

# **2.** Ruotate dial per selezionare un pattern ritmico da eseguire.

Dei 511 possibili pattern in un nuovo project, 346 sono preprogrammati. (Per gli altri pattern, l'indicazione del nome del pattern sarà "EMPTY".)

# **3.** Azionate i fader 1/2 per regolare il volume della traccia drum/bass.

In modo RHYTHM, il fader 1 controlla il livello di

segnale della traccia drum e il 2 quello del basso.

#### NOTA

Subito dopo aver creato un nuovo project, il segnale di livello drum/bass si trova sullo zero. Per sentir suonare il ritmo, dovete alzare il livello del segnale della traccia drum/bass.

### Premete il tasto [►/■].

Il tasto si illumina, e il registratore e il pattern ritmico iniziano a suonare. (Se sono state registrate delle tracce audio, ne sentirete il contenuto.) Gli indicatori di livello sul display permettono il controllo del livello di segnale di drum e bass track.

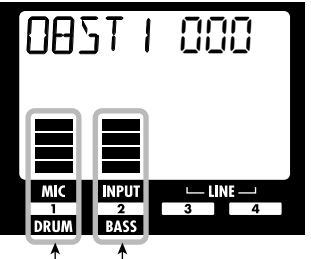

Livello segnale traccia Bass Livello segnale traccia Drum

**5.** Fate le regolazioni fini del volume di traccia drum/bass se necessario.

# **6.** Per controllare la posizione corrente, premete il tasto cursore [▲].

Il display va alla schermata Locate, e la posizione corrente nel pattern viene mostrata in misure e beat.

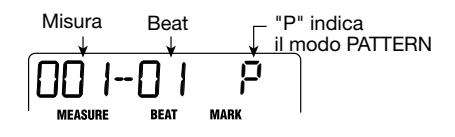

#### SUGGERIMENTO

Se richiamate la schermata Locate mentre il pattern è fermo e selezionate l'unità con i tasti cursore left/right, potete usare dial per spostarvi dentro al pattern.

#### Per fermare il pattern, premete ancora una volta il tasto [►/■].

Il tasto si spegne e si ferma la riproduzione.

### Cambiare il tempo

Potete regolare il tempo di riproduzione del pattern nel modo seguente.

#### Premete il tasto [RHYTHM] più volte per andare al modo PATTERN di PS-04.

Il tempo può essere impostato mentre PS-04 funziona oppure da fermo. Il tempo correntemente impostato può essere controllato mentre il tasto [RHYTHM] lampeggia.

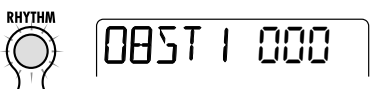

# 2. Usate i fader 3 e 4 per regolare il tempo.

Nel modo RHYTHM, i fader 3 e 4 servono a controllare il tempo nel range da 40 a 250 bpm (beats per minute).

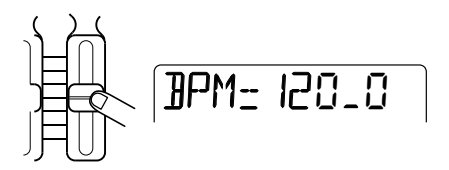

Brevemente dopo la regolazione del tempo, il display tornerà automaticamente nella condizione dello step 1.

#### Νοτα

- L'impostazione di tempo si applica qui a tutti i pattern. Se non avete ancora programmato l'informazione di tempo in una song, anche la song userà questa impostazione di tempo.
- Se avete registrato le tracce audio 1 4 durante il monitoraggio del pattern, e se poi cambiate successivamente il tempo del pattern, ci sarà uno sfasamento tra le tracce audio registrate e il tempo del ritmo.

### Esecuzione manuale di suoni drum/bass

La schermata dei pad ritmici nel modo PATTERN vi consente di usare i tasti di stato 1-4 per produrre manualmente suoni drum o bass.

Dopo aver selezionato un drum kit sulla schermata dei pad ritmici, i 16 suoni drum/percussion risultano divisi in gruppi di 4 (i cosiddetti banchi, "bank") e ciascun suono di un banco è assegnato ai tasti di stato 1 – 4. Perciò selezionate prima il banco col suono che volete, e quindi premete il tasto di stato relativo.

L'illustrazione sotto mostra come i suoni drum/ percussivi risultano assegnati ai banchi.

| Bank 4 STICK   | HIGH      | LOW              | RIDE            |
|----------------|-----------|------------------|-----------------|
|                | BONGO     | BONGO            | CYMBAL          |
| Bank 3 COWBELL | MUTE HIGH | OPEN HIGH        | LOW             |
|                | CONGA     | CONGA            | CONGA           |
| Bank 2 TOM 1   | TOM 2     | TOM 3            | CRASH<br>CYMBAL |
| Bank 1 KICK    | SNARE     | CLOSED<br>HI-HAT | OPEN<br>HI-HAT  |

Quando è selezionato un bass program, ai banchi e ai tasti di stato sono assegnati differenti pitch. Perciò scegliete prima il banco con l'intonazione che volete, e poi premete il tasto di stato relativo.

Se desiderate, potete anche scegliere una diversa scala o chiave, con una assegnazione di banco e tasto di stato differenti. L'illustrazione sotto mostra come i suoni vengono assegnati quando viene selezionato "E MIN" (Mi minore).

| Bank 4 | B2 | C3  | D3 | E3 |
|--------|----|-----|----|----|
| Bank 3 | E2 | F#2 | G2 | A2 |
| Bank 2 | B1 | C2  | D2 | E2 |
| Bank 1 | E1 | F#1 | G1 | A1 |

Quando è selezionato "G MAJ" (Sol maggiore), l'arrangiamento è quello seguente.

| Bank 4 | D3 | E3 | F#3 | G3 |
|--------|----|----|-----|----|
| Bank 3 | G2 | A2 | B2  | C3 |
| Bank 2 | D2 | E2 | F#2 | G2 |
| Bank 1 | G1 | A1 | B1  | C2 |

Quando selezionate "E MIN2" (Mi minore 2), il banco 1 conterrà E1, G1, B1, C2 e il banco 2 conterrà E1, G1, B1, E2. I banchi 3 e 4 sono uguali ai banchi 1 e 2, ma un'ottava più alta. Quando selezionate "E MAJ2" (Mi maggiore 2), G1 e C2 di "E MIN2" diverranno G#1 e C#2.

Per suonare un drum kit o un bass program manualmente, procedete come segue.

#### Premete il tasto [RHYTHM] più volte per passare al modo PATTERN di PS-04.

Dovete scegliere prima il drum kit/bass program desiderato. (Per informazioni su come selezionare un drum kit/bass program, ved. a pag. 70.)

# 2. Premete il tasto cursore [▼] per richiamare la schermata rhythm pad.

Su questa schermata, i tasti di stato e i fader agiscono nel modo seguente.

Tasti di stato 1 – 4

Suonano il drum kit/bass program.

• Fader 3

Regola la "velocity" del suono.

• Fader 4

Commuta i banchi.

#### **S**UGGERIMENTO

- Potete anche commutare i banchi con i tasti cursore up/down.
- Come nella schermata superiore, i fade 1 e 2 regolano il livello di drum kit/bass program.
- **3.** Usate i tasti cursore left/right per selezionare DR (drum kit) o BS (bass program).

Il tipo attualmente selezionato viene visualizzato nella parte sinistra del display.

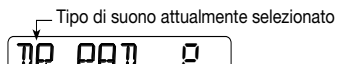

# **4.** Usate il fader 4 per scegliere il banco da suonare.

Il banco che può essere suonato viene mostrato sul display.

### 5. Premete uno dei tasti di stato 1 – 4.

Se è selezionato un drum kit, si sente il suono drum del banco corrente assegnato al tasto. Se è selezionato il bass program, si sente la nota di basso del banco corrente assegnata al tasto.

Quando si premete il tasto di stato, il segmento corrispondente del display si illumina.

# 6. Per regolare l'intensità del suono, azionate il fader 3.

Ci sono tre impostazioni di intensità ("velocity"). Il valore dell'impostazione viene visualizzato per pochi secondi, poi il display torna alla precedente condizione.

# 7. Per cambiare scala e chiave del bass program, ruotate dial.

Quando spostate il controllo dial mentre viene visualizzata la schermata rhythm pad, la selezione di scala (Major/Major2/Minor/Minor2) e di chiave (12-tone) cambia.

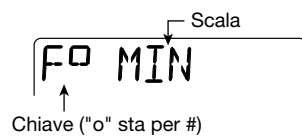

Per esempio, quando è selezionato F# Minor, l'arrangiamento di banco e nota è il seguente.

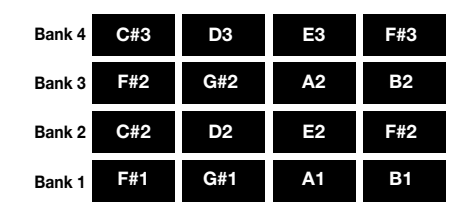

# 8. Per tornare alla schermata superiore del modo PATTERN, premete [▲].

#### **S**UGGERIMENTO

Durante la registrazione del pattern, potete anche selezionare allo stesso modo il suono drum/percussion la nota di basso.

### Creare un pattern

Questa sezione spiega come creare pattern originali registrando la vostra esecuzione di drum kit o bass program in un pattern slot vuoto.

Ci sono due modi per creare un pattern: step input a con la riproduzione ferma immettendo i suoni uno per volta, e real-time input registrando la vostra esecuzione attraverso tasti di stato e fader.

#### Preparativi per la registrazione

I pattern vuoti sono impostati con 4/4 beat e 2 misure per default. Prima di iniziare la procedura di immissione, impostate la divisione di tempo voluta e la configurazione della misura nel modo seguente.

#### Νοτα

Una volta registrato un pattern, non potete cambiare l'indicazione di tempo o il numero di misure. Questa impostazione deve sempre essere fatta anticipatamente.

#### 1. Premete il tasto [RHYTHM] più volte per richiamare la schermata superiore del modo PATTERN.

# **2.** Ruotate dial per scegliere un pattern vuoto.

I pattern vuoti sono indicati con "EMPTYxxx (dove xxx è il numero di pattern).

L'impostazione corrente appare sul display.

### 3. Premete il tasto [EDIT/UTILITY].

Appare il menu utility di pattern per le impostazioni del modo PATTERN.

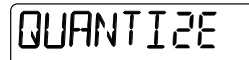

#### 4. Per impostare la divisione di tempo, usate i tasti cursore left/right per richiamare l'indicazione "TIMSIG" sul display, e premete il tasto [ENTER].

La divisione di tempo corrente appare sul display.

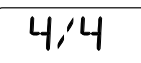

#### Νοτα

Quando viene visualizzato "<>" su entrambi i lati di un valore di impostazione, il pattern è già stato registrato e la divisione di tempo fissata. In tal caso, il valore non può essere modificato.

# **5.** Ruotate dial per fare l'impostazione, e quindi premete il tasto [EXIT].

La divisione di tempo può essere impostata in un range da 1/4 a 8/4.

**6.** Per impostare il numero di misure, usate i tasti cursore left/right per richiamare l'indicazione "BARLEN" sul display, e premete [ENTER]. 2

#### Νοτα

Quando c'è "<>" su entrambi i lati del valore d'impostazione, il pattern è già stato registrato e il numero di battute fissato. In questa condizione, il valore non può essere cambiato.

### 7. Ruotate dial per fare le impostazioni.

Il numero di battute può essere fissato in un range da 1 a 99.

# 8. Premete il tasto [EXIT] per tornare alla schermata superiore del modo PATTERN.

### Step input della traccia drum

Per eseguire lo step input, PS-04 deve essere fermo, così potrete immettere i suoni uno per volta nell'ordine in cui devono essere eseguiti. Per lo step input della traccia drum, specificate l'ampiezza dello step (l'intervallo tra i suoni) e poi specificate una nota o una pausa.

Quando premete il tasto [▶/■] dopo aver premuto il tasto di stato, l'informazione di esecuzione viene immessa in questo punto, e la posizione di immissione avanza del numero di step specificati. Quando premete solo il tasto [▶/■], nessuna informazione di esecuzione viene immessa e la posizione avanza di un solo step. In altre parole, viene inserita una pausa (ved. illustrazione sotto).

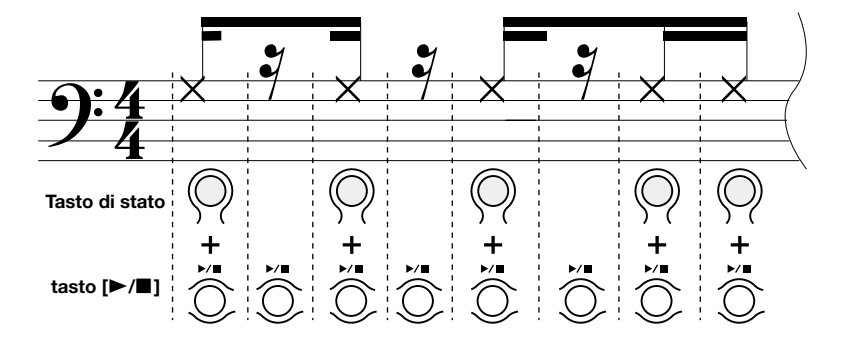

#### **S**UGGERIMENTO

La lunghezza dello step cambia secondo la più piccola unità di nota attualmente selezionata (impostazione "quantize"). L'impostazione per default è di un sedicesimo, ma si può cambiare come si vuole ( $\rightarrow$  pag. 71).

#### 1. Dalla schermata superiore del modo PATTERN, premete il tasto [REC].

Il tasto [REC] si accende e diventa possibile lo step input. Durante lo step input, la posizione corrente viene mostrata in misure/beat/tick (1/48 di un quarto).

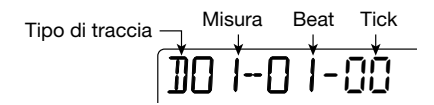

# 2. Verificate che sia visualizzato "D" nell'angolo a sinistra del display.

Durante lo step input, potete usare i tasti cursori left/right per cambiare tipo di traccia. "D" sta per traccia Drum.

**3.** Per immettere una nota, usate il fader 4 per selezionare il banco che contiene il suono desiderato, e quindi premete il tasto di stato per quel suono.

La nota viene immessa, e il segmento per quel suono compare. Per informazioni sui suoni assegnati ai banchi e ai tasti di stato, ved. la sezione "esecuzione manuale di suoni drum/bass".

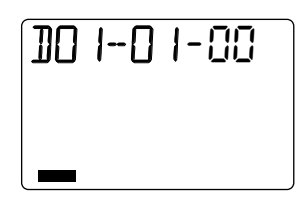

#### **S**UGGERIMENTO

- L'impostazione di "velocity" può essere cambiata col fader 3. Viene memorizzata anche questa informazione.
- Se tenete premuti più tasti di stato insieme, vengono immessi più suoni nella stessa posizione.

#### Premete il tasto [►/■].

La posizione di step avanza di un sedicesimo (12 tick).

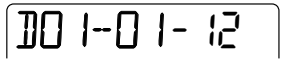

#### Per immettere una pausa, premete solo il tasto [►/■].

Non viene immessa alcuna informazione esecutiva, e la posizione di step avanza di un sedicesimo.

| <u>]]0  -0  -24</u> |
|---------------------|
|---------------------|

# 6. Ripetete gli step 3 – 5 per immettere l'intero pattern ritmico.

Una volta raggiunta la fine del pattern, il registratore torna automaticamente alla prima misura, e potete immetttere altri suoni percussivi.

 Per cancellare un suono immesso, premete più volte il tasto [►/■] per andare al punto, quindi tenete premuto il tasto [INSERT/DELETE (COPY)] mentre premete il tasto di stato relativo.

Il suono corrispondente al tasto di stato viene cancellato.

# 8. Per terminare lo step input, premete il tasto [REC] per spegnerlo.

Ritorna la schermata superiore del modo PATTERN. Se premete il tasto [▶/■] in questa condizione, il pattern viene riprodotto e potete controllare l'immissione.

#### **S**UGGERIMENTO

Eseguendo di nuovo la procedura di immissione, potete aggiungere informazioni sull'esecuzione alla traccia.

### Step input della traccia di basso

Quando si esegue lo step input per la traccia di basso, deve essere immessa anche l'informazione di "sound duration". A parte questo, la procedura di immissione è simile, nel senso che i tasti di stato e i fader 3 e 4 sono usati per immettere note e pause.

Per es., anche con lunghezza di step costante, l'input di durata può variare, producendo suoni di lunghezza differente (ved. illustrazione sotto).

#### SUGGERIMENTO

La lunghezza di step cambia secondo la più piccola unità di nota attualmente selezionata (impostazione "quantize"). L'impostazione per default è di un sedicesimo, ma può essere modificata come si vuole ( $\rightarrow$  pag. 71).

#### Νοτα

Per la traccia di basso, può essere prodotto un solo suono per volta. Se la durata del suono viene fissata su un valore maggiore di uno step, la parte che si estende allo step successivo verrà tagliata (lo step successivo ha la priorità).

# 1. Dalla schermata superiore del modo PATTERN, premete il tasto [REC].

Il tasto [REC] si accende ed èpossibile lo step input.

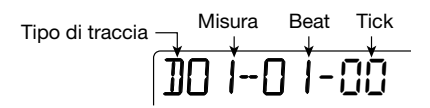

## 2. Usate i tasti cursore left/right per

# cambiare l'indicazione nell'angolo a sinistra del display in "B".

"B" sta per traccia Bass.

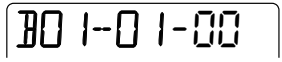

# **3.** Se necessario, usate dial per impostare chiave e scala.

Per dettagli, ved. la sezione "esecuzione manuale di suoni drum/bass".

#### Per inserire una nota, usate i tasti cursore up/down e scegliete una durata.

Il display cambia come segue per mostrare la durata della nota che è stata immessa.

## <u>]- //4</u>

Sono disponibili le seguenti impostazioni di durata.

- 8-5 .... 8 beat 5 beat
- 4 ..... Nota intera
- 3 ..... Metà puntata
- 2 . . . . . Metà
- 3/2 . . . . Quarto puntato
- 1 ..... Quarto
- 3/4 . . . . Ottavo puntato
- $1/2 \ldots$  Ottavo
- 1/3 . . . . Terzina di ottavi
- 1/4 . . . . Sedicesimo
- 1/6 . . . . Terzina di sedicesimi

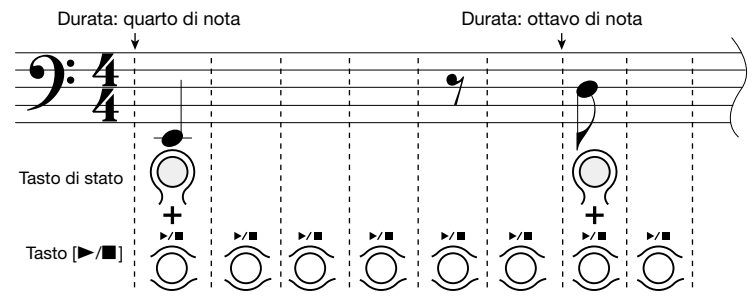

Impostazione Quantize: sedicesimo

- 1/8 .... Trentaduesimo
- 1/12 .... Terzina di trentaduesimi
- 1/16 .... Sessantaquattresimo
- 1/24 .... Terzina di sessantaquattresimi

#### Usate il fader 4 per selezionare il banco contenente l'intonazione desiderata, e quindi premete il relativo tasto di stato.

#### SUGGERIMENTO

Il valore di "velocity" può essere cambiata col fader 3. Questo cambierà l'intensità del suono.

### 6. Premete il tasto [►/■].

La posizione di step avanza di un sedicesimo (12 tick). Per immettere una pausa, saltate gli step 4 e 5 e semplicemente premete il tasto [▶/■]. Questo immetterà una pausa di sedicesimo.

#### Premete ripetutamente il tasto [►/■] per avanzare nella posizione in cui volete immettere la nota successiva. Quindi ripetete gli step 4 – 6.

Se durata o banco sono gli stessi della nota immessa precedentemente, non serve specificarli di nuovo. Una volta alla fine del pattern, il registratore torna automaticamente alla prima misura.

#### Per cancellare un suono immesso, premete il tasto [►/■] più volte per andare al punto. Tenete premuto il tasto [INSERT/DELETE (COPY)] e premete il relativo tasto di stato.

Il suono relativo al tasto di stato viene cancellato.

# 9. Per terminare lo step input, premete il tasto [REC].

Il tasto si spegne e torna la schermata superiore del modo PATTERN. Se premete il tasto [▶/■] in questa condizione, il pattern viene suonato e potete controllare la vostra immissione.

#### SUGGERIMENTO

Eseguendo di nuovo la procedura di immissione, potete aggiungere informazioni di esecuzioni alla traccia.

#### Real-time input della traccia drum/ bass

Potete immettere informazioni di drum kit e bass program con i tasti di stato in tempo reale, mentre il pattern sta andando.

# **1.** Richiamate la schermata rhythm pad del modo PATTERN.

#### 2. Usate i tasti cursore left/right per selezionare la traccia nella quale volete eseguire l'immissione.

Nell'angolo a sinistra del display vedrete "DR" quando è selezionata la traccia drum, e "BS" quando è selezionata la traccia bass.

#### 3. Selezionate il banco contenente il pitch/sound desiderato e premete i tasti di stato per controllare il suono.

Se necessario, regolate chiave e scala per il bass program.

Per informazioni su come cambiare i banchi e impostare chiave e scala per il bass program, ved. la sezione "esecuzione manuale di suoni drum/bass"  $(\rightarrow pag. 62)$ .

#### Tenete premuto il tasto [REC] e premete il tasto [►/■].

Sentirete un precount di 4 click. La registrazione inizia al termine del precount.

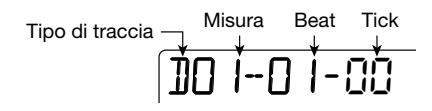

#### SUGGERIMENTO

Le impostazioni del precount possono essere modificate ( $\rightarrow$  pag. 72).

# 5. Usate i tasti di stato per suonare il drum kit/bass program.

Il vostro tempo di esecuzione viene fatto corrispondere automaticamente alla più piccola unità di nota (default: sedicesimo) e registrata sulla traccia selezionata. Per la traccia bass, viene anche

#### Guida [Rhythm]

registrata la durata per cui il tasto di stato viene tenuto premuto. Quando il pattern arriva alla fine, ritorna all'inizio e potete continuare a registrare.

#### SUGGERIMENTO

La più piccola unità di nota (impostazione "quantize") può essere modificata ( $\rightarrow$  pag. 71).

# 6. Per sospendere la registrazione, premete il tasto [REC].

Il tasto lampeggia e PS-04 entra nel modo di riproduzione del pattern. Se premete un tasto di stato in questa condizione, il risultato non sarà registrato. Questo è utile per controllare i suoni dello strumento e l'altezza (pitch) delle note assegnate ai tasti, e per cambiare banchi e scale durante l'immissione.

Per tornare al modo di registrazione del pattern, premete ancora una volta il tasto [REC].

#### 7. Se avete commesso degli errori, premete il tasto [INSERT/DELETE (COPY)] in un punto immediatamente prima dell'errore.

Col tasto tenuto premuto, le informazioni di esecuzione immesse in quella traccia vengono cancellate.

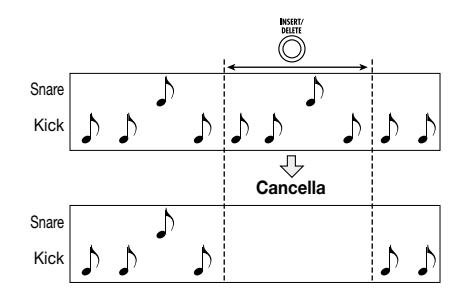

# Completato l'imserimento, premete il tasto [►/■].

Il tasto [REC] e il tasto [►/■] si spengono, e torna la schermata superiore del modo PATTERN.

### Copiare un pattern

Potete copia un qualunque pattern di un project in un altra locazione.

#### 1. Premete il tasto [RHYTHM] più volte per rihiamare la schermata superiore del modo PATTERN.

#### 2. Ruotate dial per selezionare il pattern sorgente della copia. Quindi premete il tasto [INSERT/DELETE (COPY)].

Appare la seguente indicazione. In questa condizione, potete selezionare la destinazione di copia.

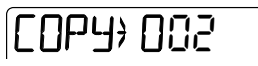

**3.** Ruotate dial per selezionare il numero di pattern da usare come destinazione della copia.

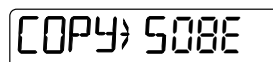

#### SUGGERIMENTO

Quando selezionate un pattern vuoto, viene mostrata l'indicazione "E" (per "Empty", vuoto) alla destra del numero.

4. Premete il tasto [ENTER]. Appare l'indicazione "ENT/EXIT" sul display.

#### Per effettuare la copia, premete il tasto [ENTER]. Per annullare l'operazione, premete il tasto [EXIT].

Quando premete il tasto [ENTER], ritorna la schermata superiore del modo PATTERN, con il pattern destinatario della copia selezionato.

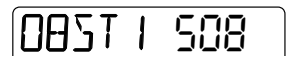

### Cancellare un pattern

Potete riportare un qualunque pattern di un project alla condizione vergine (vuoto).

- **1.** Premete il tasto [RHYTHM] più volte per richiamare la schermata superiore del modo PATTERN.
- 2. Ruotate dial per selezionare il pattern da cancellare. Quindi premete il tasto [INSERT/DELETE (COPY)] due volte.

Appare la seguente indicazione.

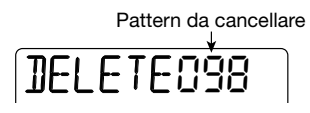

#### **3.** Per cancellare, premete il tasto [ENTER]. Per annullare l'operazione, premete il tasto [EXIT].

Quando premete il tasto [ENTER], il pattern prescelto viene riportato alla condizione vergine e torna la schermata superiore del modo PATTERN.

ЕМРТЧ Л98

#### Νοτα

Una volta cancellato, il pattern non può essere recuperato. Usate questa funzione con cautela.

### Cambiare parametri di un pattern (pattern edit)

Potete modificare parametri del pattern come drum kit e bass program utilizzati, o tipo di accordo e fondamentale della frase di basso, ecc. .

# Procedura di base per l'editing di pattern

Per cambiare i parametri del pattern, procedete così.

1. Premete il tasto [RHYTHM] più volte per richiamare la schermata superiore del modo PATTERN.

# 2. Ruotate dial per scegliere il pattern, e poi premete il tasto [EDIT/UTILITY].

Appare il menu utility del modo PATTERN. Questo menu permette non solo di eseguire funzioni di modifica del pattern ma anche di impostare il precount e caricare pattern da altri project.

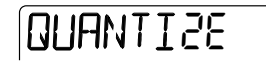

# **3.** Usate i tasti cursore left/right per richiamare l'indicazione "PTN EDIT" sul display, e premete [ENTER].

Appare il menu di editing del pattern per l'impostazione dei parametri specifici del pattern.

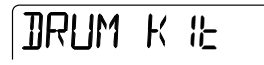

**4.** Usate i tasti cursore left/right per selezionare il parametro che volete regolare, e premete il tasto [ENTER] per confermare la selezione.

Possono essere selezionati i seguenti parametri.

| DRUM KIT Selezione del drum kit        |
|----------------------------------------|
| BASS PRG Selezione del bass program    |
| ORGROOT Nota fondamentale del pattern  |
| ORGCHORD Tipo di accordo originale del |
| pattern                                |
| DRUM LVL Livello del drum kit          |
| BASS LVL Livello del bass program      |
| NAME Nome del pattern                  |

# **5.** Ruotate dial per cambiare il valore di impostazione del parametro selezionato allo step 4.

Per i dettagli su ciascun parametro, ved. la sezione seguente. Se necessario, premete il tasto [EXIT] per tornare di uno step e selezionate un altro parametro.

6. Premete il tasto [EXIT] più volte per tornare alla schermata superiore del modo PATTERN.

#### Guida [Rhythm]

#### Scelta di drum kit/bass program

Selezione del drum kit o del bass program che il pattern utilizzerà.

Fate rif. a "Procedura di base per l'editing di pattern" e richiamate "DRUM KIT" o "BASS PRG" sul display. Quando premete il tasto [ENTER], il display cambia nel modo seguente.

#### Quando è stato selezionato "DRUM KIT"

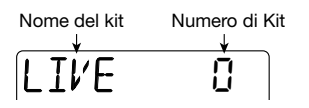

#### Quando è stato selezionato BASS PRG"

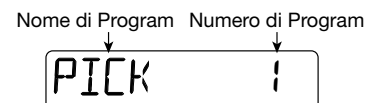

Ruotando dial in questa condizione, potete scegliere un nuovo suono. Per informazioni sui diversi drum kits e bass program disponibili, ved. l'elenco nell'ultima sezione di questo manuale.

### Impostazione del tipo di accordo/ fondamentale specifico del pattern

Potete selezionare il tipo di accordo e la fondamentale che utilizzerà la traccia bass del pattern. Quando create una song, accordo e fondamentale specificati qui verranno usati come base per la frase della traccia di basso, che cambia secondo la progressione di accordi specificata per la song.

Fate rif. a "Procedura di base per l'editing di pattern" e richiamate "ORG ROOT" (per impostare la fondamentale) o "ORG CHORD" (per il tipo di accordo) sul display. Quando premete il tasto [ENTER], il display cambia nel modo seguente.

#### Quando è selezionato "ORG ROOT

Fondamentale corrente ("o" sta per #)

FÖ

#### Quando è selezionato "ORG CHORD

Tipo di accordo corrente (in questo es.: maggiore)

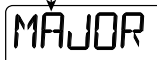

La fondamentale può essere impostata da E (Mi) a D# (Re#) in step di semitono. Per il tipo di accordo, potete scegliere MAJOR o MINOR. Fate una impostazione adatta alla frase di basso registrata sulla traccia di basso.

#### **S**UGGERIMENTO

Per pattern usati solo in modo PATTERN e per pattern che non utilizzano la traccia di basso, l'impostazione di "chord type/root" non serve.

#### Impostare il volume di drum/bass

Potete impostare il livello di volume per drum kit e bass program. fate rif. a "Procedura di base per l'editing di pattern" e richiamate "DRUM LVL" (per il livello del drum kit) o "BASS LVL" (per il livello della traccia di basso) sul display. Quando premete il tasto [ENTER], il display cambia nel modo seguente.

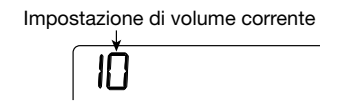

Ruotate dial per regolare il volume nel range da 1 a 15. (Impostazione default: 15.)

#### Cambiare nome al pattern

Potete assegnare al pattern un nome originale. Fate rif. a "Procedura di base per l'editing di pattern" e richiamare "NAME" sul display. Quando premete il tasto [ENTER], il display cambia come segue.

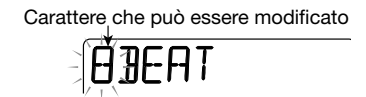

Usate i tasti cursore left/right per fare in modo che

il carattere che volete cambiare lampeggi. Quindi ruotate dial per scegliere il carattere. (Il nome può essere lungo fino a cinque caratteri.) Potete anche usare i fader 1 - 3 per scegliere un carattere. I fader sono assegnati ai seguenti range i caratteri.

| Fader 1 | Lettere (A – Z)           |
|---------|---------------------------|
| Fader 2 | Numeri (0 – 9)            |
| Fader 3 | Simboli (+, -, @, spazio) |

### Impostazioni di funzionamento del modo PATTERN (pattern utility)

Questa sezione spiega come impostare l'unità minima per immettere note nel pattern, controllare la funzione precount per il real-time input, e fare altre impostazioni relative al modo PATTERN.

# Procedura di base per il menu utility dei pattern

Per usareil menu utility dei pattern, procedete nel modo seguente.

1. Premete il tasto [RHYTHM] più volte e attivate il modo PATTERN di PS-04.

#### 2. Ruotate dial per selezionare il pattern da suonare, e premete il tasto [EDIT/ UTILITY].

Appare il menu utility dei pattern.

NUANTTAR

# **3.** Usate i tasti cursore left/right per scegliere uno dei seguenti elementi.

#### • QUANTIZE

Selezionate l'unità minima per real-time input e step input.

BARLEN

Impostate il numero di misure per un pattern vuoto. Per un pattern già programmato, il numero di misure viene mostrato.

#### • TIMSIG

Impostate la divisione del tempo (numero di beat) per un pattern vuoto. Per un pattern già programmato, il numero di beat viene mostrato.

#### COUNT

Impostate il precount da usare durante il realtime input.

CLICK VOL

Impostate il volume di precount e click.

• IMPORT

Importate informazioni di song e tutti i pattern da un altro project memorizzato su una card SmartMedia ( $\rightarrow$  pag. 83).

• PTN EDIT

Richiamate il pattern edit menu per cambiare i parametri specifici del pattern ( $\rightarrow$  pag. 69).

# **4.** Premete il tasto [ENTER] per richiamare il valore di impostazione per l'elemento attualmente selezionato.

Gli step successivi differiscono, a seconda dell'elemento selezionato. Ved. le sezioni relative ai diversi elementi.

#### **5.** Una volta fatte tutte le impostazioni, premete ripetutamente il tasto [EXIT] per ritornare alla schermata superiore del modo PATTERN.

Premendo il tasto una volta si richiama il pattern utility menu, e premendolo un'altra volta si richiama la schermata superiore del modo PATTERN.

### Impostazione dell'unità minima (impostazione di quantizzazione)

Per impostare la minimà unità di nota per il realtime input e lo step input, procedete nel modo seguente. fate rif. a "Procedura di base per pattern utility" e richiamate l'indicazione "QUANTIZE". Quando premete il tasto [ENTER], il display cambia come segue.

Impostazione "quantize"

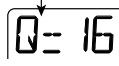

Quando si vede la schermata, ruotando dial si cambierà l'impostazione. Sono disponibili le seguenti impostazioni.

| 4            | Nota di un quarto       |
|--------------|-------------------------|
| 8            | Ottavo                  |
| 12           | Terzina di ottavi       |
| 16 (default) | Sedicesimo              |
| 24           | Terzina di sedicesimi   |
| 32           | Trentaduesimo           |
| Ні           | 1 tick (1/48 di quarto) |

#### **S**UGGERIMENTO

L'impostazione di quantizzazione si applica all'intera sezione ritmica.

### Visualizzazione/modifica del numero di misure in un pattern

Per visualizzare o cambiare il numero di misure nel pattern attualmente selezionato, procedete nel modo seguente. fate rif. a "Procedura di base per pattern utility" e richiamate l'indicazione "BARLEN". Quando premete il tasto [ENTER], il display cambia nel modo seguente.

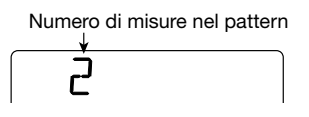

Se selezionate un pattern vuoto, potete ruotare dial e cambiare l'impostazione nel range da 1 a 99. L'impostazione di default è 2.

#### Νοτα

Quando viene mostrato "<>" su entrambi i lati del valore dell'impostazione, il pattern è già stato registrato e il numero di misure non può essere modificato.

### Visualizzazione/modifica della divisione di tempo in un pattern

Per visualizzare o cambiare il numero di beat per misura nel pattern attualmente selezionato, procedete nel modo seguente. fate rif. a "Procedura di base del pattern utility" e richiamate l'indicazione "TIMSIG". Quando premete il tasto [ENTER], il display cambia nel seguente modo.

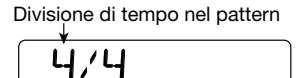

Se viene selezionato un pattern vuoto, potete ruotare dial e cambiare l'impostazione nel range da 1/4 a 8/4. L'impostazione di default è 4/4.

#### Νοτα

Quando c'è "<>" ad entrambi i lati del valore di impostazione, il pattern è già stato registrato e la divisione di tempo impostata. In questa condizione, il valore non può essere modificato.

#### Impostare il precount

Per cambiare l'impostazione del precount usato per il real-time input, procedete come segue. Fate rif. a "Procedura di base per pattern utility" e richiamate l'indicazione "COUNT". Quando premete il tasto [ENTER], il display cambia nel modo seguente.

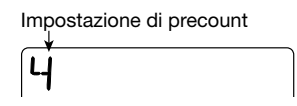

Ruotando dial, potete scegliere una delle seguenti impostazioni di precount.

• OFF

Non si sente alcun precount.

• 1-8

Si sentono 1 – 8 beat di precount.

• SP

Usate uno speciale precount come descritto a pag. 44.

#### Cambiare volume del metronomo

Potete cambiare volume del metronomo che si sente quando registrate un pattern ritmico in tempo reale. Fate rif. a "Procedura di base per pattern utility" per selezionare "CLICK VOL" e premete il tasto [ENTER]. Ruotate dial per regolare il volume (OFF, 1-15).
### Funzionamento del modo SONG

Questa sezione spiega come usare il modo SONG per suonare, creare e modificare una song.

### Schermate nel modo SONG

Il modo SONG ha parecchie schermate. Quando premete il tasto [RHYTHM] per passare dal modo PATTERN al modo SONG, viene mostrato il numero di pattern attualmente riprodotto. Questa è la cosidetta schermata superiore del modo SONG.

### • Schermata superiore del modo SONG

SONG

Quando premete il tasto cursore up o down dalla schermata superiore del modo SONG, appaiono le seguenti schermate.

### Schermata Locate

Indica la posizione corrente nella song in misure e beat. Quando PS-04 è fermo, potete usare questa schermata per passare a un altro punto della song.

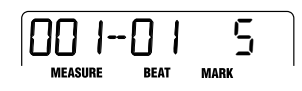

### Schermata Chord

Mostra l'informazione di accordo (fondamentale e tipo di accordo) per il punto corrente. L'indicazione cambia appena suona la song.

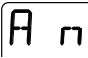

### Schermata rhythm pad

Questa schermata mostra l'informazione sul contenuto di drum track/bass track (suono e altezza/ pitch) che sta suonando. Da questa schermata, potete usare i tasti di stato 1 – 4 per suonare manualmente i suoni di drum kit o bass program. Per i dettagli, ved. la descrizione della schernata rhythm pad nel modo PATTERN ( $\rightarrow$  pag. 62).

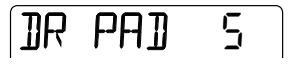

### Creare una song

Sistemando i pattern nell'ordine desiderato e programmando l'informazione di accordo e divisione di tempo, potete fare l'accompagnamento ritmico per un'intera song. Per creare una song sono disponibili i due seguenti metodi.

#### Step input

Con questo metodo, create pattern ritmici uno per volta specificando un pattern e il numero di misure. L'immissione può essere effettuata in qualunque punto della song. E' possibile anche passare a un altro pattern mentre quello precedente sta ancora suonando. Questo modo è adatto per specificare i pattern in dettaglio.

### • FAST (Formula Assisted Song Translator)

Questo metodo utilizza semplici formule per specificare l'esecuzione di pattern ritmici dall'inizio alla fine. Il risultato viene scritto nella song in un'unica operazione. Poiché non è possibile l'immissione nel mezzo di una song con questo metodo, risulta più adatto quando la configurazione dell'intera song è stata già decisa anticipatamente.

### Νοτα

Immediatelamente alla creazione di un nuovo project, il livello di segnale della traccia drum/ bass è impostato sullo zero. Prima di creare o suonare una song, dovete passare al modo RHYTHM e regolare i fader 1 e 2 per portare il livello di ascolto delle tracce sul volume adatto.

### Step input

Con questo metodo, specificate numero di pattern e numero di misure per inserire un pattern alla volta.

 Premete il tasto [RHYTHM] ripetutamente per attivare il modo SONG della sezione rhythm.

### 2. Premete il tasto [REC].

Come mostrato sotto, l'indicazione del display passa alla posizione corrente. Ora è possibile lo step input per la song.

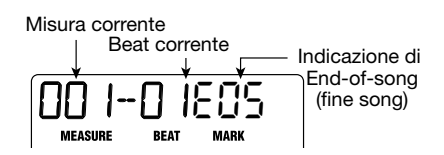

L'indicazione "EOS" (End of Song) mostra la posizione dove la song termina. Per una song vuota, EOS è posizionato all'inizio. Perciò non c'è nulla se suonate la song. Appena immettete l'informazione, la posizione EOS viene spinta in avanti.

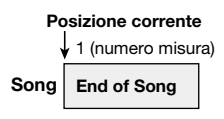

### Premete il tasto [INSERT/DELETE (COPY)].

Potete ora selezionare il numero di pattern e il numero di misure da inserire.

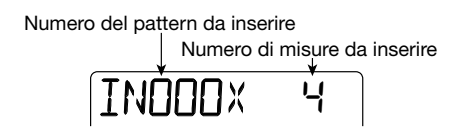

**4.** Ruotate dial per selezionare un numero di pattern.

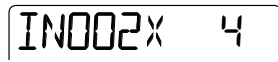

### Usate i tasti cursore up/down per selezionare il numero di misure da inserire, e premete il tasto [ENTER].

Il display cambia come segue. In questa condizione, potete selezionare il pattern da suonare per le misure inserite.

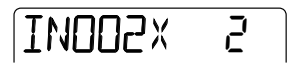

# **6.** Quando avete selezionato il pattern, premete il tasto [ENTER] per confermare la selezione.

L'informazione di pattern viene immessa nel punto corrente, e la posizione EOS si sposta del numero specificato di misure. Il display ritorna all'indicazione della posizione correnete.

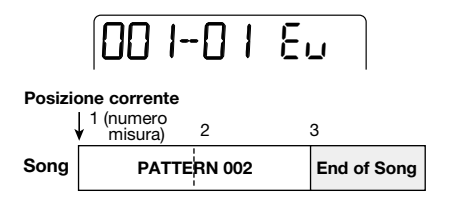

### **S**UGGERIMENTO

Una volta confermata l'immissione del pattern e torna la schermata della posizione corrente, viene mostrata l'indicazione "EV". Questo indica che una qualche informazione di evento (pattern, chord, tempo, ecc.) è stata immessa nel punto corrente.

### 7. Usate i tasti cursore left/right per portare l'indicazione di posizione alla posizione EOS.

Nella schermata della posizione corrente, potete usare i tasti cursore left/right per spostarvi in unità di misure, e dial per spostarvi in unità di beat. Quando raggiungete la fine della song, appare l'indicazione "EOS".

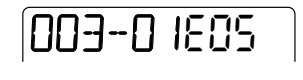

|      | 1 (numero<br>misura) | 2       | Posizione con<br>↓3 | rente |
|------|----------------------|---------|---------------------|-------|
| Song | PATT                 | ERN 002 | End of Sc           | ng    |
|      |                      |         |                     |       |

#### SUGGERIMENTO

- Se serve, potete anche attivare pattern all'interno di una misura (in unità di beat).
- Se l'intervallo fino al punto d'inserimento della'informazione sul pattern successivo è maggiore del pattern stesso, il pattern verrà suonato ripetutamente. Se l'intervallo è più breve del pattern stesso, la song passerà al

pattern successivo prima che il pattern correnete abbia terminato di suonare.

# 8. Ripetete gli step 3 – 7 per immettere tutte le informazioni di pattern richieste.

# **9.** Quando tutte le informazioni di pattern sono state immesse, premete il tasto [REC].

Il tasto [REC] si spegne e PS-04 ritorna alla schermata superiore del modo SONG. Se premete il tasto [▶/■], verrà eseguita la song creata.

#### • Per sostituire l'informazione di pattern

Per cambiare un pattern già inserito, portatevi al punto d'ingresso e premete il tasto cursore  $[\mathbf{\nabla}]$ . Il nome del pattern immesso in quel punto appare sul display. Usate dial per scegliere un nuovo pattern.

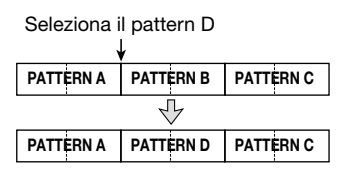

Per aggiungere informazioni di pattern nel punto in cui attualmente non ce ne sono, portatevi al punto d'inserimento e premete il tasto cursore [ $\checkmark$ ]. L'indicazione " $\leftarrow$ PTN" appare sul display. Ruotate dial per selezionare un nuovo pattern.

#### Inserimento di un pattern in una song

Andate al punto d'inserimento ed eseguite gli step 3 -7. La nuova informazione di pattern viene inserita in questo punto, e i pattern successivi vengono fatti slittare della lunghezza del pattern inserito.

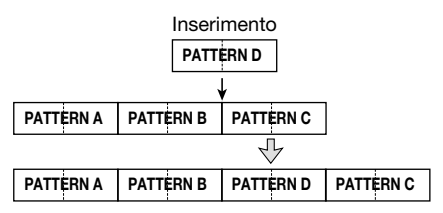

• Per cancellare informazioni di pattern

Andate al punto in cui volete cancellare le informazioni, e premete il tasto cursore [▼]. In questa condizione, premete il tasto [EDIT/ UTILITY]. L'informazione corrente viene cancellata e il pattern precedente resterà attivo fino al successivo punto di inserimento.

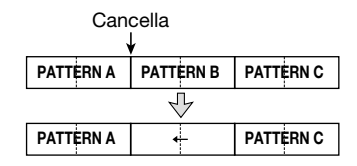

#### • Per cancellare una misura

Durante l'immissione di una song (tasto [REC] acceso), premete il tasto [INSERT/DELETE (COPY)] tre volte. Quindi premete il tasto [ENTER]. La misura è cancellata.

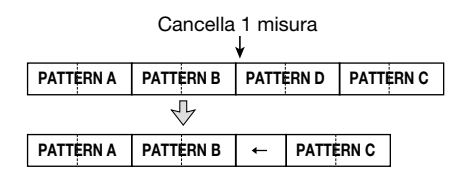

### FAST input

Il metodo FAST (Formula Assisted Song Translator) usa semplici formule per specificare la riproduzione di pattern ritmici dall'inizio alla fine. Le regole di base per combinare i pattern sono descritte di seguito.

### Allineamento di pattern

Usate il simbolo "+" (più) per allineare i pattern. Per esempio, immettendo 0 + 1 + 2 risulterà la seguente sequenza di esecuzione.

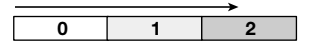

### Ripetere pattern

Usate il simbolo "x" (moltiplicazione) per specificare ripetizioni di pattern. "x" ha la precedenza su "+". Per esempio, immettendo 0 + 1x 2 + 2 risulterà la seguente sequenza di esecuzione.

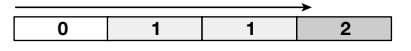

### Ripetere più pattern

Usate i simboli "(" e ")" (parentesi aperte e chiuse) per agganciare un gruppo di pattern da ripetere. Le formule racchiuse tra parentesi hanno la precedenza sulle altre formule. Per esempio, immettendo  $0 + (1 + 2) \ge 2 + 3$  risulterà la seguente sequenza di esecuzione.

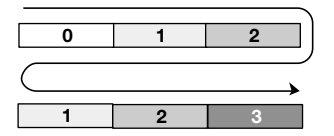

I seguenti tasti e fader vengono utilizzati per il FAST input.

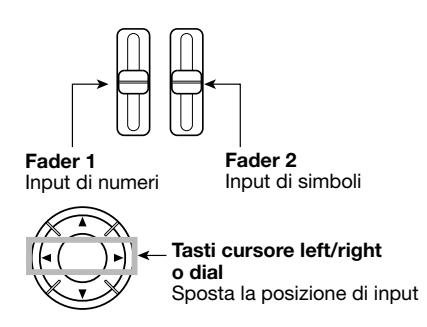

Per esempio, per immettere la formula 0 + (1 + 2) x2, procedete nel modo seguente.

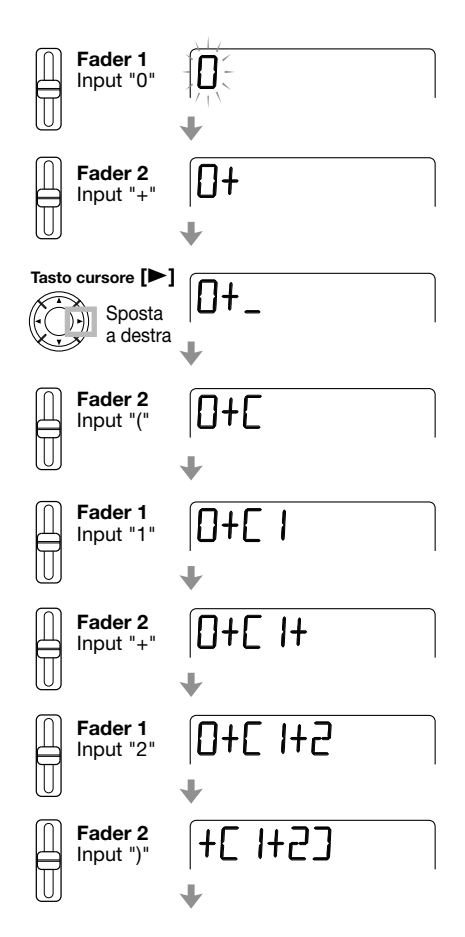

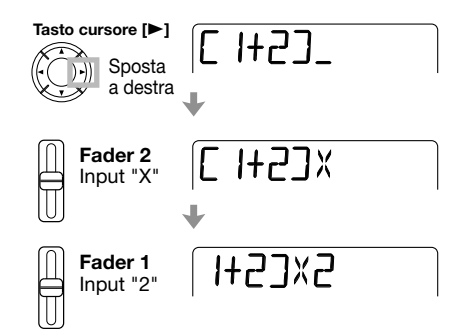

### **S**UGGERIMENTO

Per il FAST input, gli zero iniziali vengono omessi. Per esempio, il pattern 001 viene indicato come "1", e il pattern 050 come "50".

### Νοτα

- Il metodo FAST può essere usato solo per scrivere una song di getto, dall'inizio alla fine. Non è possibile scrivere solo una parte di song.
- Per modificare una song scritta con il metodo FAST, modificate la formula e quindi riscrivete l'intera song da capo, o usate lo step input.

### **1.** Premete il tasto [RHYTHM] ripetutamente per commutare la sezione ritmica nel modo SONG.

### 2. Premete il tasto [EDIT/UTILITY].

Appare il song utility menu per importare una song da un altro project, trasporre una song, ecc.

3. Usate i tasti cursore left/right per richiamare l'indicazione "FAST" sul display, e premete il tasto [ENTER].

Il display cambia come segue, e l'immissione numerica è ora possibile.

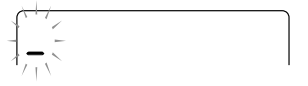

### **4.** Usate i tasti cursore left/right e i fader 1 – 3 per immettere la formula.

Se avete fatto degli errori, correggete nel modo seguente.

#### • Inserimento di numero/formula

Usate i tasti cursore left/right per andare al punto e immettere nuovamente numero/simbolo.

#### • Cancellazione di numero/formula

Usate i tasti cursore left/right per andare al punto in cui volete cancellare un numero/simbolo. Quindi premete il tasto [INSERT/DELETE (COPY)]. Il numero/simbolo è cancellato, e i numeri o simboli successivi vengono spostati.

# **5.** Per scrivere la song usando la formula che è stata immessa, premete il tasto [ENTER].

La sequenza di pattern della song viene scritta secondo la formula. Quindi PS-04 ritorna alla condizione dello step 2. Premendo il tasto [EXIT] per tornare alla schermata superiore e quindi premendo il tasto [►/ ■], potete suonare la song terminata e controllare il risultato.

### **S**UGGERIMENTO

- Le formule immesse col metodo FAST vengono salvate con ciascun project. Se necessario, potete ripetere gli step 1 – 5 per richiamare le formule, modificare numeri o simboli, e riscrivere la song.
- Non ci sono differenze tra song complete a seconda del metodo di immissione utilizzato, vale a dire. la song sarà la stessa, indipendentemente che sia stata creata usando lo step input o il metodo FAST. Una song scritta col metodo FAST può essere perciò essere editata usando lo step input.

# Immissione dati di progressione degli accordi

Questa sezione spiega come aggiungere dati di accordi (fondamentale e tipo di accordo) alla song. Le song per cui siano state immesse informazioni di accordi suoneranno con la frase di basso trasposta e trasformata secondo la progressione degli accordi.

### **S**UGGERIMENTO

- Se la nota fondamentale del pattern e quella immessa per la song sono differenti, la fondamentale della song verrà usata per trasporre la frase di basso.
- Se il tipo di accordo originale del pattern e il tipo di accordo per la song sono differenti, il tipo di accordo della song verrà usato per trasformare la frase di basso. (Alcune frasi potrebbero non essere trasformate.)
- **1.** Premete più volte il tasto [RHYTHM] per richiamare la schermata superiore del modo SONG.
- 2. Premete il tasto [REC].

### **3.** Se serve, andate al punto in cui volete immettere il primo accordo.

Nell'esempio sotto riportato, viene scelto il punto di inizio della song. L'indicazione "EV" significa che un tipo di informazione di evento (pattern, accordo, tempo, ecc.) è già stato immesso in quel punto.

# **4.** Usate i tasti up/down per vedere sul display l'informazione di accordo (fondamentale + tipo di accordo).

Nel punto dove viene immessa l'informazione di accordo, viene automaticamente assegnata l'informazione di accordo "E--" (fondamentale: E, tipo di accordo: nessuna trasformazione); "r" indica che può essere specificata la fondamentale ("root").

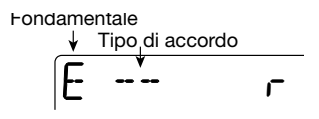

### **S**UGGERIMENTO

- Quando è selezionato "--" (nessuna trasformazione) come tipo di accordo, la frase di basso del pattern viene suonata com'è. (Tuttavia, l'intera frase verrà trasposta secondo la fondamentale della song.)
- Quando non viene immessa alcun dato nel punto corrente, viene mostrata l'indicazione "←ROOT" (per la fondamentale) oppure "←CHORD" (per il tipo di accordo).

### **5.** Con dial scegliete la fondamentale.

Questa può essere scelta da E (Mi) a D# (Re #).

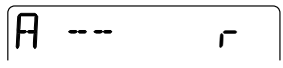

### 6. Premete il tasto cursore [▼].

"C" indica che il tipo di accordo può essere specificato in questa schermata.

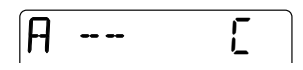

### 7. Con dial scegliete il tipo di accordo.

Sono possibili le seguenti impostazioni.

| Display    | Significato       | Display | Significato       |
|------------|-------------------|---------|-------------------|
|            | No trasformazioni | 75054   | 7th Suspended 4th |
| MAJ        | Major Triad       | 5054    | Suspended 4th     |
| п          | Minor Triad       | n7#5    | Minor 7th flat 5  |
| 7          | Dominant 7th      | n6      | Minor 6th         |
| <i>n</i> 7 | Minor 7th         | 6       | Major 6th         |
| M7         | Major 7th         | n9      | Minor 9th         |
| AUG        | Augment           | M9      | Major 9th         |
| DIM        | Diminish          | nM7     | Minor Major 7th   |

### A MJ

### Usate il tasto cursore [▶] per passare alla misura successiva in cui volete immettere i dati di accordo, quindi rieseguite la procedura.

Nella schermata d'immissione dell'informazione di accordo potete usare i tasti cursore left/right per spostare il punto di inserimento in unità di misure. (Per controllare la posizione, premete il tasto cursore [▲] ripetutamente per richiamare la schermata della posizione corrente.)

Se volete, potete cambiare i dati di accordo nel mezzo di un pattern e di una misura, come sotto riportato. Per far ciò, tornate alla schermata della posizione corrente e con dial specificate la posizione attuale in misure/beat; quindi richiamate la schermata per inserire i dati di accordo.

| Em<br>1  | Am<br>2 | B7  | Em<br>3 | Am<br>4  |     |
|----------|---------|-----|---------|----------|-----|
| Misura   | PATTERN | A   | P       | ATTERN B |     |
| Beat 1 2 | 3 4 1 2 | 3 4 | 123     | 4 1 2    | 3 4 |

## 9. Ripetete gli step 5 – 8 e inserite le restanti informazioni di accordo.

Se fate errori, o volete cambiare qualcosa, procedete nel modo seguente.

#### Cambiare informazioni di accordo

Spostate la posizione corrente al punto in cui volete fare le modifiche. Quindi premete il tasto cursore [▼] ripetutamente per richiamare la schermata di immissione delle informazioni di accordo, e usate dial per modificare le informazioni di accordo.

#### • Cancellare le informazioni di accordo

Portate la posizione corrente al punto in cui volete cancellare l'accordo. Quindi premete il tasto cursore [♥] più volte per richiamare la schermata d'immissione delle informazioni di accordo, e premete il tasto [EDIT/UTILITY]. Questo riporta il punto nella condizione "←ROOT" o "←CHORD" (viene usata l'informazione di accordo precedente).

### 8. Per terminare, premete il tasto [REC].

Il tasto [REC] si spegne, e torna la schermata superiore del modo SONG. Premendo [▶/■], potete suonare la song per controllare il risultato.

# Immissione di altre informazioni di eventi

Una song consiste di varie informazioni di eventi che includono pattern, accordi, tempo e beat. Una song può essere pensata come una matrice del tipo di quella mostrata sotto. Quando è attivata l'immissione di song (tasto [REC] acceso), i tasti cursore left/right e dial possono essere usati per spostare la posizione corrente, e i tasti cursore up/ down possono essere usati per richiamare l'evento desiderato per immettere un nuovo evento, o modificare l'informazione di evento.

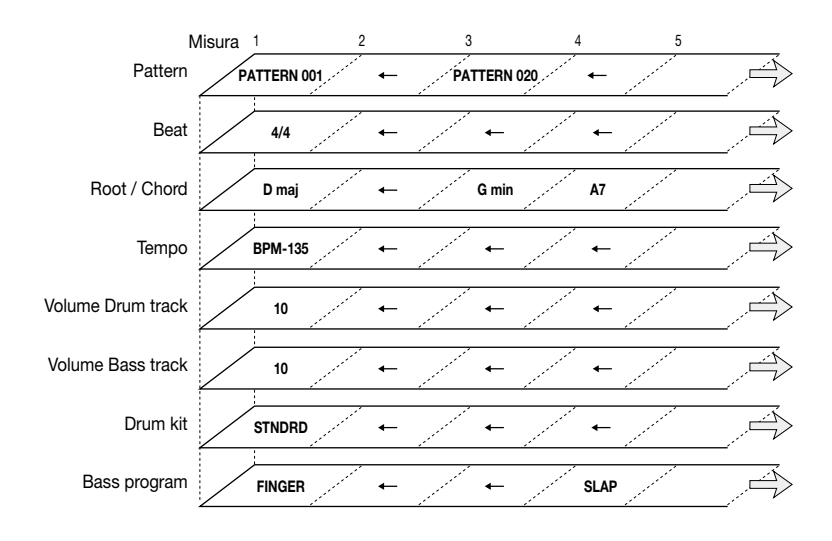

### 1. Premete il tasto [RHYTHM] più volte per richiamare la schermata superiore del modo SONG.

### 2. Premete il tasto [REC].

L'immissione di eventi e l'editing sono ora possibili, e appare la schermata della posizione corrente. Quando l'indicazione "EV" viene visualizzata sulla destra, è stato immesso in questo punto un certo tipo di informazione di evento.

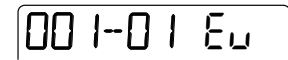

**3.** Usate i tasti cursore left/right (misure) o dial (beat) per andare al punto in cui volete immettere una nuova informazione di evento.

### **S**UGGERIMENTO

La posizione di input può essere specificata solo in unità di beat quando viene mostrata la schermata della posizione corrente. Per immettere informazioni di evento entro una misura ad un certo beat, prima specificate la posizione con la schermata sopra riportata. (In ogni caso, la posizione di inserimento dell'informazione di divisione del tempo può essere specificata solo in unità di misure.)

### Usate il tasto cursore [▼] per richiamare la schermata di inserimento per il tipo di evento desiderato.

Se l'informazione di evento è già stata immessa in questo punto, quel valore verrà visualizzato.

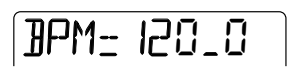

Se non è stata immessa alcuna informazione di evento, il display mostra "←xxx" (dove xxx è il nome dell'evento). Questo significa che l'informazione di evento precedente continua a essere valida.

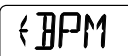

Contenuti di evento e formato di visualizzazione sono mostrati qui di seguito.

| Tipo di evento | Display quando non c'è<br>alcuna informazione | Range impostazione       | Unità minima |
|----------------|-----------------------------------------------|--------------------------|--------------|
| Pattern        | $\leftarrow$ PTN                              | 000 – 510                |              |
| Chord          | $\leftarrow ROOT /  \leftarrow CHORD$         | Ved. a pag. 78           |              |
| Tempo          | ← BPM                                         | 40.0 – 250.0             |              |
| Drum kit       | $\leftarrow$ DRKIT                            | 0 – 6 (Ved. a pag. 120 ) | Misura/beat  |
| Bass program   | $\leftarrow$ BSPRG                            | 0 – 4 (Ved. a pag. 120 ) |              |
| Drum level     | $\leftarrow$ DRVOL                            | 0 – 15                   |              |
| Bass level     | $\leftarrow$ BSVOL                            | 0 – 15                   |              |
| Time signature | $\leftarrow$ TIMSIG                           | 1/4 – 8/4                | Misura       |

## **5.** Ruotate dial per inserire il valore di impostazione dell'evento.

### **6.** Immettete l'informazione per gli altri eventi allo stesso modo.

Per immettere più informazioni per lo stesso tipo di evento, usate i tasti cursore left/right per spostare la posizione corrente in unità di misure mentre siete alla schermata d'immissione dell'evento, e quindi immettete l'informazione nella nuova locazione. (Per controllare la posizione corrente, premete il tasto cursore [▲] per tornare alla schermata della posizione corrente.)

Per specificare la posizione corrente in beat, usate il tasto cursore [▲] per tornare alla schermata della posizione correnteto, ruotate dial per andare alla posizione desiderata, e quindi richiamate di nuovo la schermata per l'immissione dell'evento.

Se avete fatto errori, o se volete cambiare qualcosa, procedete nel modo seguente.

#### • Cambiare informazione di evento

Spostate la posizione corrente al punto in cui volete fare il cambiamento. Quindi usate i tasti cursore up/ down per richiamare l'evento che volete cambiare, e usate dial per modificare il valore di impostazione dell'evento.

### • Cancellare informazione di evento

Spostate la posizione corrente al punto dove è stato immesso l'evento da cancellare. Quindi usate i tasti cursore up/down per richiamare l'event che volete cancellare, e premete il tasto [EDIT/UTILITY].

## 7. Per terminare l'immissione, premete il tasto [REC].

Il tasto [REC] si spegne e la schermata superiore del modo SONG ritorna. Premendo il tasto [▶/■], potete suonare la song completa e controllare il risultato.

### Modificare una song

Questa sezione spiega come modificare una song da voi creata.

# Copiare una specifica regione di misure

Parte di una song può essere specificata come range di misure ed essere copiata in un'altra locazione

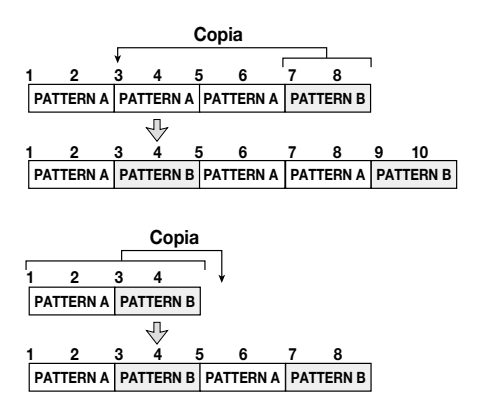

1. Premete il tasto [RHYTHM] ripetutamente per richiamare la schermata superiore del modo SONG. Quindi premete il tasto [REC].

Lo step input per la song è attivato

### Premete due volte il tasto [INSERT/ DELETE (COPY)].

Appare la seguente schermata.

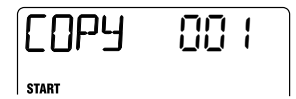

# **3.** Ruotate dial per selezionare la misura iniziale della copia sorgente, e premete il tasto [ENTER].

Appare l'indicazione "END", e potete selezionare il punto finale della copia.

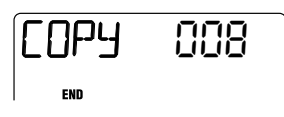

### Ruotate dial per selezionare la misura finale della copia sorgente, e premete il tasto [ENTER].

Appare l'indicazione "TO", e potete selezionare il punto iniziale della destinazione di copia.

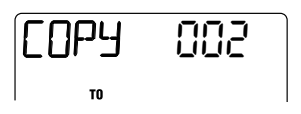

**5.** Ruotate dial per selezionare la misura iniziale della destinazione di copia.

### 6. Per effettuare l'operazione di copia, premete il tasto [ENTER].

Per annullare l'operazione, premete il tasto [EXIT].

### **S**UGGERIMENTO

Quando effettuate la copia, la song diventa più lunga per il numero di misure copiate, e il punto EOS viene spostato.

### Per tornare alla schermata superiore del modo SONG, premete il tasto [REC].

Il tasto [REC] si spegne.

### Trasporre l'intera song

Potete trasporre la traccia di basso della rhythm song in unità di semitoni.

### 1. Premete il tasto [RHYTHM] ripetutamente per richiamare la schermata superiore del modo SONG.

### 2. Premete il tasto [EDIT/UTILITY].

Appare il menu utility del modo SONG.

# transpose

### 3. Verificate che l'indicazione "TRANSPOSE" sia visualizzata sul display, e premete il tasto [ENTER].

Il modo per trasporre una song è abilitato.

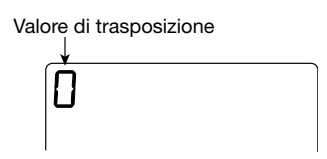

### **4.** Ruotate dial per selezionare l'impostazione della trasposizione in unità di semitoni (-6 a 0 a +6).

L'impostazione di default ès "0" (nessuna trasposizione).Quando selezionate per esempio +6, la song viene trasposta di 6 semitoni verso l'alto.

### 5. Premete il tasto [ENTER].

Appare sul display l'indicazione "ENT/EXIT".

### 6. Per effettuare la trasposizione, premete ancora una volta il tasto [ENTER].

Per annullare l'operazione, premete il tasto [EXIT]. Una volta completata la trasposizione, riappare sul display "TRANSPOSE".

### SUGGERIMENTO

Per tornare alla condizione originaria, eseguite nuovamente la trasposizione.

### Ripulire una song

Potete ripulire (clearing) l'intero contenuto della song e riportarla alla condizione iniziale.

# **1.** Premete il tasto [RHYTHM] più volte per richiamare la schermata superiore del modo SONG.

## 2. Premete il tasto [INSERT/DELETE (COPY)].

Sul display appare l'indicazione "CLEAR".

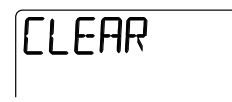

### 3. Premete il tasto [ENTER].

Appare sul display l'indicazione "ENT/EXIT".

### 4. Per effettuare l'operazione di clearing, premete il tasto [ENTER].

Per annullare l'operazione, premete il tasto [EXIT].

### Importare informazioni di pattern/song da un altro project

Potete importare la song e tutti i pattern da un altro project memorizzato su card SmartMedia, per usarli nel project corrente.

### Νοτα

Una volta effettuata l'importazione, tutte le informazioni sui pattern e la song del project corrente saranno sostituiti.

### Premete il tasto [RHYTHM] per richiamare la schermata superiore dei modi SONG o PATTERN.

L'operazione di importare pattern e song può essere effettuata nei modi SONG o PATTERN.

### 2. Premete il tasto [EDIT/UTILITY].

### Usate i tasti cursore left/right per richiamare l'indicazione "IMPORT" sul display, e premete il tasto [ENTER].

Potete ora selezionare il numero del project da cui importare song e pattern.

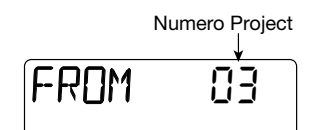

## **4.** Ruotate dial per selezionare il project da cui importare.

### 5. Premete il tasto [ENTER].

Sul display appare l'indicazione "ENT/EXIT".

# 6. Per effettuare l'importazione, premete ancora il tasto [ENTER].

Una volta completata l'importazione, ritorna l'indicazione "IMPORT".

### Guida [Effects]

Questa sezione spiega come usare e modificare gli effetti incorporati di PS-04.

### Gli effetti

PS-04 ha due tipi di effetti, "effetti insert" che sono inseriti in un punto specificato del percorso del segnale, e gli effetti send/return che vengono indirizzati attraverso il mixer incorporato e si applicano a tutte le tracce. I due tipi possono essere usati simultaneamente.

### Effetto Insert

L'effetto insert è un multi-effetto che combina diversi effetti singoli come compressore e amp simulator. Può essere inserito sia appena dopo l'input che subito dopo l'uscita stereo del mixer.

Una combinazione di singoli effetti nell'effetto insert è detto algoritmo. L'effetto insert ha cinque tipi di algoritmi, e il punto di inserimento cambia a seconda dell'algoritmo selezionato. Gli algoritmi disponibili e i punti di inserimento sono elencati nella tabella seguente.

| Algoritmo                                                                                                    | Descrizione                                                                                   | Punto di insert                          |
|----------------------------------------------------------------------------------------------------|-----------------------------------------------------------------------------------------------|------------------------------------------|
| GUITAR / BASS                                                                                                  | Questo algoritmo è adatto alla registrazione di chitarra/basso.                               | Direttamente dopo l'input (1)            |
| МІС                                                                                                    | Questo algoritmo è adatto a registrazioni microfoniche di voci, chitarra acustica, ecc.       | Direttamente dopo l'input (1)            |
| LINE                                                                                                    | Questo algoritmo è adatto alla registrazione di strumenti con uscite di linea, come un synth. | Direttamente dopo l'input (1)            |
| DUAL         Questo algoritmo ha due ingressi e due uscite interamente separati.         Direttamente dopo l'i |                                                                                               | Direttamente dopo l'input (1)            |
| MASTERING                                                                                                    | Questo algoritmo è adatto al trattamento del mix stereo finale.                               | Subito prima della presa<br>[OUTPUT] (2) |

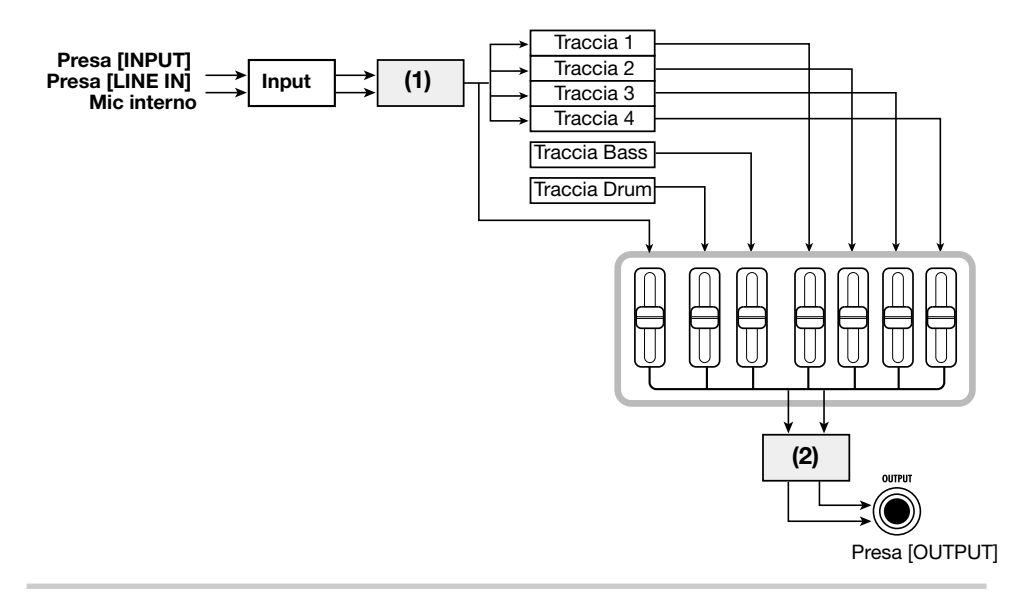

ZOOM PS-04

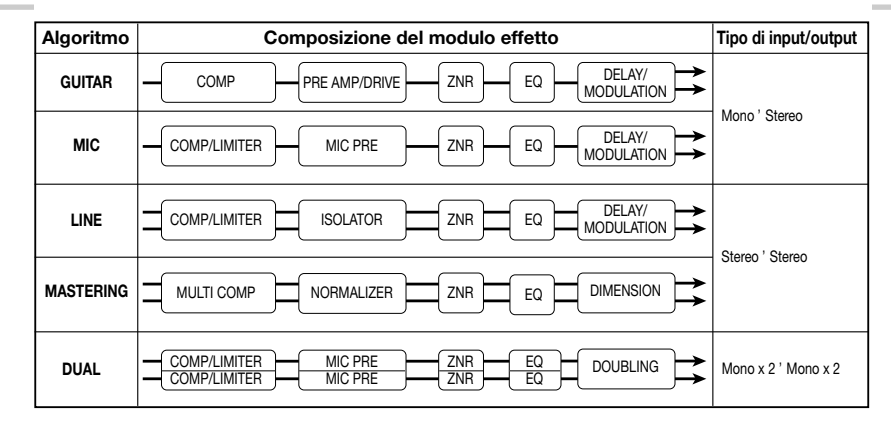

I singoli effetti che costituscono l'algoritmo sono detti "moduli effetto". Tipo di modulo effetto disponibile e sequenza variano per i diversi algoritmi (ved. illustrazione sotto).

Un modulo effetto consiste del "tipo di effetto" che determina il tipo di suono, e dei parametri effetto che determinano l'intensità e il funzionamento dell'effetto. Le impostazioni di tipo di effetto e parametro effetto di un modulo sono memorizzate sotto forma di "patch".

Per ciascun algoritmo, ci sono 20 – 60 patch. Potete non solo richiamare e usare patch preprogrammati, ma anche modificare i parametri effetto e memorizzare il risultato come patch originali.

Il numero di patch disponibili per algoritmo è mostrato nella seguente tabella.

| Algoritmo   | Numero di patch<br>(patch preprogrammati) |
|-------------|-------------------------------------------|
| GUITAR/BASS | 60 (50)                                   |
| MIC         | 30 (20)                                   |
| LINE        | 30 (20)                                   |
| DUAL        | 30 (20)                                   |
| MASTERING   | 20 (15)                                   |

#### SUGGERIMENTO

La configurazione input/output dell'effetto differisce per i vari algoritmi. Ci sono tre configurazioni: mono input/stereo output, stereo input/stereo output, e mono input x 2/ mono output x 2.

### Effetto Send/return

L'effetto send/return può essere usato da tutte le tracce insieme. Serve ad aggiungere riverbero, delay, o chorus alle tracce audio e alle tracce drum/ bass. Il segnale da queste tracce è inviato al circuito effetti (send) e il suono dell'effetto viene rimixato appena prima della presa [OUTPUT] (return). L'intensità dell'effetto send/return può essere regolata controllando il livello del segnale inviato all'effetto (send level/livello di mandata).

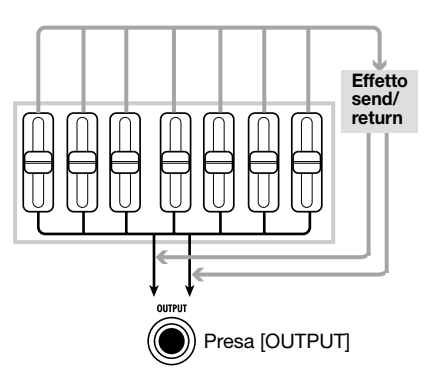

L'effetto send/return consiste del "tipo di effetto" che determina il tipo di suono, e dei parametri effetto che determinano l'intensità e l'operazione dell'effetto. Queste due componenti sono memorizzate come "patch". L'effetto send/return può usare 40 patch. In condizione di default, 30 patch sono preprogrammati.

### **S**UGGERIMENTO

I patch per l'effetto insert e l'effetto send/return sono memorizzati per project.

### Schermate del modo EFFECT

Per fare le impostazioni dell'effetto insert e dell'effetto send/return, dovete commutare PS-04 in modo EFFECT premendo il tasto [EFFECT] dai modi AUDIO, RHYTHM, o SYSTEM. Quando passate al modo EFFECT, apparirà una delle seguenti schermate.

#### • Schermata superiore dell'effetto Insert

Questa schermata vi permette di scegliere il patch di effetto insert. Immediatamente prima che venga visualizzata la schermata, appare brevemente il nome dell'algoritmo attualmente selezionato, e quindi appare il nome del patch.

# STNDRD O

#### Schermata superiore dell'effetto Send/ return

Questa schermata vi consente di selezionare il patch per l'effetto send/return. Immediatamente prima che la schermata venga visualizzata, appare brevemente l'indicazione "SEND", e quindi appare il nome del patch.

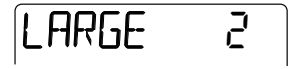

Premendo il tasto [EFFECT] mentre siete nel modo EFFECT passate alternativamente fra le due schermate sopra riportate.

### Step di base per l'uso dell'effetto insert

Questa sezione spiega gli step per la selezione di un patch effetto insert e la modifica dei suoi contenuti.

### Selezione di patch effetto insert

Per attivare un patch effetto insert, procedete nel modo seguente.

#### 1. Premete il tasto [EFFECT] più volte per richiamare la schermata superiore dell'effetto insert.

Viene mostrato il patch attualmente selezionato.

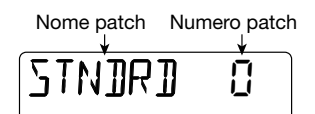

## 2. Usate i tasti cursore up/down per selezionare l'algoritmo desiderato.

Subito dopo aver selezionato l'algoritmo, viene mostrato il patch attualmente prescelto per quell'algoritmo.

#### ΝΟΤΑ

La posizione di inserimento dell'effetto insert differirà, a seconda dell'algoritmo. (Per dettagli, ved. a pag. 84.)

### **3.** Ruotate dial per selezionare il patch.

Quando selezionate un nuovo patch, le sue impostazioni divengono immediatamente effettive.

#### **S**UGGERIMENTO

Quando viene mostrata l'indicazione "EMPTY", avete selezionato un patch vuoto. Se è selezionato un tale patch, l'effetto insert non funzionerà.

**4.** Per disattivare temporaneamente l'effetto insert, premete il tasto [TUNER/BYPASS].

Quando premete il tasto [TUNER/BYPASS] nel modo EFFECT, l'effetto insert sarà bypassato e si attiverà la funzione dell'accordatore incorporato. (Per i dettagli sulla funzione Tuner, ved. a pag. 92.) Quando premete i tasti [TUNER/BYPASS] o [EXIT], PS-04 torna alla condizione dello step 2.

#### **S**UGGERIMENTO

Se premete il tasto [TUNER/BYPASS] in un modo diverso dal modo EFFECT, l'indicazione "BYPASS" viene mostrata per pochi secondi, e l'effetto insert sarà bypassato. Premendo il tasto [TUNER/BYPASS] ancora una volta viene ripristinata la condizione originaria.

Il percorso del segnale quando si usa l'effetto insert dipende dalla posizione d'inserimento e dal numero di canali (mono o stereo). Le combinazioni possibili sono mostrati qui di seguito.

Nell'illustrazione, "M→S" significa "mono input/ stereo output", "S→S" significa "stereo input/ stereo output", e "DUAL" significa "mono input x 2/mono output x 2".

#### Posizione insert subito dopo l'INPUT

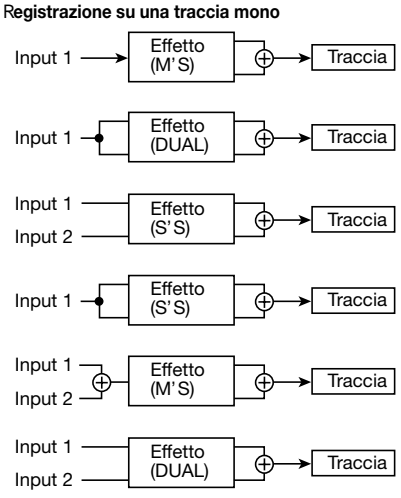

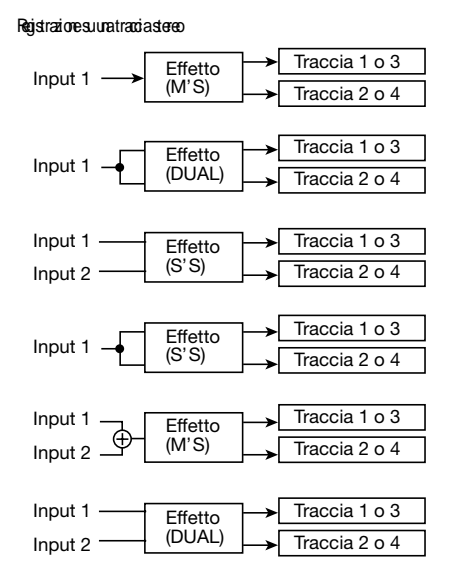

### Posizione insert subito dopo il mixer

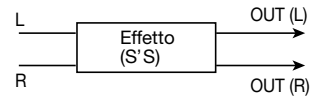

### Modifica di patch effetto insert

Questa sezione spiega come cambiare tipo di effetto e impostazioni di parametro effetto di un patch, per creare i vostri patch originali.

- **1.** Richiamate la schermata superiore dell'effetto insert.
- 2. Selezionate l'algoritmo necessario, e ruotate dial per scegliere il patch che volete modificare.

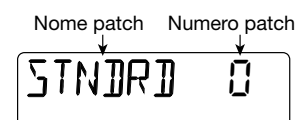

### 3. Premete il tasto [EDIT/UTILITY].

Viene mostrato il nome del modulo effetto attualmente selezionato per quel patch. (Per i moduli comprendenti più tipi di effetto, viene mostrato il nome del tipo di effetto attualmente selezionato.)

#### Nome del modulo effetto (o del tipo di effetto)

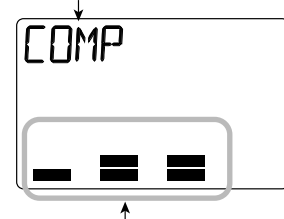

Impostazione parametro effetto

### **S**UGGERIMENTO

Durante l'editing dell'effetto, i misuratori di livello offrono una approssimativa indicazione del valore di impostazione del parametro.

### Usate i tasti cursore left/right per scegliere il modulo effetto che volete modificare.

I moduli effetto vengono commutati in sequenza, come qui indicato.

### **S**UGGERIMENTO

Alcuni tipi di effetto hanno un alto numero di parametri effetto, che si dividono su 2 pagine. Per alcuni di questi tipi di effetto, l'indicazione sulla destra del display (P1/P2) indica la pagina attualmente visualizzata.

### **5.** Il tipo di effetto usato può essere cambiato coi tasti cursore up/down.

Questo è possibile solo per i moduli effetto che hanno parecchi tipi di effetto. (Per dettagli, ved. l'elenco nell'ultima sezione di questo manuale.) Per esempio, quando si cambia il tipo di effetto del modulo DELAY/MODULATION su FLANGE, appare la seguente indicazione.

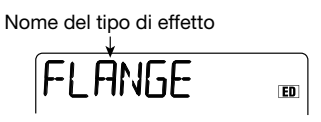

Quali parametri effetto possono essere regolati dipende dal tipo di effetto. Commutando tipo di effetto cambierà di conseguenza anche il parametro effetto.

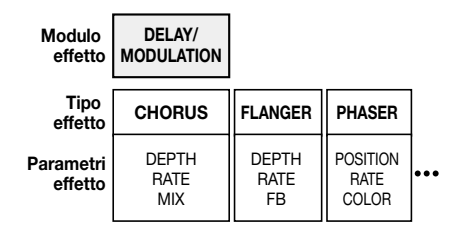

### **S**UGGERIMENTO

Se modificate qualunque impostazione così che risulti diversa dalla condizione memorizzata, apparirà l'indicazione "ED" (per "Edited") in alto sulla destra del display. L'indicazione sparisce se riportate le impostazioni sul valore originale.

### 6. Usate i fader 1 – 4 per regolare i parametri effetto.

Durante la modifica dell'effetto, i fader 1 - 4vengono assegnati a diversi parametri effetto. Quando muovete un fader, il rispettivo valore di parametro viene mostrato per alcuni secondi sul display. I misuratori di livello offrono una indicazione approssimativa del valore. Per l'elenco dei parametri in ciascun modulo/tipo di effetto, ved. a pag. 104.

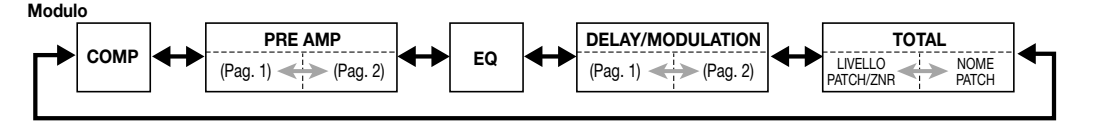

#### Nome parametro da regolare

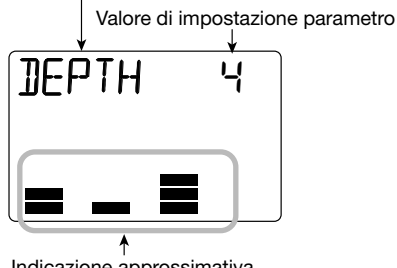

Indicazione approssimativa dell'impostazione parametro

#### **S**UGGERIMENTO

Quando premete i tasti di stato 1 – 4, viene mostrato il valore del parametro effetto corrispondente. In questa condizione, potete usare il controllo dial per regolare il valore di parametro visualizzato. Per regolazioni fini delle impostazioni, questo metodo è il più adatto.

### 7. Per commutare il modulo effetto tra on e off, richiamate il nome del modulo (o il tipo di effetto) sul display e premete il tasto [TUNER/BYPASS].

Quando il modulo effetto è su off, il nome del modulo (o del tipo di effetto) e l'indicazione "-OFF-" vengono alternate sul display.

#### SUGGERIMENTO

Il modulo TOTAL (ZNR/livello del patch) è sempre su on e non può essere disattivato.

- Ripetete gli step 4 7 quanto necessario per modificare altri moduli.
- 9. Per regolare il livello del patch (il livello di volume finale del patch), usate i tasti cursore left/right per richiamare l'indicazione "TOTAL" sul display, e quindi azionate il fader 1.

Il range d'impostazione di livello del patch è 1 - 30.

### Per regolare la sensibilità di ZNR (Zoom Noise Reduction), usate i tasti cursore left/right per richiamare l'indicazione "TOTAL" sul display, e quindi azionate i fader 2.

Impostate quanto più alto possibile senza però che il suono risulti bruscamente interrotto quando suonate il vostro strumento.

### 11. Una volta completate le impostazioni, premete il tasto [EXIT].

Ritorna la schermata superiore dell'effetto insert. Se passate a un altro patch senza aver prima salvato il patch modificato, tutte le modifiche andranno perse. Ved. la prossima sezione per informazioni su come memorizzare un patch.

### Memorizzare un patch effetto insert

Per conservare un patch modificato, procedete come segue.

### 1. Dalla schermata superiore dell'effetto insert, premete il tasto [EDIT/UTILITY] e modificate il patch.

### 2. Una volta completate le modifiche, premete il tasto [INSERT/DELETE (COPY)].

Il numero di patch destinatario della memorizzazione e il nome del patch attualmente selezionato vengono mostrati alternativamente sul display.

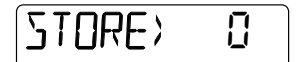

### **3.** Ruotate dial per selezionare il numero in cui memorizzare il patch.

### **4.** Per effettuare la memorizzazione, premete il tasto [ENTER].

Il patch modificato viene memorizzato, e ritorna la schermata superiore dell'effetto insert.

# Cambiare nome a un patch effetto insert

Il nomedel patch di effetto insert attualmente selezionato può essere cambiato nel modo seguente.

- Dalla schermata superiore dell'effetto insert, selezionate il patch di cui volete cambiare il nome, e premete il tasto [EDIT/UTILITY].
- Premete più volte uno dei tasti cursore left/right così che il primo carattere del nome del patch lampeggi.

Il carattere lampeggiante può essere modificato.

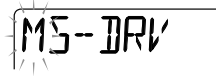

### **3.** Ruotate dial per selezionare un carattere.

Per conoscere i caratteri disponibili, ved. a pag. 71.

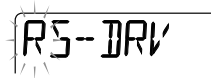

### **S**UGGERIMENTO

Potete immettere caratteri anche coi fader 1 - 3.

**4.** Usate i tasti cursore left/right per spostare la posizione lampeggiante.

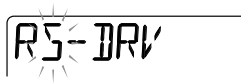

**5.** Ripetete gli step 3 – 4 per completare il nuovo nome per il patch.

## 6. Una volta completata la modifica, premete il tasto [ENTER].

Torna la schermata superiore dell'effetto insert. Per conservare il nome immesso, memorizzate il patch.

### Step di base per l'uso dell'effetto send/return

Questa sezione spiega gli step per la selezione di un patch effetto send/return e la sua modifica.

### Selezione di un patch effetto send/return

Per attivare un patch effetto send/return, procedete nel modo seguente.

# **1.** Premete il tasto [EFFECT] più volte per richiamare la schermata superiore dell'effetto send/return.

L'indicazione "SEND" viene brevemente mostrata sul display, e appare il nome del patch selezionato.

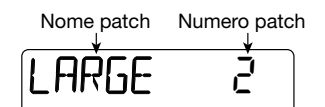

### 2. Ruotate dial per selezionare il patch.

Quando scegliete un nuovo patch, le sue impostazioni diventano immediatamente effettive.

### **S**UGGERIMENTO

L'intensità dell'effetto send/return può essere regolata per ciascuna traccia come parametro di traccia ( $\rightarrow$  pag. 56).

### Modifica di patch effetto send/ return

Questa sezione spiega come modificare un patch effetto send/return.

 Richiamate la schermata superiore dell'effetto send/return. Quindi ruotate per selezionare il patch che volete modificare.

### 2. Premete il tasto [EDIT/UTILITY].

Il patch può ora essere modificato, e viene mostrato il nome del tipo di effetto attualmente selezionato per quel patch.

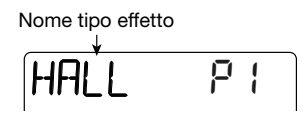

## **3.** Usate i tasti cursore up/down per selezionare il tipo di effetto.

Per dettagli sui tipi di effetto che possono essere selezionati per l'effetto send/return, ved. l'elenco nell'ultima sezione di questo manuale.

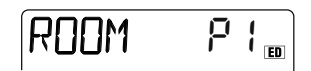

### Usate i fader 1 – 4 per regolare il valore di impostazione del parametro.

Quando azionate un fader, il relativo valore di parametro viene mostrato per pochi secondi sul display. I misuratori di livello danno un'indicazione approssimativa del valore. Per un elenco dei parametri che possono essere regolati, ved. l'elenco nell'ultima sezione di questo manuale.

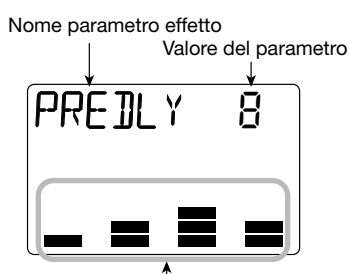

Indicazione approssimativa del parametro

### SUGGERIMENTO

- Quando premete i tasti di stato 1 4, il valore del parametro di effetto corrispondente viene mostrato. In questa condizione, potete usare dial per regolare il valore visualizzato.
- Per gli effetti send/return, i parametri sono visualizzati su due pagine. (La pagina attualmente visualizzata viene indicata con P1/ P2. Se necessario, usate i tasti cursore left/ right per selezionare la pagina, e quindi usate i fader per fare le regolazioni.

 Ripetete la procedura sopra descritta quanto necessario a regolare altri parametri.

### 6. Una volta completate le impostazioni, premete il tasto [EXIT].

Ritorna la schermata superiore dell'effetto send/ return.

### Νοτα

Se passate a un altro patch senza aver prima memorizzato il patch modificato, tutte le modifiche andranno perdute. Ved. la sezione successiva per informazioni su come salvare un patch.

### Memorizzare un patch effetto send/return

Per conservare un patch modificato, procedete nel modo seguente.

1. Dalla schermata superiore dell'effetto send/return, premete il tasto [EDIT/UTILITY] e modificate il patch.

### 2. Una volta completata la modifica del patch, premete il tasto [INSERT/ DELETE (COPY)].

il numero di patch destinatario della memorizzazione e il nome del patch attualmente selezionato vengono mostrati alternativamente sul display.

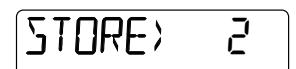

**3.** Ruotate dial per selezionare il numero in cui memorizzare il patch.

## **4.** Per effettuare la memorizzazione, premete il tasto [ENTER].

Il patch modificato è memorizzato, e ritorna la schermata superiore dell'effetto send/return.

# Cambiare nome a un patch effetto send/return

Il nome del patch effetto send/return attualmente selezionato può essere modificato come segue.

- 1. Dalla schermata superiore dell'effetto send/return, selezionate il patch di cui volete cambiare il nome, e premete il tasto [EDIT/UTILITY].
- 2. Premete ripetutamente uno dei tasti cursore left/right affinché il primo carattere del nome del patch lampeggi

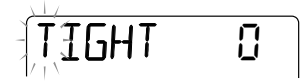

### **3.** Ruotate dial per selezionare un carattere.

Per informazioni sui caratteri disponibili, ved. a pag. 71.

### **S**UGGERIMENTO

Potete anche usare i fader 1 - 3 per l'immissione dei caratteri.

- Usate i tasti cursore left/right per spostare la posizione lampeggiante.
- **5.** Ripetete gli step 3 4 per completare il nuovo nome del patch.

## 6. Una volta completata la modifica, premete il tasto [ENTER].

Ritorna la schermata superiore dell'effetto send/ return. Per conservare il nome immesso, memorizzate il patch.

### Uso della funzione Tuner

PS-04 incorpora un versatile accordatore che potete utilizzare anche con chitarre a 7 corde e per altre accordature non convenzionali. Questa sezione spiega come usare la funzione Tuner.

### Uso dell'accordatore cromatico

L'accordatore cromatico che rileva automaticamente l'intonazione in step di semitoni funziona nel modo seguente.

### 1. Collegate lo strumento che volete accordare alla presa [INPUT], e accertatevi che "INPUT" sia selezionato come sorgente di ingresso.

### SUGGERIMENTO

E' anche possibile inviare il segnale dal microfono incorporato o dalla presa [LINE IN] all'accordatore. In questo caso, cambiate l'impostazione della sorgente d'ingresso di conseguenza.

### 2. Da una delle schermate del modo EFFECT, premete il tasto [TUNER/ BYPASS].

Premendo il tasto [TUNER/BYPASS] in modo EFFECT si bypassa l'effetto insert e si attiva l'accordatore incorporato. Quando l'accordatore è attivato per la prima volta, l'indicatzione "CHROMATIC" viene mostrata per parecchi secondi e viene selezionato l'accordatore cromatico. Durante il funzionamento dell'accordatore, l'indicazione "CR" sulla destra del display indica che è selezionato questo tipo di accordatore.

Tipo di accordatore attualmente selezionato

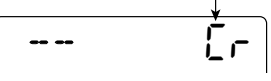

### **S**UGGERIMENTO

Premendo i tasti cursore left/right più volte, potete commutare tipo di accordatura. Per dettagli, ved. la sezione successiva.

### 3. Suonate libera la corda da intonare.

L'intonazione (pitch) viene automaticamente rilevata, e il display mostra di quanto l'intonazione attuale è distante dall'intonazione corretta.

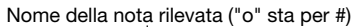

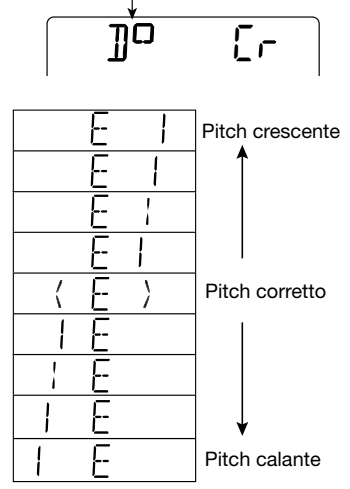

- **4.** Intonate la corda fino a che l'indicazione "<>" von racchiude la nota desiderata.
- **5.** Intonate le altre corde nello stesso modo.

# 6. Per cambiare pitch di riferimento dell'accordatore, ruotate dial durante l'operazione di accordatura.

Il pitch di riferimento corrente viene mostrato sul display. L'impostazione di default è La centrale/A = 440 Hz. Il pitch può essere modificato da 435 a 445 Hz in step di 1-Hz.

Il display ritorna alla precedente indicazione dopo un momento.

ЧЧЮН7

#### **S**UGGERIMENTO

Il pitch di riferimento viene riportato a A = 440 Hz quando PS-04 viene spento e quindi riacceso.

### 7. Per abbandonare la funzione Tuner, premete il tasto [EXIT].

La condizine di bypass dell'effetto insert è annullata, e riappare il display precedente.

### Uso di altri tipi di accordatura

PS-04 permette altri vari tipi di intonazione oltre a quella cromatica, incluse speciali funzioni di accordatura per chitarra e basso. Per questi tipi è necessario prima selezionare un numero di corda e quindi accordare le corde una per una.

### 1. Collegate lo strumento che volete intonare alla presa [INPUT], e accertatevi che sia selezionata

| Tipo di<br>accordatura     | GUITAR<br>(GT) | BASS<br>(BS) | OPEN-A<br>(OA) | OPEN-D<br>(OD) | OPEN-E<br>(OE) | OPEN-G<br>(OG) | DADGAD<br>(D modale) (DA) |
|----------------------------|----------------|--------------|----------------|----------------|----------------|----------------|---------------------------|
|                            | 6E             | ЧE           | 6E             | 6]             | 6E             | 6]             | 6]                        |
|                            | 58             | 3A           | 5A             | 5A             | 5]             | 56             | 5A                        |
|                            | 4]]            | 21           | ЧE             | 4]]            | ЧE             | 4]]            | Ч]]                       |
| Numero corda/<br>nome nota | 36             | 16           | ЭA             | -3F- <b>0</b>  | 36 <b>0</b>    | 36             | 36                        |
|                            | 21             | 51           | 220            | 2A             | 21             | 21             | 28                        |
|                            | IE             |              | IE             | 1]]            | IE             | 1]]            | I ]]                      |
|                            | 7]]            |              |                |                |                |                |                           |

"INPUT" come sorgente di ingresso.

2. Da una delle schermate del modo EFFECT, premete il tasto [TUNER/ BYPASS], e quindi usate i tasti cursore left/right per richiamare il tipo di accordatore desiderato.

I tipi di accordatura e i numeri delle corde sono riportati nella tabella che segue. Per esempio, Quando selezionate il tipo di accordatura "GT" (Guitar/chitarra), il display mostra il numero di corda e la nota da ottenere.

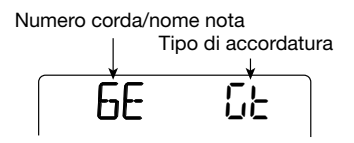

**3.** Suonate la corda indicata in modo libero, ed eseguite l'accordatura.

### **4.** Usate i tasti cursore up/down per selezionare altri numeri di corda.

Per esempio, quando è selezionato "GT" (Guitar) come tipo di accordatura, premendo il tasto cursore [▼] si passa ciclicamente attraverso i seguenti numeri di corda.

 $6E \rightarrow 5A \rightarrow 4D \rightarrow 3G \rightarrow 2B \rightarrow 1E \rightarrow 7B \rightarrow 6E \dots$ 

### 5. Intonate le altre corde nella stessa maniera.

### 6. Per abbandonare la funzione di intonazione, premete il tasto [EXIT].

La condizione di bypass dell'effetto insert è annullata, e riappare il display precedente.

#### **S**UGGERIMENTO

Se vi serve, potete cambiare il pitch di riferimento utilizzato dall'accordatore. L'impostazione di default è A = 440 Hz. La procedura è la stessa dell'accordatore cromatico.

### Guida [System]

Questa sezione spiega come usare il modo SYSTEM per gestire i project e fare le impostazioni che riguardano l'intero PS-04.

### Schermata modo SYSTEM

Quando premete il tasto [SYSTEM] a registratore fermo, PS-04 entra nel modo SYSTEM che serve a gestire i project e a fare le impostazioni dell'intera unità. Viene visualizzato il menu system.

### PROJECE

### SUGGERIMENTO

Quando passate al modo SYSTEM dai modi AUDIO, RHYTHM o EFFECT, i contenuti del project corrente vengono automaticamente salvati.

### l project

PS-04 gestisce dati audio e informazioni sulle impostazioni in unità chiamate projects. Un project comprende i seguenti dati.

- Dati audio per tutte le V-take delle tracce 1

   4
- Numero di V-take selezionate per le tracce 1 – 4
- Tutte le impostazioni dei parametri di traccia
- Tutte le impostazioni del mixer interno
- Tutti i pattern usati per traccia drum e traccia bass
- Contenuti della song per drum e bass track
- Impostazioni di patch effetti
- Altre impostazioni di sistema

### Νοτα

Tutti gli step che effettuate con PS-04 riguardano solo il project attualmente caricato. Non è possibile gestire più project simultaneamente.

### Step di base per la gestione di project

Quando si gestiscono i project, alcuni step sono simili per ciascuna azione. Si tratta dei seguenti.

## 1. Col registratore fermo, premete il tasto [SYSTEM].

PS-04 entra nel modo SYSTEM e appare il menu system.

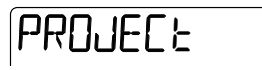

2. Verificate che l'indicazione "PROJECT" sia visualizzata sul display, e premete il tasto [ENTER].

Appare il project menu per eseguire le diverse azioni relative ai project.

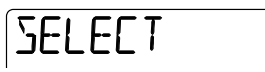

3. Usate i tasti cursore left/right per selezionare l'elemento desiderato, e premete il tasto [ENTER] key.

Il project menu ha le seguenti opzioni.

• SELECT

Selezionate e caricate un project esistente.

• NEW

Create un nuovo project.

- **COPY** Copiate il project attualmente caricato.
- **DELETE** Cancellate il project pecificato.
- **PROTECT** Proteggete in scrittura il project caricato.
- CAPACITY

Mostra il tempo di registrazione residuo.

### ZOOM PS-04

### Guida [System]

#### NAME

Cambiate nome al project attualmente caricato. Gli step successivi differiscono, a seconda dell'opzione selezionata. Ved. le rispettive sezioni qui di seguito.

### Selezionare un project

Potete selezionare e caricare un project salvato su card SmartMedia nel modo seguente.

#### **S**UGGERIMENTO

Quando accendete PS-04, il project utilizzato più di recente viene caricato automaticamente.

**1.** Fate rif. a "Step di base per la gestione di project" e richiamate l'indicazione "SELECT". Quindi premete il tasto [ENTER].

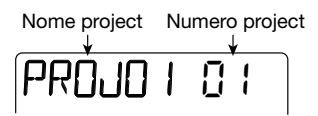

 Ruotate dial per selezionare il numero di project che volete caricare.

### 3. Premete il tasto [ENTER] per caricare il project.

Una volta terminato il caricamento, viene visualizzata la schermata superiore del modo AUDIO.

### Creare un nuovo project

Potete creare un nuovo project su card SmartMedia nel modo seguente.

**1.** Fate rif. a "Step di base per la gestione di project" e richiamate l'indicazione "NEW". Quindi premete il tasto [ENTER].

Il display cambia nel modo seguente. Da questa schermata, potete specificare il grado di

registrazione (qualità sonora della traccia audio).

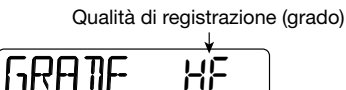

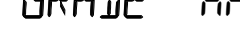

#### SUGGERIMENTO

Il grado di registrazione può essere impostato solo per l'intero project.

## 2. Ruotate dial per selezionare una delle seguenti impostazioni di grado.

#### • HF (Hi-Fi)

Questa impostazione dà priorità alla qualità sonora. Una card SmartMedia da 16MB fornisce circa 7 minuti di tempo di registrazione, convertiti in una singola traccia.

#### LG (Long)

Questa impostazione dà priorità al tempo di registrazione. Una card SmartMedia da 16MB fornisce circa 15 minuti di tempo di registrazione, convertiti in una singola traccia.

### **3.** Per creare il project, premete il tasto [ENTER]. Per annullare l'operazione, premete il tasto [EXIT].

Quando premete il tasto [ENTER], un nuovo project viene creato sulla card SmartMedia, e quel project viene caricato.

#### **S**UGGERIMENTO

- Al project appena creato viene automaticamente assegnato il nome "PROJxx" (dove xx è il numero di project).
- Potete cambiare nome al project se volete ( $\rightarrow$  p. 98).

### Copiare un project

Potete copiare il contenuto del project appena caricato nel modo seguente.

**1.** Fate rif. a "Step di base per la gestione di project" e richiamate

### l'indicazione "COPY". Quindi premete il tasto [ENTER].

Appare la seguente schermata.

Numero project di destinazione della copia

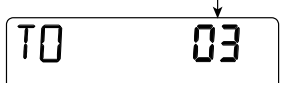

2. Ruotate dial per selezionare il numero di project destinatario della copia, e premete il tasto [ENTER].

Sul display appare l'indicazione "ENT/EXIT".

# **3.** Per effettuare la copia, premete ancora il tasto [ENTER]. Per annullare premete il tasto [EXIT].

Quando effettuate l'operazione di copia, viene caricato il project destinatario della copia, e appare la schermata superiore del modo AUDIO.

### Cancellare un project

Potete cancellare un project dalla card SmartMedia nel modo seguente.

### Νοτα

Una volta cancellato un project, non può essere recuperato. Usate questa funzione con cura, Per evitare di perdere project che volete tenere.

### Fate rif. a "Step di base per la gestione di project" e richiamate l'indicazione "DELETE". Quindi premete [ENTER].

Appare la seguente schermata.

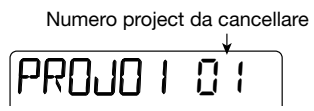

### 2. Ruotate dial per selezionare il numero di project, e premete il tasto [ENTER].

Appare sul display l'indicazione "ENT/EXIT".

### 3. Per effettuare l'operazione di

#### cancellazione, premete il tasto [ENTER] ancora una volta. Per annullare premete il tasto [EXIT].

E' anche possibile cancellare l'intero project caricato. In tal caso, il project immediatamente precedente verrà caricato automaticamente.

### Νοτα

Un project per cui sia abilitata la protezione in scrittura (ved. prossima sezione) non può essere cancellato.

### Proteggere un project

Potete proteggere in scrittura il project corrente, così che i suoi contenuti non vengano modificati. Un project protetto in scrittura può essere suonato normalmente, e potete modificare qualunque impostazione, ma le modifiche non possono essere salvate sulla card SmartMedia.

Si consiglia di usare questa funzione per la protezione di un project completo da riscrittura o cancellazione accidentali.

### Fate rif. a "Step di base per la gestione di project" e richiamate l'indicazione "PROTECT". Quindi premete il tasto [ENTER].

Il display cambia nel modo seguente.

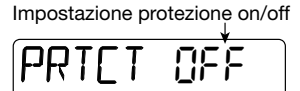

## **2.** Ruotate dial per cambiare l'impostazione in "ON".

La protezione in scrittura è abilitata e non potete più salvare alcuna modifica sul project attuale. Per disabilitare la protezione in scrittura, chiamate la schermata sopra riportata e cambiate in "OFF".

## **3.** Premete più volte il tasto [EXIT] per tornare alla schermata originale.

A ogni pressione del tasto [EXIT] si torna indietro di una schermata.

### Controllo tempo di registrazione residuo

Per verificare quanto tempo di registrazione è rimasto sulla card SmartMedia, procedete così.

### fate rif. a "Step di base per la gestione di project" e richiamate l'indicazione "CAPACITY". Quindi premete il tasto [ENTER].

Il tempo di registrazione residuo viene mostrato, convertito nella durata di una traccia mono.

لاططعها

### SUGGERIMENTO

ll tempo mostrato qui cambia a seconda del grado di registrazione impostato ( $\rightarrow$  p. 96).

## 2. Per tornare alla schermata originale, premete più volte il tasto [EXIT].

Ogni pressione del tasto [EXIT] porta indietro di una schermata.

### Cambiare nome a un project

Potete cambiare il nome del project selezionato.

 Fate rif. a "Step di base per la gestione di project" e richiamate l'indicazione "NAME". Quindi premete [ENTER].

Il display cambia nel seguente modo.

- **2.** Turn the dial to change the flashing character.
- **3.** Use the cursor left/right keys to move the flashing position, and then turn the dial to select the character.

Per conoscere i caratteri disponibili, ved. a pag. 71.

### SUGGERIMENTO

Potete anche usare i fader 1 – 3 per immettere caratteri e il fader 4 per spostare la posizione lampeggiante.

**4.** Ripetete gli step 2 e 3 fino a ottenere il nome desiderato.

## **5.** Per tornare alla schermata originale, premete più volte il tasto [EXIT].

Ogni pressione del tasto [EXIT] torna indietro di una schermata.

### Cambiare funzionamento degli indicatori di livello

Il livello del segnale indicato dai misuratori di livello sul display può quello prima della regolazione del volume (livello pre-fader) o dopo la regolazione del volume (livello post-fader). Per cambiare impostazione procedete come segue.

## 1. A registratore fermo, premete il tasto [SYSTEM].

Appare il menu di sistema.

### 2. Usate i tasti cursore left/right per richiamare l'indicazione "LVLMET" sul display, e premete [ENTER].

Il display cambia nel modo seguente.

Funzione corrente display del misuratore di livello

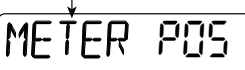

# **3.** Ruotate dial per selezionare una delle seguenti impostazioni.

• POS (post-fader)

Viene mostrato il livello del segnale dopo la regolazione dei fader 1 - 4 (default).

• PRE (pre-fader)

Viene mostrato il livello del segnale prima della regolazione del volume.

# 4. Per tornare alla schermata originale, premete il tasto [EXIT] più volte.

Ogni pressione del tasto [EXIT] torna indietro di una schermata.

### Impostare il gain del microfono incorporato

Potete regolare la sensibilità d'ingresso del microfono interno nel modo seguente.

### 1. A registratore fermo, premete il tasto [SYSTEM].

Appare il menu di sistema.

### 2. Usate i tasti cursore left/right per richiamare l'indicazione "INT MIC" sul display, e premete [ENTER].

Il display cambia nel modo seguente.

Impostazione sensitivity corrente

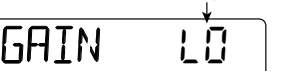

- **3.** Ruotate dial per selezionare una delle seguenti impostazioni.
- LO

Impostazione on-mic, adatta per registrare voci ravvicinate e chitarra acustica (default).

• HI

Impostazione off-mic, adatta per esempio per la registrazione di un'intera band in uno studio.

### 4. Per tornare alla schermata principale, premete il tasto [EXIT] ripetutamente.

Ogni presiones del tasto [EXIT] torna indietro di una schermata.

### SUGGERIMENTO

L'impostazione della sensibilità d'ingresso viene memorizzata con ciascun project.

### Accensione/spegnimento della retroilluminazione

Potete impostare la retroilluminazione del display die PS-04 su on o off come segue.Se PS-04 viene alimentato a batterie, disattivare la retroilluminazione aiuterà a estenderne la durata.

# 1. A registratore fermo, premete il tasto [SYSTEM].

Appare il menu di sistema.

### 2. Usate i tasti cursore left/right per rihiamare l'indicazione "LCD" sul display, e premete il tasto [ENTER].

Il display cambia nel modo seguente.

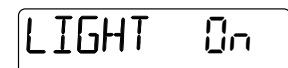

### 3. Ruotate dial per scegliere on o off.

L'impostazione default è "on" (luce attivata).

# 4. Per tornare alla schermata originale, premete più volte il tasto [EXIT].

Ogni pressione del tasto [EXIT] torna indietro di una schermata.

### Formattazione di card SmartMedia

La seguente procedura serve a formattare una card SmartMedia inserita in PS-04.

### Νοτα

Se viene inserita una card SmartMedia non formattata in PS-04, non sono possibili registrazione/riproduzione di dati audio e salvataggio di altri dati. Prima di usare una nuova card SmartMedia, assicuratevi di formattare la card con PS-04.

### 1. Inserite la nuova card SmartMedia e accendete l'alimentazione di PS-04.

### 2. Premete il tasto [SYSTEM].

Appare il menu di sistema.

### 3. Usate i tasti cursore left/right per richiamare l'indicazione "CARD" sul display, e premete il tasto [ENTER].

Il display cambia come segue.

### FORMAT

# **4.** Per effettuare l'operazione di formattazione, premete due volte il tasto [ENTER].

Quando premete il tasto la prima volta, appare un messaggio di conferma. Premendo il tasto la seconda volta inizia la formattazione vera e propria. Completata la formattazione, viene creato e caricato automaticamente un nuovo project. Premendo il tasto [EXIT] invece del tasto [ENTER], potete annullare l'operazione e tormare alla schermata precedente.

### Specifiche

#### Recorder

Tracce fisiche 4 Take virtuali 40 (10 V-take per track) Tracce in registrazione simultanea 2 Tracce in riproduzione simultanea 7 (4 audio + stereo drum + bass) Recording media SmartMedia card (3.3 V, 16 - 128 MB) Durata max di registrazione (convertita in singola traccia mono) 16 MB 7 min. (HI-FI), 15 min. (LONG) 32 MB 16 min. (HI-FI), 32 min. (LONG) 64 MB 33 min. (HI-FI), 67 min. (LONG) 128 MB 67 min. (HI-FI), 134 min. (LONG) \*I tempi di registrazione sono approssimativi. I tempi effettivi possono risultare più brevi, a seconda delle impostazioni. Project 100

#### Mixer

| Fader            | 4                        |
|------------------|--------------------------|
| Parametri di tra | accia                    |
|                  | EQ, mandata effetto, pan |
|                  | (balance)                |
| Stereo linking   | Tracce 1 + 2 o 3 + 4     |

#### Effetti

| Algoritmi       | 5 (GUITAR/BASS, MIC,     |
|-----------------|--------------------------|
|                 | DUAL, LINE, MASTERING)   |
| Moduli effetti  | Insert effect 5,         |
|                 | send/return effect 1     |
| Tipi di effetto | Insert effect 87,        |
|                 | send/return effect 6     |
| Patch effetti   | Insert effect 170,       |
|                 | send/return effect 40    |
| Modo Tuner      | Cromatico, guitar, bass, |
|                 | A/D/E/G aperte, D modale |

#### Rhythm

| m 5, bass 1 |
|-------------|
|             |
|             |
| PPQN        |
|             |

| Tempo<br>Beat<br>Pattern Rhythm                      | 40 – 250 BPM<br>1/4 – 8/4<br>511 per project, 99 misure per                             |
|------------------------------------------------------|-----------------------------------------------------------------------------------------|
| Song Rhythm                                          | 1 per project, 999 misure per                                                           |
| Note/eventi                                          | Appross. 10000 per song                                                                 |
| Conversione A/D<br>Conversione D/A<br>Frequenza camp | 20 bit, 64 times oversampling<br>20 bit, 8 times oversampling<br>ionamento<br>31.25 kHz |
| Display                                              | LCD originale 42 x26 mm, con retroilluminazione                                         |
| Ingressi                                             |                                                                                         |
| Guitar/microphor                                     | ne input                                                                                |
|                                                      | Presa phone mono standard                                                               |
|                                                      | Livello ingresso                                                                        |
|                                                      | -50 a +4 dBm variabile                                                                  |
|                                                      | 16 kilohm a 1 megaohm                                                                   |
|                                                      | variabile                                                                               |
| Line input                                           | Presa mini phone stereo                                                                 |
|                                                      | Livello ingresso -20 dBm                                                                |
|                                                      | Impedenza ingresso 10 kilohm                                                            |
| Uscite                                               |                                                                                         |
| Master output                                        | Presa phone standard stereo                                                             |
|                                                      | Livello uscita                                                                          |
|                                                      | +3 dBm                                                                                  |
|                                                      | Impedenza uscita                                                                        |
| o <i>m</i>                                           | 10 kilohm o più                                                                         |
| Cuttie                                               | Presa mini phone stereo                                                                 |
|                                                      | 50 mW in carico di 32-ohm                                                               |
| Alimentazione                                        |                                                                                         |
| Adattatore AC                                        | DC 9 V con negativo al centro                                                           |
|                                                      | 300 mA (Zoom AD-0006)                                                                   |
| Batterie                                             | 4 x IEC R6 (size AA);                                                                   |
|                                                      | vita appross. batterie 7/10 ore                                                         |
| Dimonoioni                                           | (retroillum. display on/off)<br>85 (W) = 122 (D) = 26 (U) mm                            |
|                                                      | 160  g (senza batterie)                                                                 |
| Accessri in dotaz                                    | ione                                                                                    |
| , 1000001111 001d2                                   | Card SmartMedia                                                                         |
|                                                      |                                                                                         |

\* 0 dB = 0.775 Vrms

\* Progetto e specifiche sono soggetti a modifiche senza obbligo di preavviso.

### Soluzione dei problemi

Se incontrate problemi durante l'utilizzo di PS-04, verificate prima i seguenti punti.

### Problemi in riproduzione

### Nessun suono, o suono molto debole

- Controllate i collegamenti col sistema di ascolto e le impostazioni di del sistema di ascolto.
- Assicuratevi che i fader 1 4 non siano del tutto abbassati.
- Immediatamente dopo la creazione di un nuovo project, il volume di drum track/bass track si trova sullo zero. Assicuratevi che i fader della traccia drum/bass non siano tutti abbassati.
- Verificate che una card SmartMedia sia inserita nell'apposito slot.

### Azionando un fader il volume non cambia

- Su tracce per le quali è attivato lo stereo link, il fader del canale di numero pari non avrà effetto.
   Azionate il fader del canale di numero dispari, o disattivate la funzione stereo link.
- Controllate se è stato scelto il modo appropriato. Per regolare il volume della traccia audio, PS-04 deve operare nei modi AUDIO o EFFECT. Per regolare il volume della traccia drum/bass, PS-04 deve operare nel modo RHYTHM.

### Il registratore si ferma durante la riproduzione

 Quando sta suonando una traccia che è stata selezionata in registrazione, viene creato un file temporaneo in PS-04. Quando la capacità residua della card SmartMedia è completamente occupata da questo file, può verificarsi uno stop forzato della riproduzione. In tal caso, annullate la selezione in registrazione di quella traccia.

# Si sentono disturbi durante il missaggio

- Visualizzate la sorgente d'ingresso per l'input, e abbassate completamente il livello di registrazione.
- Quando applicate l'effetto insert al segnale in uscita, verificate se l'impostazione di livello del patch effetto è appropriata.

### Problemi in registrazione

### Il suono dalle apparecchiature collegate non si sente o è molto basso.

- Verificate l'impostazione della sorgente d'ingresso (→ pag. 53).
- Se state usando la presa [INPUT], controllate se l'impostazione della manopola [INPUT LEVEL] è appropriata.
- Se state usando il microfono incorporato, verificate che l'impostazione della sensibilità sia appropriata (→ pag. 99).
- Se state usando la presa [LINE IN], provate ad alzare l'impostazione del livello di uscita dello strumento sorgente.

### Non riuscite a registrare su una traccia

- Assicuratevi che l'indicazione "REC" sia mostrata per la traccia desiderata.
- Se il project è protetto in scrittura, la registrazione non può essere effettuata. Usate un diverso project, o disattivate la protezione (→ pag. 97).
- Verificate che sia inserita una card SmartMedia nell'apposito slot.

### Non riuscite a eseguire il bounce

- Assicuratevi che l'indicazione "BOUNCE" sia mostrata sul display (→ pag. 43).
- Assicuratevi che la traccia desiderata sia selezionata come destinazione del bounce.
- Assicuratevi che i fader per le tracce 1 4 e la traccia drum/bass non siano abbassati del tutto.

### Il suono registrato è distorto

- Se si sta applicando l'effetto insert al segnale in uscita, controllate se le impostazioni dell'effetto sono appropriate.
- Se state usando la presa [INPUT], controllate se l'impostazione della manopola [INPUT LEVEL] è appropriata.
- Controllate se il parametro EQ GAIN è stato fissato su un valore molto alto. Se questo è il caso, il suono può risultare distorto anche quando il fader si trova su una posizione molto bassa.
- Se si vede solo il segmento più alto del misuratore di livello durante la selezione della sorgente d'ingresso, il segnale registrato risulterà distorto. Riducete il livello di registrazione.

### Problemi con gli effetti

### L'effetto insert non funziona

 Assicuratevi che PS-04 non si trovi in condizione di bypass (→ pag. 86).

### L'effetto Send/return non funziona

 Controllate se il parametro SEND è stato impostato su ON, e accertatevi che il parametro SEND\_L non sia impostato sul valore minimo.

# Problemi con la sezione ritmica

### Non si riescono a sentire il pattern rhythm o la riproduzione della song

- Immediatamente dopo la creazione di un nuovo project, il volume di drum track/bass track si trova sullo zero. Assicuratevi che i fader delle tracce drum/bass non siano del tutto abbassate.
- Assicuratevi che l'impostazione del modo per la sezione ritmica sia appropriato (→ pag. 59).

### Altri problemi

### Non si riesce a usare l'accordatore

- Assicuratevi che PS-04 sia nel modo EFFECT. La funzione Tuner può essere usata solo in questo modo.
- Controllate il collegamento dello strumento e assicuratevi che sia selezionata la sorgente d'ingresso corretta.

# ■ L'indicazione "STOP PLAY" viene mostrata sul display

• L'operazione tentata non risulta possibile mentre il registratore è in funzione. Fermate prima il registratore.

### L'indicazione "NOCARD" viene mostrata sul display.

- Controllate se è inserita la card SmartMedia.
- Per usare una nuova card SmartMedia, dovete prima formattarla in PS-04 (→ pag.100).

### Parametri effetti

### Effetto Insert

### Algoritmo GUITAR/BASS

#### Modulo COMP

| TIPO      | Parametro                         |                                                      |        |       |  |
|-----------|-----------------------------------|------------------------------------------------------|--------|-------|--|
| COMP      | Tiene compatto il range dinamico. |                                                      |        |       |  |
| 00111     | SENS                              |                                                      | ATTACK | LEVEL |  |
|           |                                   |                                                      |        |       |  |
| Parametro | Range impostazione                | Descrizione                                          |        |       |  |
| SENS      | 0 - 10                            | Regola la sensibilità d'ingresso della compressione. |        |       |  |
| ATTACK    | 0 - 10                            | Regola la velocità d'attacco della compressione.     |        |       |  |
| LEVEL     | 1 - 8                             | Regola il livello di uscita del modulo.              |        |       |  |

#### Modulo PRE AMP/DRIVE

| TIPO      | Parametro                                                      |                                                 |                      |                     |                      |       |  |
|-----------|----------------------------------------------------------------|-------------------------------------------------|----------------------|---------------------|----------------------|-------|--|
| J-CLN     | Suono clean che modella un ampli combo a transistor.           |                                                 |                      |                     |                      |       |  |
| US-CLN    | Suono clean che modella un ampli valvolare tipo built-in.      |                                                 |                      |                     |                      |       |  |
| US-DRV    | Suono drive che                                                | modella un ampl                                 | i valvolare tipo bu  | uilt-in.            |                      |       |  |
| TWEED     | Modello di picco                                               | olo ampli combo                                 | valvolare tipo bui   | lt-in con distorsio | ne dry.              |       |  |
| CLASSA    | Suono crunch or                                                | iginale che mode                                | lla un ampli comb    | oo British-style.   |                      |       |  |
| UK-CRU    | Suono crunch ch                                                | ne modella un am                                | pli stack valvolare  | e British-style.    |                      |       |  |
| UK-DRV    | Suono drive che                                                | modella un ampl                                 | i stack valvolare I  | British-style.      |                      |       |  |
| CMB335    | Modella un amp                                                 | li combo valvola                                | re caratterizzato d  | a lungo sustain.    |                      |       |  |
| MTLPNL    | Suono drive hig                                                | n-gain che model                                | la un ampli stack    | valvolare.          |                      |       |  |
| BLKBTM    | Modello di amp                                                 | li stack valvolare,                             | caratterizzato da    | bassi corposi e de  | elicata distorsione. |       |  |
| MDLEAD    | Suono drive che                                                | modella un ampl                                 | i high-gain adatto   | per chitarra solis  | ta.                  |       |  |
| FZ-STK    | Tipico suono an                                                | ni '60 di unità fuz                             | z suonata in un a    | mpli stack.         |                      |       |  |
| TE BASS   | Modello di amp                                                 | li per basso con ra                             | ange medio-basso     | particolarmente p   | oulito.              |       |  |
| FD BASS   | Modello di ampli per basso con drive in vintage-style.         |                                                 |                      |                     |                      |       |  |
|           | GAIN TONE LEVEL                                                |                                                 |                      |                     |                      |       |  |
|           | *I parametri per il tipo J-CLN a FD BASS sono gli stessi.      |                                                 |                      |                     |                      |       |  |
| SNSBASS   | Suono drive sulle alte per il basso.                           |                                                 |                      |                     |                      |       |  |
| CR        | Combinazione d                                                 | Combinazione di crunch e simulatore di cabinet. |                      |                     |                      |       |  |
| TS        | Combinazione d                                                 | i overdrive vintag                              | ge e simulatore di   | cabinet.            |                      |       |  |
| GV        | Combinazione d                                                 | i distorsione vint                              | age e simulatore d   | li cabinet.         |                      |       |  |
| MZ        | Combinazione d                                                 | i distorsione met                               | al-style e simulato  | ore di cabinet.     |                      |       |  |
| 9002      | Combinazione di distorsione Zoom 9002 e simulatore di cabinet. |                                                 |                      |                     |                      |       |  |
|           | GAIN TONE LEVEL CABI SPEAKR DEPT                               |                                                 |                      |                     |                      |       |  |
|           | *I parametri per il tipo SNSBASS a 9002 sono gli stessi.       |                                                 |                      |                     |                      |       |  |
| ACOSIM    | Trasforma il suc                                               | no di una chitarra                              | a elettrica in un su | ono tipo chitarra   | acustica.            |       |  |
|           | ТОР                                                            | BODY                                            | LEVEL                | CABI                | SPEAKR               | DEPTH |  |
| E-ACO PRE | Pre-amp per chi                                                | tarra elettroacusti                             | ca.                  | OADI                |                      | DEDTU |  |
|           | Simulations dat                                                | IONE                                            | LEVEL                | CABI                | SPEAKR               | DEPTH |  |
| CABINET   |                                                                |                                                 |                      | isso.               |                      |       |  |
|           | CADI                                                           | SFEARN                                          |                      | 1                   |                      |       |  |

| Parametro | Range impostazione | Descrizione                                                               |  |
|-----------|--------------------|---------------------------------------------------------------------------|--|
| GAIN      | 1 - 30             | Regola la quantità di gain.                                               |  |
| TONE      | 0 - 10             | Regola il tono.                                                           |  |
| LEVEL     | 1 - 8              | Regola il livello di uscita del modulo.                                   |  |
| CABI      | Table 1            | Seleziona il tipo di cabinet.                                             |  |
| SPEAKR    | Table 2            | Seleziona il tipo di altoparlante.                                        |  |
| DEPTH     | 0 - 10             | Regola la risonanza di cabinet per l'altoparlante.                        |  |
| TOP       | 1 - 30             | Regola la risonanza delle corde.                                          |  |
| BODY      | 0 - 10             | Regola la risonanza del corpo.                                            |  |
| COLOR     | 1 - 4              | Regola il carattere della preamplificazione per chitarra elettroacustica. |  |

#### Tabella 1: CABI

| CM | Combo: Cabinet tipo combo                              |
|----|--------------------------------------------------------|
| br | Bright Combo: Produce un suono di combo più brillante. |
| Ft | Flat: Cabinet con risposta flat.                       |
| St | Stack: Cabinet tipo stack.                             |
| bC | BassCombo: Cabinet tipo combo per basso.               |
| bS | BassStack: Cabinet tipo stack per basso.               |

#### Tabella 2: SPEAKR

| C1 | Combo 1: Ampli tipo combo per chitarra con un cono da 12".  |
|----|-------------------------------------------------------------|
| C2 | Combo 2: Ampli tipo combo per chitarra con due coni da 12". |
| C3 | Combo 3: Ampli tipo combo per chitarra con un cono da 10".  |
| GS | Gt Stack: Ampli tipo stack per chitarra con 4 coni da 10".  |
| GW | Gt Wall: Più amplificazioni di tipo stack usate insieme.    |
| bC | Bs Combo: Ampli tipo combo per basso con un cono da 15".    |
| bS | Bs Combo: Ampli tipo stack per basso con 4 coni da 6.5".    |
|    |                                                             |

### Modulo 3 BAND EQ

| TIPO      | Parametro                  |                                                  |                                         |       |  |  |  |
|-----------|----------------------------|--------------------------------------------------|-----------------------------------------|-------|--|--|--|
| EO        | Equalizzatore a tre bande. |                                                  |                                         |       |  |  |  |
| LQ        | HIGH                       | HIGH MID                                         |                                         | LEVEL |  |  |  |
|           |                            |                                                  |                                         |       |  |  |  |
| Parametro | Range impostazione         | •                                                | Descrizione                             |       |  |  |  |
| HIGH      | -12 - 12                   | Enfatizza/taglia il range delle frequenze alte.  |                                         |       |  |  |  |
| MID       | -12 - 12                   | Enfatizza/taglia il range delle frequenze medie. |                                         |       |  |  |  |
| LOW       | -12 - 12                   | Enfatizza/taglia il range delle frequenze basse. |                                         |       |  |  |  |
| LEVEL     | 1 - 8                      | Regola il livello di us                          | Regola il livello di uscita del modulo. |       |  |  |  |

### Modulo DELAY/MODULATION

| TIPO      | Parametro                                                                   |                                      |       |      |  |  |  |
|-----------|-----------------------------------------------------------------------------|--------------------------------------|-------|------|--|--|--|
| CHORUS    | Aggiunge pulsazione e spaziosità al suono.                                  |                                      |       |      |  |  |  |
| 01101100  | DEPTH                                                                       | RATE                                 | MIX   |      |  |  |  |
|           | Produce un orig                                                             | inale suono ondul                    | ante. |      |  |  |  |
| FLANGE    | DEPTH                                                                       | RATE                                 | FB    |      |  |  |  |
|           | Produce un suono di risucchio.                                              |                                      |       |      |  |  |  |
| FRASE     | POSI                                                                        | RATE                                 | COLOR |      |  |  |  |
| TREMOLO   | Varia periodicamente il livello del suono.                                  |                                      |       |      |  |  |  |
| INLINOLO  | DEPTH                                                                       | RATE                                 | CLIP  |      |  |  |  |
|           | Produce un suono di wah cangiante che dipende dall'intensità del pizzicato. |                                      |       |      |  |  |  |
| AUTO WAIT | TYPE                                                                        | POSI                                 | RESO  | SENS |  |  |  |
| DITCH     | Modifica il pitch                                                           | Modifica il pitch del suono diretto. |       |      |  |  |  |
| FIION     | SHIFT                                                                       | TONE                                 | BAL   |      |  |  |  |

|                    | Crea un suono c                          | come di "violino d | che su                               | ona" con at                                            | tacco morbido.                        |                    |                 |
|--------------------|------------------------------------------|--------------------|--------------------------------------|--------------------------------------------------------|---------------------------------------|--------------------|-----------------|
| SLOW-A             | POSI                                     | TIME               | (                                    | CURVE                                                  |                                       |                    |                 |
| VIDE               | Effetto vibrato a                        | automatico.        |                                      |                                                        |                                       |                    |                 |
| VIBE               | DEPTH RATE                               |                    |                                      | BAL                                                    |                                       |                    |                 |
| 0750               | Cambia il suono con caratteristiche di f |                    |                                      | filtro tipo a                                          | scalini.                              |                    |                 |
| SIEP               | DEPTH                                    | RATE               |                                      | RESO                                                   |                                       |                    |                 |
| 51110              | Produce un suo                           | no metallico.      | -                                    |                                                        |                                       |                    |                 |
| RING               | POSI                                     | RATE               |                                      | BAL                                                    |                                       |                    |                 |
| ODV                | Effetto di modu                          | lazione tipo parla | ato.                                 |                                                        |                                       |                    |                 |
| CRY                | POSI                                     | RESO               |                                      | SENS                                                   |                                       |                    |                 |
| EVOITE             | Dà al suono più                          | focus e definizio  | ne spa                               | aziale.                                                |                                       |                    |                 |
| EXCILE             | FREQ                                     | DEPTH              | L                                    | OWBST                                                  |                                       |                    |                 |
|                    | Simula l'ambier                          | nza d'aria in una  | stanza                               | , dando al s                                           | uono profondità s                     | paziale.           |                 |
|                    | SIZE                                     | TONE               |                                      | MIX                                                    |                                       |                    |                 |
| WIDE               | Simula una regi                          | strazione stereo c | con du                               | e microfoni                                            |                                       |                    |                 |
| WIDE               | TIME                                     | WETLVL             | C                                    | ORYLVL                                                 |                                       |                    |                 |
|                    | Effetto di delay                         | con tempo di rita  | urdo fi                              | no a 1 secor                                           | ido.                                  |                    |                 |
| DELAT              | TIME                                     | FB                 |                                      | MIX                                                    |                                       |                    |                 |
| E-WAH              | Cambia la frequ                          | ienza di wah in sy | ync co                               | l tempo del                                            | la ritmica.                           |                    |                 |
|                    | TYPE                                     | FREQ               |                                      | DIRMIX                                                 | R MODE                                | R WAVE             | R SYNC          |
|                    | Cambia il pitch                          | in sync col temp   | o della                              | a ritmica.                                             | · · · · · · · · · · · · · · · · · · · |                    |                 |
| ,                  | TYPE                                     | TONE               | F                                    | RWAVE                                                  | R SYNC                                |                    |                 |
| Parametro          | Range i                                  | mpostazione        |                                      |                                                        | Des                                   | scrizione          |                 |
|                    | EXC                                      | ITE: 0 - 30        |                                      |                                                        |                                       |                    |                 |
| DEPTH              | Altro da EXCITE: 0 - 10                  |                    | - Regola la profondita dell'effetto. |                                                        |                                       |                    |                 |
| RATE               | 1 - 30                                   |                    | Regola la                            | velocità dell'effett                                   | to.                                   |                    |                 |
| MIX                | 0 - 30                                   |                    | Regola la                            | quantità di mix de                                     | ll'effetto.                           |                    |                 |
| ED                 | FLANGE: -10 - 10                         |                    | Pagola la                            | quantità di faadha                                     | ak                                    |                    |                 |
| гв                 | DELAY: 0 - 9                             |                    | regon in qualitie et recucient       |                                                        |                                       |                    |                 |
| POSI               |                                          | AF bF              |                                      | Seleziona                                              | la posizione del m                    | odulo tra AF; dop  | oo il modulo EQ |
|                    |                                          | ,                  |                                      | (after) e bF; prima del modulo PRE AMP/DRIVE (before). |                                       |                    |                 |
| COLOR              |                                          | 1-4                |                                      | Specifica                                              | il tipo di suono ph                   | ase.               |                 |
| CLIP               |                                          | 0 - 10             |                                      | Enfatizza                                              | l'effetto.                            |                    |                 |
| TYPE               | AUTO WAH,                                | F-WAH: bPF, L      | .PF                                  | Specifica                                              | il tipo di filtro.                    |                    |                 |
| 0,007              | ARRM                                     | P: Tabella 3       |                                      | Seleziona                                              | il tipo di pitch cha                  | inge.              | 12: 4           |
| SHIFT              | -                                        | 12 - 24            |                                      | Regola la                                              | quantita di pitch s                   | niit (spostamento  | d intonazione). |
|                    |                                          | 0 - 10             |                                      | Regola II                                              | tollo.                                | mono diretto e en  | one con offette |
| DAL                | 81.0                                     | 0-30<br>W A:1 20   |                                      | Regola li                                              | la la valogità dell'attaggo           |                    |                 |
| TIME               | SLU<br>WI                                | VV-A. 1-30         |                                      | Regola la velocita dell'attacco.                       |                                       |                    |                 |
|                    | WIDE: 1 - 64                             |                    | Regola il tempo di ritardo (delay).  |                                                        |                                       |                    |                 |
| CUBVE              |                                          | 0 - 10             |                                      | Regola la                                              | curva d'attacco                       |                    |                 |
| CONTE              | STE                                      | =P· 0 - 10         |                                      | Regola la                                              | eurva a anaceo.                       |                    |                 |
| RESO               | Altro da STEP: 1 - 10                    |                    | Regola l'i                           | ntensità del caratte                                   | ere dell'effetto.                     |                    |                 |
| SENS               | -101. 1 - 10                             |                    | Regola la sensivity dell'effetto     |                                                        |                                       |                    |                 |
|                    | EXCITE: 1 - 5                            |                    | Regola la                            | frequenza.                                             |                                       |                    |                 |
| FREQ F-WAH: 1 - 20 |                                          | Regola la          | frequenza centrale                   | e dell'effetto wah.                                    |                                       |                    |                 |
| LOWBST             | 0 - 10                                   |                    | Enfatizza                            | il range delle bass                                    | e frequenze.                          |                    |                 |
| SIZE               |                                          | 1 - 10             |                                      | Regola l'a                                             | ampiezza spaziale.                    |                    |                 |
| WETLVL             |                                          | 0 - 30             |                                      | Regola la                                              | quantità di mix de                    | l suono con effett | 0.              |
| DRYLVL             |                                          | 0 - 30             |                                      | Regola la                                              | quantità di mix de                    | l suono diretto.   |                 |
| DIRMIX             |                                          | 0 - 20             |                                      | Regola la                                              | quantità di mix de                    | l suono diretto.   |                 |
| R MODE             | Ta                                       | abella 4           |                                      | Seleziona                                              | tipo e ampiezza d                     | ella modifica.     |                 |
| R WAVE             | Tabella 5                                |                    | Seleziona                            | leziona il tipo della forma d'onda di controllo.       |                                       |                    |                 |

| R SYNC | Tabella 6 | Regola il ciclo della forma d'onda di controllo |
|--------|-----------|-------------------------------------------------|
|        |           | 8                                               |

### Tabella 3: TIPO

| 1 | Semitono sotto→ pitch originale               | 9  | 1 ottava sotto+ pitch originale $\rightarrow$ 1 ottava sopra+ pitch originale                  |
|---|-----------------------------------------------|----|------------------------------------------------------------------------------------------------|
| 2 | Pitch originale→ semitono sotto               | 10 | 1 ottava sopra+ pitch originale $\rightarrow$ 1 ottava sotto+ pitch originale                  |
| 3 | Doubling $\rightarrow$ detune + pitch origin. | 11 | Quinta perfetta sotto+ pitch origin.<br>→ quarta perfetta sopra+ pitch originale               |
| 4 | Detune + pitch origin. $\rightarrow$ doubling | 12 | Quarta perfetta sopra+pitch originale $\rightarrow$ quinta perfetta sotto+ pitch originale     |
| 5 | Pitch originale $\rightarrow$ 1 ottava sopra  | 13 | 0 Hz + pitch originale→1 ottava più alta                                                       |
| 6 | 1 ottava sopra→ original pitch                | 14 | 1 ottava più alta $\rightarrow$ 0 Hz + pitch originale                                         |
| 7 | Pitch origin. $\rightarrow$ 2 ottave sotto    | 15 | $0 \text{ Hz} + \text{suono originale} \rightarrow 1 \text{ ottava più alta+ pitch originale}$ |
| 8 | 2 ottave sotto $\rightarrow$ pitch originale  | 16 | 1 ottava più alta+ suono originale $\rightarrow$ 0 Hz + pitch originale                        |

#### Tabella 4: R MODO

| OFF | La frequenza resta costante           |
|-----|---------------------------------------|
| UP  | Minimo→ massimo                       |
| dn  | Massimo→ minimo                       |
| Hi  | Valore impostaz.→ massimo             |
| Lo  | Minimo $\rightarrow$ valore impostaz. |

### Tabella 5: R WAVE

| 1 | Onda a dente di sega crescente   | 5 | Onda triangolare              |
|---|----------------------------------|---|-------------------------------|
| 2 | Onda a pinna di squalo crescente | 6 | Onda triangolare alla seconda |
| 3 | Onda a dente di sega calante     | 7 | Onda sinusoidale              |
| 4 | Onda a pinna di squalo calante   | 8 | Onda quadra                   |

#### Table 6: R SYNC

| 05 | Ottavo       | b1 | 1 misura |
|----|--------------|----|----------|
| 1  | Quarto       | b2 | 2 misure |
| 2  | Metà         | b3 | 3 misure |
| 3  | Metà puntata | b4 | 4 misure |

### Modulo TOTAL

| TIPO      | Parametro                                          |                                        |  |
|-----------|----------------------------------------------------|----------------------------------------|--|
| ΡΑΤΙ VI   | Regola il livello di volume del patch.             |                                        |  |
| FAILVL    | PATLVL                                             |                                        |  |
|           | Taglia il rumore durante le pause dell'esecuzione. |                                        |  |
| ZINN      | ZNR                                                |                                        |  |
| Deremetre | Banna importaziona Descriptiona                    |                                        |  |
| Parametro | Range impostazione                                 | Descrizione                            |  |
| PATLVL    | 1 - 30                                             | Regola il livello di volume del patch. |  |
| ZNR       | OFF, 1 - 30                                        | Regola la sensitivity.                 |  |

### Algoritmo MIC

### Modulo COMP

| TIPO  | Parametro                            |       |        |       |
|-------|--------------------------------------|-------|--------|-------|
| COMP  | Mantiene compatto il range dinamico. |       |        |       |
| CONF  | THRESH                               | RATIO | ATTACK | LEVEL |
| LIMIT | Controlla i picchi del segnale.      |       |        |       |
|       | THRESH                               | RATIO | RELEAS | LEVEL |

| Parametro | Range impostazione | Descrizione            |  |
|-----------|--------------------|------------------------|--|
| THRESH    | -24 - 0            | Regola la sensitivity. |  |

| RATIO  | COMP: 1 - 26     | Regola il grado di compressione del segnale.                              |  |
|--------|------------------|---------------------------------------------------------------------------|--|
|        | LIMIT: 1 - 54, ∞ |                                                                           |  |
| ATTACK | 0 - 10           | Regola la velocità d'attacco della compressione.                          |  |
| LEVEL  | 0 - 12           | Regola il livello di uscita del modulo.                                   |  |
| RELEAS | 0 - 10           | Regola il tempo di ritardo tra la soglia e il termine della compressione. |  |

### Modulo MIC PRE

| TIPO      | Parametro                     |                                                      |                                    |        |  |
|-----------|-------------------------------|------------------------------------------------------|------------------------------------|--------|--|
| MICODE    | Preamp per microfono esterno. |                                                      |                                    |        |  |
| WIICFRE   | COLOR                         | TONE                                                 | LEVEL                              | DE-ESS |  |
| Parametro | Range impostazione            |                                                      | Descrizione                        |        |  |
| COLOR     | 1 - 6                         | Specifica la risposta.                               | Specifica la risposta. (Tabella 7) |        |  |
| TONE      | 0 - 10                        | Regola il tono.                                      |                                    |        |  |
| LEVEL     | 1 - 8                         | Regola il livello di uscita del modulo.              |                                    |        |  |
| DE-ESS    | 0 - 10                        | Regola la quantità di taglio delle sibilanti vocali. |                                    |        |  |

#### Tabella 7: COLORE

| 1 | Risposta flat                                         |
|---|-------------------------------------------------------|
| 2 | Taglia basse                                          |
| 3 | Caratteristiche di chitarra acustica                  |
| 4 | Caratteristiche di chitarra acustica con taglia basse |
| 5 | Caratteristiche vocali                                |
| 6 | Caratteristiche vocali con taglia basse               |

### Modulo 3 BAND EQ

Vedi algoritmo GUITAR/BASS.

### Modulo DELAY/MODULATION

| TIPO    | Parametro                                                         |                      |        |  |
|---------|-------------------------------------------------------------------|----------------------|--------|--|
| CHORUS  | Aggiunge pulsazione e spaziosità al suono.                        |                      |        |  |
|         | DEPTH                                                             | RATE                 | MIX    |  |
|         | Produce un originale suono ondulatorio.                           |                      |        |  |
| TLANGE  | DEPTH                                                             | RATE                 | FB     |  |
| DUAGE   | Produce un suor                                                   | no di risucchio.     |        |  |
| FIASE   | POSI                                                              | RATE                 | COLOR  |  |
| TREMO   | Varia periodicar                                                  | nente il livello del | suono. |  |
| INEWIOL | DEPTH                                                             | RATE                 | CLIP   |  |
| DITCH   | Modifica il pitch                                                 | n del suono diretto  | ).     |  |
| FIION   | SHIFT                                                             | TONE                 | BAL    |  |
| SI OW-A | Crea un suono "come di violino" con attacco morbido.              |                      |        |  |
| SLOW-A  | TIME                                                              | CURVE                |        |  |
| VIRE    | Effetto di vibrato automatico.                                    |                      |        |  |
| VIDE    | DEPTH                                                             | RATE                 | BAL    |  |
| STED    | Cambia il suono con caratteristiche di filtro del tipo a scalini. |                      |        |  |
|         | DEPTH                                                             | RATE                 | RESO   |  |
| PING    | Produce un suono metallico.                                       |                      |        |  |
| RING    | POSI                                                              | RATE                 | BAL    |  |
| CPV     | Effetto di modulazione tipo parlato.                              |                      |        |  |
|         | RESO                                                              | SENS                 |        |  |
| EXCITE  | Dà al suono più focus e definizione spaziale.                     |                      |        |  |
| LAOITE  | FREQ                                                              | DEPTH                | LOWBST |  |
|        | Simula l'ambienza d'aria in una stanza, dando al suono profondità spaziale. |                    |                     |                    |                |        |
|--------|-----------------------------------------------------------------------------|--------------------|---------------------|--------------------|----------------|--------|
| AIN    | SIZE                                                                        | TONE               | MIX                 |                    |                |        |
|        | Effetto delay con tempo di ritardo fino a 1 secondo.                        |                    |                     |                    |                |        |
| DELAI  | TIME                                                                        | FB                 | MIX                 |                    |                |        |
| DOUBI  | Doubling che co                                                             | onsente di imposta | are il tempo di del | ay in step di 1-ms | fino a 100 ms. |        |
| DOODL  | TIME                                                                        | TONE               | MIX                 |                    |                |        |
| E-WAU  | Cambia la frequ                                                             | enza di wah in sy  | nc col tempo della  | a ritmica.         |                |        |
| I-WAII | TYPE                                                                        | FREQ               | DIRMIX              | R MODE             | R WAVE         | R SYNC |
|        | Cambia il pitch in sync col tempo della ritmica.                            |                    |                     |                    |                |        |
|        | TYPE                                                                        | TONE               | R WAVE              | R SYNC             |                |        |

| Parametro           | Range impostazione                                 | Descrizione                                                                                     |  |  |
|---------------------|----------------------------------------------------|-------------------------------------------------------------------------------------------------|--|--|
| DEPTH               | EXCITE: 0 - 30                                     | Regola la profondità dell'effetto.                                                              |  |  |
|                     | Altro da EXCITE: 0 - 10                            |                                                                                                 |  |  |
| RATE                | 1 - 30                                             | Regola la velocità dell'effetto.                                                                |  |  |
| MIX                 | 0 - 30                                             | Regola la quantità di mix dell'effetto.                                                         |  |  |
| FB FLANGE: -10 - 10 |                                                    | Regola la quantità di feedback                                                                  |  |  |
|                     | DELAY: 0 - 10                                      |                                                                                                 |  |  |
| COLOR               | 1 - 4                                              | Specifica il tipo di fase del suono.                                                            |  |  |
| CLIP                | 0 - 10                                             | Enfatizza l'effetto.                                                                            |  |  |
| SHIFT               | -12 - 24                                           | Regola la quantità di spostamento dell'intonazione.                                             |  |  |
| TONE                | 0 - 10                                             | Regola il tono.                                                                                 |  |  |
| BAL                 | 0 - 30                                             | Regola il bilanciamento tra suono diretto e suono con effetto.                                  |  |  |
| POSI                | AF, bF                                             | Seleziona la posizione del modulo da AF; dopo il modulo EQ e<br>prima del modulo PRE AMP/DRIVE. |  |  |
| TIME                | SLOW-A: 1-30                                       | Regola la velocità d'attacco.                                                                   |  |  |
| TIME                | DELAY, DOUBL: 1 - 100                              | Regola il tempo di delay.                                                                       |  |  |
| CURVE               | 0 - 10                                             | Regola la curva di attacco.                                                                     |  |  |
| DECO                | STEP: 0 - 10                                       | Regola l'intensità del carattere dell'effetto.                                                  |  |  |
| RESU                | Altro da STEP: 1 - 10                              |                                                                                                 |  |  |
| SENS                | -101, 1 - 10                                       | Regola la sensitivity dell'effetto.                                                             |  |  |
| FREQ                | EXCITE: 1 - 5                                      | Regola la frequenza.                                                                            |  |  |
| FREQ                | F-WAH: 1 - 10                                      | Regola la frequenza centrale dell'effetto wah.                                                  |  |  |
| LOWBST              | 0 - 10                                             | Enfatizza il range di basse frequenze.                                                          |  |  |
| SIZE                | 1 - 10                                             | Regola l'ampiezza spaziale.                                                                     |  |  |
| DIRMIX              | 0 - 20                                             | Regola la quantità di mix del suono diretto.                                                    |  |  |
| R MODE              | Tabella 4 dell'algoritmo<br>GUITAR/BASS            | Seleziona tipo e ampiezza della modifica.                                                       |  |  |
| R WAVE              | Tabella 5 dell'algoritmo<br>GUITAR/BASS            | Seleziona il tipo di forma d'onda di controllo.                                                 |  |  |
| R SYNC              | Tabella 6 dell'algoritmo<br>GUITAR/BASS            | Regola il ciclo della forma d'onda di controllo.                                                |  |  |
|                     | F-WAH: bPF, LPF                                    | Specifica il tipo di filtro.                                                                    |  |  |
| ТҮРЕ                | ARRM P: Tabella 3<br>dell'algoritmo<br>GUITAR/BASS | Seleziona il tipo di pitch change.                                                              |  |  |

# Modulo TOTAL

Ved. algoritmo GUITAR/BASS.

# Algoritmo LINE

### Modulo COMP

Ved. algoritmo MIC.

### Modulo ISOLATOR

| TIPO      |                      | Parametro                                                                                 |                                                      |       |            |        |  |  |
|-----------|----------------------|-------------------------------------------------------------------------------------------|------------------------------------------------------|-------|------------|--------|--|--|
|           | Divide il segnale in | Divide il segnale in tre bande di frequenza, e specifica la quantità di mix per ciascuna. |                                                      |       |            |        |  |  |
| ISOLATON  | XOVRLo               | XO                                                                                        | VRHi                                                 | MIXHi | MIXMID     | MIXLOW |  |  |
| Paramotro | Pango imposta        | -i                                                                                        |                                                      | D     | ocoriziono |        |  |  |
| Falalleuo | nange imposta        | ZIONE                                                                                     | Descrizione                                          |       |            |        |  |  |
| XOVRLo    | 50 - 14000           |                                                                                           | Regola la frequenza per la divisione basse/midrange. |       |            |        |  |  |
| XOVRHi    | 50 - 14000           |                                                                                           | Regola la frequenza per la divisione midrange/alte.  |       |            |        |  |  |
| MIXHi     | OFF, -24 - 6         |                                                                                           | Regola la quantità di mix delle alte.                |       |            |        |  |  |
| MIXMID    | OFF, -24 - 6         |                                                                                           | Regola la quantità di mix del midrange.              |       |            |        |  |  |
| MIXLOW    | OFF, -24 - 6         | 6                                                                                         | Regola la quantità di mix delle basse.               |       |            |        |  |  |

### Modulo 3 BAND EQ

Ved. algoritmo GUITAR/BASS.

### Modulo MODULATION/DELAY

| TIPO      | Parametro                            |                                                     |                          |  |
|-----------|--------------------------------------|-----------------------------------------------------|--------------------------|--|
| CHORUS    | Aggiunge pulsazione e spazi          | osità al suono.                                     |                          |  |
|           | DEPTH                                | RATE                                                | MIX                      |  |
|           | Produce un originale suono o         | ondulatorio.                                        |                          |  |
|           | DEPTH                                | RATE                                                | FB                       |  |
| PHASE     | Produce un suono di risucchi         | io.                                                 |                          |  |
|           | RATE                                 | COLOR                                               |                          |  |
| TREMOL    | Varia periodicamente il livel        | lo del suono.                                       |                          |  |
|           | DEPTH                                | RATE                                                | CLIP                     |  |
| РІТСН     | Modifica il pitch del suono diretto. |                                                     |                          |  |
|           | SHIFT                                | TONE                                                | BAL                      |  |
| RING      | Produce un suono metallico.          | t                                                   | r                        |  |
|           | RATE                                 | BAL                                                 |                          |  |
| DOUBL     | Doubling che consente di im          | s fino a 100 ms.                                    |                          |  |
|           | TIME                                 | TONE                                                | MIX                      |  |
| Parametro | Range impostazione                   | Descriz                                             | ione                     |  |
| DEPTH     | 0 - 10                               | Regola la profondità dell'effetto.                  |                          |  |
| RATE      | 1 - 30                               | Regola la velocità dell'effetto.                    |                          |  |
| MIX       | 0 - 30                               | Regola la quantità di mix dell'effetto.             |                          |  |
| FB        | -10 - 10                             | Regola la quantità di feedback.                     |                          |  |
| COLOR     | 1 - 4                                | Specifica il tipo di suono phase.                   |                          |  |
| CLIP      | 0 - 10                               | Enfatizza l'effetto.                                |                          |  |
| SHIFT     | -12 - 24                             | Regola la quantità di spostamento dell'intonazione. |                          |  |
| TONE      | 0 - 10                               | Regola il tono.                                     |                          |  |
| BAL       | 0 - 30                               | Regola il bilanciamento tra suono dire              | tto e suono con effetto. |  |
| TIME      | 1 - 100                              | Regola il tempo di delay.                           |                          |  |

# Modulo TOTAL

Ved. algoritmo GUITAR/BASS.

# Algoritmo DUAL

### Modulo COMP

| TIPO       | Parametro                      |                        |                                                                         |       |  |  |  |
|------------|--------------------------------|------------------------|-------------------------------------------------------------------------|-------|--|--|--|
| COMP L/r   | Mantiene compatto il rang      | ge dinamico.           |                                                                         |       |  |  |  |
|            | THRESH                         | RATIO                  | ATTACK                                                                  | LEVEL |  |  |  |
| LIMIT L /r | Controlla i picchi di segnale. |                        |                                                                         |       |  |  |  |
|            | THRESH                         | RATIO                  | RELEAS                                                                  | LEVEL |  |  |  |
|            |                                |                        |                                                                         |       |  |  |  |
| Parametro  | Range impostazione Descrizione |                        |                                                                         |       |  |  |  |
| THRESH     | -24 - 0                        | Regola la sensitivity. | Regola la sensitivity.                                                  |       |  |  |  |
| DATIO      | COMP: 1 - 26                   | Pagala il grado di a   | moressione del segnele                                                  |       |  |  |  |
| hallo      | LIMIT: 1 - 54, ∞               | Kegola li grado di co  | - Regola li grado di compressione dei segnale.                          |       |  |  |  |
| ATTACK     | 0 - 10                         | Regola la velocità d'  | Regola la velocità d'attacco della compressione.                        |       |  |  |  |
| LEVEL      | 0 - 12                         | Regola il livello di u | Regola il livello di uscita del modulo.                                 |       |  |  |  |
| RELEAS     | 0 - 10                         | Regola il tempo di d   | Regola il tempo di delay tra la soglia e il termine della compressione. |       |  |  |  |

### Modulo MIC PRE

| TIPO      | Parametro                      |                                                       |  |       |  |
|-----------|--------------------------------|-------------------------------------------------------|--|-------|--|
|           | Preamp per microfono esterno.  |                                                       |  |       |  |
|           | COLOR TONE LEVEL               |                                                       |  | LEVEL |  |
|           |                                |                                                       |  |       |  |
| Parameter | Range impostazione Descrizione |                                                       |  | ione  |  |
| COLOR     | 1 - 6                          | Specifica la risposta. (Tabella 7 dell'algoritmo MIC) |  |       |  |
| TONE      | 0 - 10                         | Regola il tono.                                       |  |       |  |
| LEVEL     | 1 - 8                          | Regola il livello di uscita del modulo.               |  |       |  |

### Modulo 3 BAND EQ

| TIPO      | Parametro                  |                                                           |                                                 |       |  |  |  |
|-----------|----------------------------|-----------------------------------------------------------|-------------------------------------------------|-------|--|--|--|
| EQ L/r    | Equalizzatore a tre bande. |                                                           |                                                 |       |  |  |  |
|           | HIGH                       | MID                                                       | LOW                                             | LEVEL |  |  |  |
|           |                            |                                                           |                                                 |       |  |  |  |
| Parametro | Range impostazione         | Descrizione                                               |                                                 |       |  |  |  |
| HIGH      | -12 - 12                   | Enfatizza/taglia il rai                                   | Enfatizza/taglia il range delle alte frequenze. |       |  |  |  |
| MID       | -12 - 12                   | Enfatizza/taglia il range delle frequenze medie.          |                                                 |       |  |  |  |
| LOW       | -12 - 12                   | -12 - 12 Enfatizza/taglia il range delle basse frequenze. |                                                 |       |  |  |  |
| LEVEL     | 1 - 8                      | Regola il livello di us                                   | scita del modulo.                               |       |  |  |  |

### Modulo DOUBLING

| TIPO      | Parametro                                                                          |                                         |      |     |  |
|-----------|------------------------------------------------------------------------------------|-----------------------------------------|------|-----|--|
|           | Doubling che consente di regolare il tempo di delay in step da 1-ms fino a 100 ms. |                                         |      |     |  |
| DOODE L/I | TIME                                                                               |                                         | TONE | MIX |  |
|           |                                                                                    |                                         |      |     |  |
| Parametro | Range impostazione                                                                 | Descrizione                             |      | one |  |
| TIME      | 1 - 100                                                                            | Regola il tempo di delay.               |      |     |  |
| TONE      | 0 - 10                                                                             | Regola il tono.                         |      |     |  |
| MIX       | 0 - 30                                                                             | Regola la quantità di mix dell'effetto. |      |     |  |

### Appendice

| Modulo TOTAL |                                                    |                                        |  |  |  |  |
|--------------|----------------------------------------------------|----------------------------------------|--|--|--|--|
| TIPO         | Parametro                                          |                                        |  |  |  |  |
| ΡΑΤΙ VI      | Regola il livello di volume del patch.             |                                        |  |  |  |  |
| PATLVL       |                                                    |                                        |  |  |  |  |
| 7NB I /r     | Taglia il rumore durante le pause dell'esecuzione. |                                        |  |  |  |  |
|              | ZNR L/r                                            |                                        |  |  |  |  |
| <b>_</b>     | · - · · ·                                          | <b></b>                                |  |  |  |  |
| Parametro    | Range impostazione                                 | Descrizione                            |  |  |  |  |
| PATLVL       | 1 - 30                                             | Regola il livello di volume del patch. |  |  |  |  |
| ZNR L/r      | OFF, 1 - 30                                        | Regola la sensitivity.                 |  |  |  |  |

# Algoritmo MASTERING

### Modulo MULTI COMP

| TIPO       |               | Parametro                                          |           |                                                                           |                                                                   |                 |                |                  |                |
|------------|---------------|----------------------------------------------------|-----------|---------------------------------------------------------------------------|-------------------------------------------------------------------|-----------------|----------------|------------------|----------------|
| M-COMP     | Divide il seg | gnale in tre bai                                   | nde di fi | equer                                                                     | nza, e specifica                                                  | a compression   | e e quantità d | i mix per ciaso  | cuna.          |
|            | XOVRLo        | XOVRLo XOVRHi SNS                                  |           | Hi                                                                        | SNSMID                                                            | SNSLOW          | MIXHi          | MIXMID           | MIXLOW         |
| Devenuetev | 0-#10-0-0-0   |                                                    |           |                                                                           | Da                                                                |                 |                |                  |                |
| Parameter  |               | Setting range                                      |           |                                                                           |                                                                   | De              | scripuon       |                  |                |
| XOVRLo     |               | 50 - 14000                                         |           |                                                                           | Regola la frequenza per la divisione basse/midrange.              |                 |                |                  |                |
| XOVRHi     |               | 50 - 14000                                         |           |                                                                           | Regola la frequenza per la divisione midrange/alte.               |                 |                |                  |                |
| SNSHi      |               | 0 - 24                                             |           | Regola la sensibilità d'ingresso del compressore per il range delle alte. |                                                                   |                 |                | e delle alte.    |                |
| SNSMID     |               | 0 - 24                                             |           |                                                                           | Regola la sensibilità d'ingresso del compressore per il midrange. |                 |                | ange.            |                |
| SNSLOW     |               | 0 - 24                                             |           | Reg                                                                       | ola la sensibili                                                  | tà d'ingresso d | iel compresso  | ore per il range | e delle basse. |
| MIXHi      |               | OFF, -24 - 6 Regola la quantità di mix delle alte. |           |                                                                           |                                                                   |                 |                |                  |                |
| MIXMID     |               | OFF, -24 - 6                                       |           |                                                                           | Regola la quantità di mix del midrange.                           |                 |                |                  |                |
| MIXLOW     |               | OFF, -24 - 6                                       |           | Regola la quantità di mix delle basse.                                    |                                                                   |                 |                |                  |                |

### Modulo NORMALIZER

| TIPO      |                                                     | Parametro          |  |  |  |  |  |  |
|-----------|-----------------------------------------------------|--------------------|--|--|--|--|--|--|
|           | Regola il livello d'ingresso del modulo MULTI COMP. |                    |  |  |  |  |  |  |
| NORMEIZEI | GAIN                                                |                    |  |  |  |  |  |  |
|           |                                                     |                    |  |  |  |  |  |  |
| Parametro | Range impostazione                                  | Descrizione        |  |  |  |  |  |  |
| GAIN      | -12 - 12                                            | Regola il livello. |  |  |  |  |  |  |

### Modulo 3 BAND EQ

Ved. algoritmo GUITAR/BASS.

### Modulo DIMENSION

| TIPO      | Parametro                      |                                                            |        |  |  |  |
|-----------|--------------------------------|------------------------------------------------------------|--------|--|--|--|
| DIMENSIOn | Produce ampiezza spaziale.     |                                                            |        |  |  |  |
| DIMENSION | RISE_1                         |                                                            | RISE_2 |  |  |  |
|           |                                |                                                            |        |  |  |  |
| Parametro | Range impostazione Descrizione |                                                            |        |  |  |  |
| RISE_1    | 0 - 30                         | Regola il grado di enfasi della componente stereo.         |        |  |  |  |
| RISE_2    | 0 - 30                         | Regola la spaziosità che include la componente monofonica. |        |  |  |  |

### Modulo TOTAL

Ved. algoritmo GUITAR/BASS.

# Send effect

| TIPO      | Parametro                                  |            |                                                                   |                         |        |       |
|-----------|--------------------------------------------|------------|-------------------------------------------------------------------|-------------------------|--------|-------|
| HALL      | Simula l'acustica di una sala da concerto. |            |                                                                   |                         |        |       |
| ROOM      | Simula l'acustica di                       | una stan   | iza.                                                              |                         |        |       |
| SPRING    | Simula un apparecci                        | hio di riv | verbero del t                                                     | ipo a molla.            |        |       |
| PLATE     | Simula un riverbero                        | a piastra  | ı.                                                                |                         |        |       |
|           | PREDLY                                     | DE         | ECAY                                                              | HI EQ                   | LO EQ  | LEVEL |
|           | *Parametri per i tipi                      | da HALL    | a PLATE so                                                        | ono gli stessi.         |        |       |
| CHORUS    | Aggiunge pulsazion                         | e e spazi  | iosità al suor                                                    | no.                     |        |       |
| ononoo    | LFOTYP                                     | DE         | EPTH                                                              | RATE                    | PREDLY | LEVEL |
|           | Effetto delay con ter                      | mpo di ri  | itardo fino a                                                     | 1 secondo.              |        |       |
| DEEAT     | TIME F                                     |            | FB                                                                | DAMP                    | PAN    | LEVEL |
| Parametro | Range imposta                              |            | D                                                                 | escrizione              |        |       |
|           | HALL - PLATE: 1 - 100                      |            | Decele il tempo di me deleri                                      |                         |        |       |
| PREDLT    | CHORUS: 1 - 30                             |            | Regola II                                                         | tempo di pre-delay.     |        |       |
| DECAY     | 1 - 30                                     |            | Regola il tempo di riverbero.                                     |                         |        |       |
| HI EQ     | -12 - 6                                    |            | Regola il livello di high range del suono effettato.              |                         |        |       |
| LO EQ     | -12 - 6                                    |            | Regola il livello di low range del suono effettato.               |                         |        |       |
| LEVEL     | 0 - 30                                     |            | Regola la quantità di mix del suono effettato.                    |                         |        |       |
| LFOTYP    | Mn, St                                     |            | Seleziona la fase del LFO: Mn (mono) o St (stereo).               |                         |        |       |
| DEPTH     | 0 - 10                                     |            | Regola la                                                         | profondità dell'effette | 0.     |       |
| RATE      | 1 - 30                                     |            | Regola la velocità dell'effetto.                                  |                         |        |       |
| TIME      | 1 - 999, 1.0                               |            | Regola il tempo di delay.                                         |                         |        |       |
| FB        | 0 - 10                                     |            | Regola la quantità di feedback.                                   |                         |        |       |
| DAMP      | 0 - 10                                     |            | Regola le quantità di taglio sull'high range del suono con delay. |                         |        |       |
| PAN       | L10 - L1, C, r1 - r10                      |            | Regola la posizione sullo stereo del suono con delay.             |                         |        |       |

# Pattern Rhythm

| Basic                                                                                                    |                                                                                                    |  |  |  |
|----------------------------------------------------------------------------------------------------|----------------------------------------------------------------------------------------------------|--|--|--|
| Ν.                                                                                                    | Nome pattern                                                                                                    |  |  |  |
| 000                                                                                                    | 08ST1                                                                                                    |  |  |  |
| 001                                                                                                    | 08ST2                                                                                                    |  |  |  |
| 002                                                                                                    | 08ST3                                                                                                    |  |  |  |
| 003                                                                                                    | 08ST4                                                                                                    |  |  |  |
| 004                                                                                                    | 08ST5                                                                                                    |  |  |  |
| 005                                                                                                    | 08ST6                                                                                                    |  |  |  |
| 006                                                                                                    | 08ST7                                                                                                    |  |  |  |
| 007                                                                                                    | 08ST8                                                                                                    |  |  |  |
| 008                                                                                                    | 08ST9                                                                                                    |  |  |  |
| 009                                                                                                    | 08STA                                                                                                    |  |  |  |
| 010                                                                                                    | 08STB                                                                                                    |  |  |  |
| 011                                                                                                    | 08STC                                                                                                    |  |  |  |
| 012                                                                                                    | 16ST1                                                                                                    |  |  |  |
| 013                                                                                                    | 16ST2                                                                                                    |  |  |  |
| 014                                                                                                    | 16ST3                                                                                                    |  |  |  |
| 015                                                                                                    | 16ST4                                                                                                    |  |  |  |
| 016                                                                                                    | 16ST5                                                                                                    |  |  |  |
| 017                                                                                                    | 16ST6                                                                                                    |  |  |  |
| 018                                                                                                    | 16ST7                                                                                                    |  |  |  |
| 019                                                                                                    | 16ST8                                                                                                    |  |  |  |
|                                                                                                    | Rock                                                                                                    |  |  |  |
| N.                                                                                                    | Nome pattern                                                                                                    |  |  |  |
|                                                                                                    |                                                                                                    |  |  |  |
| 020                                                                                                    | RCK01                                                                                                    |  |  |  |
| 020<br>021                                                                                                    | RCK01<br>RCK02                                                                                                    |  |  |  |
| 020<br>021<br>022                                                                                                    | RCK01<br>RCK02<br>RCK03                                                                                                    |  |  |  |
| 020<br>021<br>022<br>023                                                                                                    | RCK01<br>RCK02<br>RCK03<br>RCK04                                                                                                    |  |  |  |
| 020<br>021<br>022<br>023<br>024                                                                                                    | RCK01<br>RCK02<br>RCK03<br>RCK04<br>RCK05                                                                                                    |  |  |  |
| 020<br>021<br>022<br>023<br>024<br>025                                                                                                    | RCK01<br>RCK02<br>RCK03<br>RCK04<br>RCK05<br>RCK06                                                                                                    |  |  |  |
| 020<br>021<br>022<br>023<br>024<br>025<br>026                                                                                                    | RCK01<br>RCK02<br>RCK03<br>RCK04<br>RCK05<br>RCK06<br>RCK07                                                                                                    |  |  |  |
| 020<br>021<br>022<br>023<br>024<br>025<br>026<br>027                                                                                                    | RCK01<br>RCK02<br>RCK03<br>RCK04<br>RCK05<br>RCK06<br>RCK07<br>RCK08                                                                                                    |  |  |  |
| 020<br>021<br>022<br>023<br>024<br>025<br>026<br>027<br>028                                                                                                    | RCK01   RCK02   RCK03   RCK04   RCK05   RCK06   RCK07   RCK08   RCK09                                                                                                    |  |  |  |
| 020<br>021<br>022<br>023<br>024<br>025<br>026<br>027<br>028<br>029                                                                                                   | RCK01   RCK02   RCK03   RCK04   RCK05   RCK06   RCK07   RCK08   RCK09   RCK10                                                                                                    |  |  |  |
| 020<br>021<br>022<br>023<br>024<br>025<br>026<br>027<br>028<br>029<br>030                                                                                            | RCK01   RCK02   RCK03   RCK04   RCK05   RCK06   RCK07   RCK08   RCK09   RCK10   RCK11                                                                                                 |  |  |  |
| 020<br>021<br>022<br>023<br>024<br>025<br>026<br>027<br>028<br>029<br>030<br>031                                                                                     | RCK01   RCK02   RCK03   RCK04   RCK05   RCK06   RCK07   RCK08   RCK09   RCK10   RCK11   RCK12                                                                                         |  |  |  |
| 020<br>021<br>022<br>023<br>024<br>025<br>026<br>027<br>028<br>029<br>030<br>031<br>032                                                                              | RCK01   RCK02   RCK03   RCK04   RCK05   RCK06   RCK07   RCK08   RCK09   RCK10   RCK11   RCK12   RCK13                                                                                 |  |  |  |
| 020<br>021<br>022<br>023<br>024<br>025<br>026<br>027<br>028<br>029<br>030<br>031<br>032<br>033                                                                       | RCK01   RCK02   RCK03   RCK04   RCK05   RCK06   RCK07   RCK08   RCK09   RCK10   RCK12   RCK13   RCK14                                                                                 |  |  |  |
| 020<br>021<br>022<br>023<br>024<br>025<br>026<br>027<br>028<br>029<br>030<br>031<br>032<br>033<br>034                                                                | RCK01   RCK02   RCK03   RCK04   RCK05   RCK06   RCK07   RCK08   RCK09   RCK10   RCK12   RCK13   RCK14   RCK15                                                                         |  |  |  |
| 020<br>021<br>022<br>023<br>024<br>025<br>026<br>027<br>028<br>029<br>030<br>031<br>032<br>033<br>034<br>035                                                         | RCK01   RCK02   RCK03   RCK04   RCK05   RCK06   RCK07   RCK08   RCK09   RCK10   RCK12   RCK13   RCK14   RCK15   RCK16                                                                 |  |  |  |
| 020<br>021<br>022<br>023<br>024<br>025<br>026<br>027<br>028<br>029<br>030<br>031<br>032<br>033<br>033<br>034<br>035<br>036                                           | RCK01   RCK02   RCK03   RCK04   RCK05   RCK06   RCK07   RCK08   RCK09   RCK10   RCK11   RCK13   RCK15   RCK15   RCK16   RCK17                                                         |  |  |  |
| 020<br>021<br>022<br>023<br>024<br>025<br>026<br>027<br>028<br>029<br>030<br>031<br>032<br>033<br>033<br>034<br>035<br>036<br>037                                    | RCK01   RCK02   RCK03   RCK04   RCK05   RCK06   RCK07   RCK08   RCK09   RCK10   RCK11   RCK13   RCK15   RCK16   RCK17   RCK18                                                         |  |  |  |
| 020<br>021<br>022<br>023<br>024<br>025<br>026<br>027<br>028<br>029<br>030<br>031<br>032<br>033<br>034<br>035<br>036<br>037<br>038                                    | RCK01   RCK02   RCK03   RCK04   RCK05   RCK06   RCK07   RCK08   RCK09   RCK10   RCK11   RCK12   RCK13   RCK14   RCK15   RCK16   RCK17   RCK18   RCK19                                 |  |  |  |
| 020<br>021<br>022<br>023<br>024<br>025<br>026<br>027<br>028<br>029<br>030<br>031<br>032<br>033<br>034<br>035<br>036<br>037<br>038<br>039                             | RCK01   RCK02   RCK03   RCK04   RCK05   RCK06   RCK07   RCK08   RCK09   RCK10   RCK11   RCK12   RCK13   RCK14   RCK15   RCK16   RCK17   RCK18   RCK19   RCK20                         |  |  |  |
| 020<br>021<br>022<br>023<br>024<br>025<br>026<br>027<br>028<br>029<br>030<br>031<br>032<br>033<br>034<br>035<br>036<br>037<br>038<br>039<br>040                      | RCK01   RCK02   RCK03   RCK04   RCK05   RCK06   RCK07   RCK08   RCK09   RCK10   RCK11   RCK12   RCK13   RCK14   RCK15   RCK16   RCK17   RCK18   RCK19   RCK20   RCK21                 |  |  |  |
| 020<br>021<br>022<br>023<br>024<br>025<br>026<br>027<br>028<br>027<br>028<br>029<br>030<br>031<br>032<br>033<br>034<br>035<br>036<br>037<br>038<br>039<br>040<br>041 | RCK01   RCK02   RCK03   RCK04   RCK05   RCK06   RCK07   RCK08   RCK09   RCK10   RCK11   RCK12   RCK13   RCK14   RCK15   RCK16   RCK17   RCK18   RCK19   RCK20   RCK21   RCK21         |  |  |  |
| 020<br>021<br>022<br>023<br>024<br>025<br>026<br>027<br>028<br>029<br>030<br>031<br>032<br>033<br>034<br>035<br>036<br>037<br>038<br>039<br>040<br>041<br>042        | RCK01   RCK02   RCK03   RCK04   RCK05   RCK06   RCK07   RCK08   RCK09   RCK10   RCK11   RCK12   RCK13   RCK14   RCK15   RCK16   RCK17   RCK18   RCK19   RCK20   RCK21   RCK22   RCK23 |  |  |  |
| 020<br>021<br>022<br>023<br>024<br>025<br>026<br>027<br>028<br>029<br>030<br>031<br>032<br>033<br>034<br>035<br>036<br>037<br>038<br>039<br>040<br>041<br>042<br>043 | RCK01   RCK02   RCK03   RCK04   RCK05   RCK06   RCK07   RCK08   RCK09   RCK10   RCK12   RCK13   RCK14   RCK15   RCK16   RCK17   RCK18   RCK19   RCK20   RCK21   RCK23   RCK24         |  |  |  |

| 045 | RCK26        |
|-----|--------------|
| 046 | RCK27        |
| 047 | RCK28        |
| 048 | RCK1V        |
| 049 | RCK2V        |
| 050 | RCK3V        |
| 051 | RCK4V        |
| 052 | RCK5V        |
| 053 | RCK6V        |
| 054 | RCK7V        |
| 055 | RCK8V        |
| 056 | RCK1F        |
| 057 | RCK2F        |
| 058 | RCK3F        |
| 059 | RCK4F        |
| 060 | RCK5F        |
| 061 | RCK6F        |
| 062 | RCK7F        |
| 063 | RCK8F        |
| 064 | RCK9B        |
|     | Hard rock    |
| N.  | Nome pattern |
| 065 | HRK01        |
| 066 | HRK02        |
| 067 | HRK03        |
| 068 | HRK04        |
| 069 | HRK05        |
| 070 | HRK06        |
| 071 | HRK07        |
| 072 | HRK1V        |
| 073 | HRK2V        |
| 074 | HRK3V        |
| 075 | HRK4V        |
| 076 | HRK1F        |
| 077 | HRK2F        |
| 078 | HRK3F        |
| 079 | HRK4F        |
|     | Metal        |
| N.  | Nome pattern |
| 080 | MTL01        |
| 081 | MTL02        |
| 082 | MTL03        |
| 083 | MTL04        |
| 084 | MTL1V        |
| 085 | MTL2V        |
| 086 | MTL1F        |
| 087 | MTL2F        |
| 088 | THR01        |
| 080 | THR02        |
| 003 |              |

| 090                                                                                                    | PUK01                                                                                                    |  |  |  |  |
|----------------------------------------------------------------------------------------------------|----------------------------------------------------------------------------------------------------|--|--|--|--|
| 091                                                                                                    | PUK02                                                                                                    |  |  |  |  |
| Funk                                                                                                    |                                                                                                    |  |  |  |  |
| N.                                                                                                    | Nome pattern                                                                                                    |  |  |  |  |
| 092                                                                                                    | FNK01                                                                                                    |  |  |  |  |
| 093                                                                                                    | FNK02                                                                                                    |  |  |  |  |
| 094                                                                                                    | FNK03                                                                                                    |  |  |  |  |
| 095                                                                                                    | FNK04                                                                                                    |  |  |  |  |
| 096                                                                                                    | FNK05                                                                                                    |  |  |  |  |
| 097                                                                                                    | FNK06                                                                                                    |  |  |  |  |
| 098                                                                                                    | FNK07                                                                                                    |  |  |  |  |
| 099                                                                                                    | FNK08                                                                                                    |  |  |  |  |
| 100                                                                                                    | FNK09                                                                                                    |  |  |  |  |
| 101                                                                                                    | FNK10                                                                                                    |  |  |  |  |
| 102                                                                                                    | FNK11                                                                                                    |  |  |  |  |
| 103                                                                                                    | FNK12                                                                                                    |  |  |  |  |
| 104                                                                                                    | FNK1V                                                                                                    |  |  |  |  |
| 105                                                                                                    | FNK2V                                                                                                    |  |  |  |  |
| 106                                                                                                    | FNK3V                                                                                                    |  |  |  |  |
| 107                                                                                                    | FNK4V                                                                                                    |  |  |  |  |
| 108                                                                                                    | FNK1F                                                                                                    |  |  |  |  |
| 109                                                                                                    | FNK2F                                                                                                    |  |  |  |  |
| 110                                                                                                    | FNK3F                                                                                                    |  |  |  |  |
| 111                                                                                                    | FNK4F                                                                                                    |  |  |  |  |
|                                                                                                    | R'n'B                                                                                                    |  |  |  |  |
|                                                                                                    | R'n'B                                                                                                    |  |  |  |  |
| N.                                                                                                    | Nome pattern                                                                                                    |  |  |  |  |
| N.<br>112                                                                                                    | Nome pattern<br>RNB01                                                                                                    |  |  |  |  |
| N.<br>112<br>113                                                                                                    | R'n'B<br>Nome pattern<br>RNB01<br>RNB02                                                                                                    |  |  |  |  |
| N.<br>112<br>113<br>114                                                                                                    | RNB01<br>RNB02<br>RNB03                                                                                                    |  |  |  |  |
| N.<br>112<br>113<br>114<br>115                                                                                                    | Nome pattern<br>RNB01<br>RNB02<br>RNB03<br>RNB04                                                                                                    |  |  |  |  |
| N.<br>112<br>113<br>114<br>115<br>116                                                                                                    | Nome pattern<br>RNB01<br>RNB02<br>RNB03<br>RNB04<br>RNB05                                                                                                    |  |  |  |  |
| N.<br>112<br>113<br>114<br>115<br>116<br>117                                                                                                    | Nome pattern<br>RNB01<br>RNB02<br>RNB03<br>RNB04<br>RNB05<br>RNB06                                                                                                    |  |  |  |  |
| N.<br>112<br>113<br>114<br>115<br>116<br>117<br>118                                                                                                    | Rinib<br>Nome pattern<br>RNB01<br>RNB02<br>RNB03<br>RNB03<br>RNB04<br>RNB05<br>RNB06<br>RNB07                                                                                                    |  |  |  |  |
| N.<br>112<br>113<br>114<br>115<br>116<br>117<br>118<br>119                                                                                                  | Nome pattern<br>RNB01<br>RNB02<br>RNB03<br>RNB04<br>RNB05<br>RNB06<br>RNB06<br>RNB07<br>RNB08                                                                                                    |  |  |  |  |
| N.<br>112<br>113<br>114<br>115<br>116<br>117<br>118<br>119<br>120                                                                                           | Nome pattern<br>RNB01<br>RNB02<br>RNB03<br>RNB04<br>RNB05<br>RNB06<br>RNB06<br>RNB07<br>RNB08<br>RNB08<br>RNB09                                                                                                    |  |  |  |  |
| N.<br>112<br>113<br>114<br>115<br>116<br>117<br>118<br>119<br>120<br>121                                                                                    | H'n'B   Nome pattern   RNB01   RNB02   RNB03   RNB04   RNB05   RNB06   RNB07   RNB08   RNB09   RNB10                                                                                                    |  |  |  |  |
| N.<br>112<br>113<br>114<br>115<br>116<br>117<br>118<br>119<br>120<br>121<br>122                                                                             | H'n'B   Nome pattern   RNB01   RNB02   RNB03   RNB04   RNB05   RNB06   RNB07   RNB08   RNB09   RNB10   RNB1V                                                                                                    |  |  |  |  |
| N.<br>112<br>113<br>114<br>115<br>116<br>117<br>118<br>119<br>120<br>121<br>122<br>123                                                                      | H'n'B   Nome pattern   RNB01   RNB02   RNB03   RNB04   RNB05   RNB06   RNB07   RNB08   RNB09   RNB10   RNB1V   RNB2V                                                                                                    |  |  |  |  |
| N.<br>112<br>113<br>114<br>115<br>116<br>117<br>118<br>119<br>120<br>121<br>122<br>123<br>124                                                               | H'n'B   Nome pattern   RNB01   RNB02   RNB03   RNB03   RNB04   RNB05   RNB06   RNB07   RNB08   RNB08   RNB09   RNB10   RNB1V   RNB2V   RNB1F                                                                                                    |  |  |  |  |
| N.<br>112<br>113<br>114<br>115<br>116<br>117<br>118<br>119<br>120<br>121<br>122<br>123<br>124<br>125                                                        | Hinib   Nome pattern   RNB01   RNB02   RNB03   RNB04   RNB05   RNB06   RNB07   RNB08   RNB09   RNB10   RNB10   RNB1V   RNB1V   RNB1F   RNB2F                                                                                                    |  |  |  |  |
| N.<br>112<br>113<br>114<br>115<br>116<br>117<br>118<br>119<br>120<br>121<br>122<br>123<br>124<br>125                                                        | None pattern<br>RNB01<br>RNB02<br>RNB03<br>RNB04<br>RNB05<br>RNB06<br>RNB07<br>RNB06<br>RNB07<br>RNB08<br>RNB09<br>RNB10<br>RNB10<br>RNB1V<br>RNB1V<br>RNB1F<br>RNB2V<br>RNB1F<br>RNB2F<br>Hip hop                                                                                                    |  |  |  |  |
| N.<br>112<br>113<br>114<br>115<br>116<br>117<br>118<br>119<br>120<br>121<br>122<br>123<br>124<br>125<br>N.                                                  | Nome pattern<br>RNB01<br>RNB02<br>RNB03<br>RNB04<br>RNB05<br>RNB06<br>RNB07<br>RNB07<br>RNB08<br>RNB09<br>RNB10<br>RNB10<br>RNB10<br>RNB1V<br>RNB1V<br>RNB2V<br>RNB1F<br>RNB2F<br>Hip hop<br>Nome pattern                                                                                                    |  |  |  |  |
| N.<br>112<br>113<br>114<br>115<br>116<br>117<br>118<br>119<br>120<br>121<br>122<br>123<br>124<br>125<br>N.<br>126                                           | Hin's   Nome pattern   RNB01   RNB02   RNB03   RNB04   RNB05   RNB06   RNB07   RNB08   RNB09   RNB10   RNB1V   RNB2V   RNB1F   RNB2F   Hip hop   HIP01                                                                                                    |  |  |  |  |
| N.   112   113   114   115   116   117   118   119   120   121   122   123   124   125   N.   126   127                                                     | H'n'B   Nome pattern   RNB01   RNB02   RNB03   RNB04   RNB05   RNB06   RNB07   RNB08   RNB09   RNB10   RNB1V   RNB2V   RNB1F   RNB2F   Hip hop   HIP01   HIP02                                                                                                    |  |  |  |  |
| N.<br>112<br>113<br>114<br>115<br>116<br>117<br>118<br>119<br>120<br>121<br>122<br>123<br>124<br>125<br>N.<br>126<br>127<br>128                             | H'n'B   Nome pattern   RNB01   RNB02   RNB03   RNB04   RNB05   RNB06   RNB07   RNB08   RNB09   RNB10   RNB10   RNB10   RNB10   RNB10   RNB10   RNB10   RNB10   RNB10   RNB10   RNB10   RNB10   RNB10   RNB10   RNB10   RNB10   RNB10   RNB10   RNB2V   RNB1F   RNB2F   Hip hop   Nome pattern   HIP01   HIP02   HIP03 |  |  |  |  |
| N.<br>112<br>113<br>114<br>115<br>116<br>117<br>118<br>119<br>120<br>121<br>122<br>123<br>124<br>125<br>N.<br>126<br>127<br>128<br>129                      | H'n'B   Nome pattern   RNB01   RNB02   RNB03   RNB04   RNB05   RNB06   RNB07   RNB08   RNB09   RNB10   RNB1V   RNB2F   Hip hop   Nome pattern   HIP01   HIP03   HIP04                                                                                                    |  |  |  |  |
| N.<br>112<br>113<br>114<br>115<br>116<br>117<br>118<br>119<br>120<br>121<br>122<br>123<br>124<br>125<br>N.<br>N.<br>126<br>127<br>128<br>129<br>130         | H'n'B   Nome pattern   RNB01   RNB02   RNB03   RNB04   RNB05   RNB06   RNB07   RNB08   RNB09   RNB10   RNB1V   RNB2V   RNB1F   RNB2F   Hip hop   Nome pattern   HIP01   HIP03   HIP04   HIP05                                                                                                    |  |  |  |  |
| N.<br>112<br>113<br>114<br>115<br>116<br>117<br>118<br>119<br>120<br>121<br>122<br>123<br>124<br>125<br>N.<br>126<br>127<br>128<br>129<br>130<br>131        | H'n'B   Nome pattern   RNB01   RNB02   RNB03   RNB04   RNB05   RNB06   RNB07   RNB08   RNB09   RNB10   RNB1V   RNB2V   RNB1F   RNB2F   Hip hop   Nome pattern   HIP01   HIP02   HIP03   HIP05   HIP06                                                                                                    |  |  |  |  |
| N.<br>112<br>113<br>114<br>115<br>116<br>117<br>118<br>119<br>120<br>121<br>122<br>123<br>124<br>125<br>N.<br>126<br>127<br>128<br>129<br>130<br>131<br>132 | H'n'B   Nome pattern   RNB01   RNB02   RNB03   RNB04   RNB05   RNB06   RNB07   RNB08   RNB07   RNB08   RNB07   RNB08   RNB09   RNB10   RNB17   RNB24   RNB27   Hip hop   Nome pattern   HIP01   HIP02   HIP03   HIP04   HIP06   HIP07                                                                                 |  |  |  |  |

| 133 | HIP08        |  |  |
|-----|--------------|--|--|
| 134 | HIP09        |  |  |
| 135 | HIP10        |  |  |
| 136 | HIP11        |  |  |
| 137 | HIP12        |  |  |
| 138 | HIP13        |  |  |
| 139 | HIP14        |  |  |
| 140 | HIP15        |  |  |
| 141 | HIP16        |  |  |
| 142 | HIP17        |  |  |
| 143 | HIP18        |  |  |
| 144 | HIP19        |  |  |
| 145 | HIP20        |  |  |
| 145 |              |  |  |
| 140 |              |  |  |
| 147 |              |  |  |
| 148 |              |  |  |
| 149 | HIP2V        |  |  |
| 150 | HIP3V        |  |  |
| 151 | HIP4V        |  |  |
| 152 | HIP5V        |  |  |
| 153 | HIP6V        |  |  |
| 154 | HIP7V        |  |  |
| 155 | HIP8V        |  |  |
| 156 | HIP9V        |  |  |
| 157 | HIPOV        |  |  |
| 158 | HIP1F        |  |  |
| 159 | HIP2F        |  |  |
| 160 | HIP6F        |  |  |
| 161 | HIPFU        |  |  |
|     | Dance        |  |  |
| Ν.  | Nome pattern |  |  |
| 162 | DNC01        |  |  |
| 163 | DNC02        |  |  |
| 164 | DNC03        |  |  |
| 165 | DNC04        |  |  |
| 166 | DNC05        |  |  |
| 167 | DNC06        |  |  |
| 168 | DNC1V        |  |  |
| 169 | DNC2V        |  |  |
| 170 | DNC3V        |  |  |
| 171 | DNC4V        |  |  |
| 172 | DNC1F        |  |  |
| 173 | DNC2F        |  |  |
| 174 | DNC3F        |  |  |
| 175 | DNC4F        |  |  |
|     | House        |  |  |
| N.  | Nome pattern |  |  |
| 176 | HUS01        |  |  |
| 177 | HUS02        |  |  |
|     |              |  |  |

| Pattern | Rhy | /thm |
|---------|-----|------|
|         |     |      |

| 178             | HUS03        |  |  |  |
|-----------------|--------------|--|--|--|
| 179             | HUS04        |  |  |  |
| 180             | HUS1V        |  |  |  |
| 181             | HUS2V        |  |  |  |
| 182             | HUS1F        |  |  |  |
| 183             | HUS2F        |  |  |  |
|                 | Techno       |  |  |  |
| N. Nome pattern |              |  |  |  |
| 184             | TCH01        |  |  |  |
| 185             | TCH02        |  |  |  |
| 196             | TCH03        |  |  |  |
| 100             |              |  |  |  |
| 107             |              |  |  |  |
| 100             |              |  |  |  |
| 189             | TCHU0        |  |  |  |
| 190             | TCH07        |  |  |  |
| 191             | TCH08        |  |  |  |
| 192             | TCH09        |  |  |  |
| 193             | TCH10        |  |  |  |
| 194             | TCH1V        |  |  |  |
| 195             | TCH2V        |  |  |  |
| 196             | TCH1F        |  |  |  |
| 197             | TCH2F        |  |  |  |
| D               | rum'n'bass   |  |  |  |
| Ν.              | Nome pattern |  |  |  |
| 198             | DNB01        |  |  |  |
| 199             | DNB02        |  |  |  |
| 200             | DNB03        |  |  |  |
| 201             | DNB04        |  |  |  |
| 202             | DNB05        |  |  |  |
| 203             | DNB06        |  |  |  |
| 204             | DNR1V        |  |  |  |
| 207             |              |  |  |  |
| 200             |              |  |  |  |
| 200             |              |  |  |  |
| 207             |              |  |  |  |
|                 | Trip         |  |  |  |
| N.              | Nome pattern |  |  |  |
| 208             |              |  |  |  |
| 209             | TRP02        |  |  |  |
| 210             | TRP03        |  |  |  |
| 211             | TRP04        |  |  |  |
|                 | Ambient      |  |  |  |
| N.              | Nome pattern |  |  |  |
| 212             | AMB01        |  |  |  |
| 213             | AMB02        |  |  |  |
| 214             | AMB03        |  |  |  |
| 215             | AMB04        |  |  |  |
| 216             | AMB1V        |  |  |  |
| 217             | AMB2V        |  |  |  |
| 218             | AMB1F        |  |  |  |
| 210             |              |  |  |  |
| 213             | Blues        |  |  |  |
| N               | Nomeratter   |  |  |  |
| IN.             |              |  |  |  |
| 220             | BLOUI        |  |  |  |
| 221             | I BLS02      |  |  |  |

| 222                                                                           | BLS03                                                                                                    |
|-------------------------------------------------------------------------------|----------------------------------------------------------------------------------------------------|
| 223                                                                           | BLS04                                                                                                    |
| 224                                                                           | BLS05                                                                                                    |
| 225                                                                           | BLS06                                                                                                    |
| 226                                                                           | BLS1V                                                                                                    |
| 227                                                                           | BLS2V                                                                                                    |
| 228                                                                           | BI S1F                                                                                                    |
| 229                                                                           | BLS2F                                                                                                    |
| 225                                                                           | Country                                                                                                    |
| N.                                                                            | Nome pattern                                                                                                    |
| 230                                                                           | CTR01                                                                                                    |
| 231                                                                           | CTR02                                                                                                    |
| 201                                                                           | CTR03                                                                                                    |
| 202                                                                           |                                                                                                    |
| 200                                                                           | CTR04                                                                                                    |
| 234                                                                           | CTRIV                                                                                                    |
| 235                                                                           |                                                                                                    |
| 236                                                                           | CIRIF                                                                                                    |
| 237                                                                           | CTR2F                                                                                                    |
|                                                                               | Jazz                                                                                                    |
| Ν.                                                                            | Nome pattern                                                                                                    |
| 238                                                                           | JZZ01                                                                                                    |
| 239                                                                           | JZZ02                                                                                                    |
| 240                                                                           | JZZ03                                                                                                    |
| 241                                                                           | JZZ04                                                                                                    |
| 242                                                                           | JZZ05                                                                                                    |
| 243                                                                           | JZZ06                                                                                                    |
| 244                                                                           | JZZ07                                                                                                    |
| 245                                                                           | JZZ1V                                                                                                    |
| 246                                                                           | JZZ2V                                                                                                    |
| 247                                                                           | JZZ1F                                                                                                    |
| 248                                                                           | .1772F                                                                                                    |
|                                                                               | Shuffle                                                                                                    |
| N.                                                                            | Nome pattern                                                                                                    |
| 249                                                                           | SEL 01                                                                                                    |
| 250                                                                           | SEL 02                                                                                                    |
| 251                                                                           | SEL 03                                                                                                    |
| 251                                                                           | SEL 04                                                                                                    |
| 202                                                                           | SFL04                                                                                                    |
| 200                                                                           |                                                                                                    |
| 204                                                                           | SFLIV                                                                                                    |
| 255                                                                           |                                                                                                    |
| 0.5.0                                                                         | SFL2V                                                                                                    |
| 256                                                                           | SFL2V<br>SFL1F                                                                                                    |
| 256<br>257                                                                    | SFL2V<br>SFL1F<br>SFL2F                                                                                                    |
| 256<br>257                                                                    | SFL2V<br>SFL1F<br>SFL2F<br>Ska                                                                                                    |
| 256<br>257<br>N.                                                              | SFL2V<br>SFL1F<br>SFL2F<br>Ska<br>Nome pattern                                                                                                   |
| 256<br>257<br>N.<br>258                                                       | SFL2V<br>SFL1F<br>SFL2F<br>Ska<br>Nome pattern<br>SKA01                                                                                          |
| 256<br>257<br>N.<br>258<br>259                                                | SFL2V<br>SFL1F<br>SFL2F<br>Ska<br>Nome pattern<br>SKA01<br>SKA02                                                                                 |
| 256<br>257<br>N.<br>258<br>259<br>260                                         | SFL2V<br>SFL1F<br>SFL2F<br>Ska<br>Nome pattern<br>SKA01<br>SKA02<br>SKA03                                                                        |
| 256<br>257<br>N.<br>258<br>259<br>260<br>261                                  | SFL2V<br>SFL1F<br>SFL2F<br><b>Ska</b><br>Nome pattern<br>SKA01<br>SKA02<br>SKA03<br>SKA04                                                        |
| 256<br>257<br>N.<br>258<br>259<br>260<br>261                                  | SFL2V<br>SFL1F<br>SFL2F<br>Ska<br>Nome pattern<br>SKA01<br>SKA02<br>SKA03<br>SKA04<br>Reggae                                                     |
| 256<br>257<br>N.<br>258<br>259<br>260<br>261                                  | SFL2V<br>SFL1F<br>SFL2F<br>Ska<br>Nome pattern<br>SKA01<br>SKA02<br>SKA03<br>SKA04<br>Reggae<br>Nome pattern                                     |
| 256<br>257<br>N.<br>258<br>259<br>260<br>261<br>N.<br>262                     | SFL2V<br>SFL1F<br>SFL2F<br>Ska<br>Nome pattern<br>SKA01<br>SKA02<br>SKA03<br>SKA04<br>Reggae<br>Nome pattern<br>RGG01                            |
| 256<br>257<br>N.<br>258<br>259<br>260<br>261<br>8<br>262<br>263               | SFL2V   SFL1F   SFL2F   Ska   Nome pattern   SKA01   SKA03   SKA04   Reggae   Nome pattern   RGG01   RGG02                                       |
| 256<br>257<br>N.<br>258<br>259<br>260<br>261<br>N.<br>262<br>263<br>264       | SFL2V<br>SFL1F<br>SFL2F<br>Ska<br>Nome pattern<br>SKA01<br>SKA03<br>SKA03<br>SKA04<br>Reggae<br>Nome pattern<br>RGG01<br>RGG02<br>RGG03          |
| 256<br>257<br>8<br>258<br>259<br>260<br>261<br>N.<br>262<br>263<br>264<br>265 | SFL2V<br>SFL1F<br>SFL2F<br>Ska<br>Nome patterm<br>SKA01<br>SKA02<br>SKA03<br>SKA04<br>Reggae<br>Nome pattern<br>RGG01<br>RGG02<br>RGG03<br>RGG04 |

| 266        | RGG1V          |  |
|------------|----------------|--|
| 267        | RGG2V          |  |
| 268        | RGG1F          |  |
| 269        | RGG2F          |  |
|            | African        |  |
| N.         | Nome pattern   |  |
| 270        | AFR01          |  |
| 271        | AFR02          |  |
| 272        | AFR03          |  |
| 273        | AFR04          |  |
| 274        | AFR05          |  |
| 275        | AFR06          |  |
| 276        | AFR07          |  |
| 277        | AFR08          |  |
| 278        | AFR1V          |  |
| 279        | AFR2V          |  |
| 280        | AFR1F          |  |
| 281        | AFB2F          |  |
|            | Latin          |  |
| N.         | Nome pattern   |  |
| 282        | LTN01          |  |
| 283        | I TN02         |  |
| 284        | 1 TN03         |  |
| 285        | LTN04          |  |
| 286        | LTN05          |  |
| 287        | LTN06          |  |
| 207        |                |  |
| 280        |                |  |
| 209        |                |  |
| 290        | LTN09          |  |
| 291        |                |  |
| 292        |                |  |
| 293        |                |  |
| 294        |                |  |
| 295        | LIN2V          |  |
| 296        | LIN3V          |  |
| 297        | LIN4V          |  |
| 298        | LTN1F          |  |
| 299        | LTN2F          |  |
| 300        | LTN3F          |  |
| 301        | LTN4F          |  |
|            | Ballad         |  |
| N.         | Nome pattern   |  |
| 302        | BLD01          |  |
| 303        | BLD02          |  |
| 304        | BLD03          |  |
| 305        | BLD04          |  |
| 306        | BLD05          |  |
| 307        | BLD06          |  |
| 308        | BLD07          |  |
| 309        | BLD08          |  |
| 310        | BLD09          |  |
|            |                |  |
| 311        | BLD10          |  |
| 311<br>312 | BLD10<br>BLD11 |  |

| 314          | BLD2V        |  |  |  |
|--------------|--------------|--|--|--|
| 315          | BLD1F        |  |  |  |
| 316          | BLD2F        |  |  |  |
| Introduction |              |  |  |  |
| N.           | Nome pattern |  |  |  |
| 317          | ITR01        |  |  |  |
| 318          | ITR02        |  |  |  |
| 319          | ITR03        |  |  |  |
| 320          | ITR04        |  |  |  |
| 321          | ITR05        |  |  |  |
| 322          | ITR06        |  |  |  |
| 323          | ITR07        |  |  |  |
| 324          | ITR08        |  |  |  |
| 325          | ITR09        |  |  |  |
| 326          | ITR10        |  |  |  |
| 327          | ITR11        |  |  |  |
| 328          | ITR12        |  |  |  |
| 329          | ITR13        |  |  |  |
| 330          | ITR14        |  |  |  |
| 331          | ITR15        |  |  |  |
| 332          | ITR16        |  |  |  |
| 333          | ITR17        |  |  |  |
| 334          | ITR18        |  |  |  |
| 335          | COUNT        |  |  |  |
| Ending       |              |  |  |  |
| N.           | Nome pattern |  |  |  |
| 336          | OTR01        |  |  |  |
| 337          | OTR02        |  |  |  |
| 338          | OTR03        |  |  |  |
| 339          | OTR04        |  |  |  |
| 340          | OTR05        |  |  |  |
| 341          | OTR06        |  |  |  |
| 342          | OTR07        |  |  |  |
| Ne           | ssun suono   |  |  |  |
| N.           | Nome pattern |  |  |  |
| 343          | ALMUT        |  |  |  |
| 344          | EMPTY        |  |  |  |
| 508          |              |  |  |  |
| N            | letronomo    |  |  |  |
| N.           | Nome pattern |  |  |  |
| 509          | MTR34        |  |  |  |
| 510          | MTR44        |  |  |  |
|              |              |  |  |  |

# Patch effetti

# Effetto Insert

# Algoritmo GUITAR/BASS

| Ν. | Nome patch | Commento                                                             |
|----|------------|----------------------------------------------------------------------|
| 0  | STNDRD     | Suono base adattato per la registrazione                             |
| 1  | RCT-BG     | Suono di ampli high-gain della serie americana "Rectifier"           |
| 2  | 9002LD     | Suono ZOOM 9002                                                      |
| 3  | NYFUSN     | Suono clean per la registrazione                                     |
| 4  | F-TWED     | Suono di un piccolo ampli valvolare vintage di costruzione americana |
| 5  | J-CHO      | Suono clean JC                                                       |
| 6  | ARMWAH     | Wah con ARRM                                                         |
| 7  | BEATLE     | Suono Mersey Beat tipo Class-A                                       |
| 8  | JIMVIB     | Famoso vibrato rifatto                                               |
| 9  | BLKPNL     | Suono heavy metal di ampli stack americani "serie 5100"              |
| 10 | SP-DRV     | Suono drive regolare                                                 |
| 11 | CMPCLN     | Suono di compressione naturale                                       |
| 12 | FUNKY      | Tagliente suono funky                                                |
| 13 | PNCCLN     | Normale suono arioso con punch                                       |
| 14 | WETRHY     | Suono tagliente per ballad                                           |
| 15 | PHASER     | Suono clean che simula un effetto phase vintage                      |
| 16 | 12-CLN     | Suono clean con una ottava superiore                                 |
| 17 | JZTONE     | Suono clean per il jazz                                              |
| 18 | ARPEG      | Suono clean per arpeggi                                              |
| 19 | ACSIM1     | Simula un suono di chitarra acustica disadorno                       |
| 20 | ACSIM2     | Scintillante suono detuned senza modulazione                         |
| 21 | AG-D       | Suono brillante per chitarra elettroacustica                         |
| 22 | AG-G       | Suono caldo per chitarra elettroacustica                             |
| 23 | BOTTLE     | Suono slide per chitarra elettrica                                   |
| 24 | CRUNCH     | Insieme di crunch e delay della serie "800"                          |
| 25 | FDRCLN     | Suono clean di ampli valvolare vintage americano                     |
| 26 | 50SRNB     | Suono tremolo per il rhythm & blues                                  |
| 27 | CRUCMP     | Suono crunch con un tocco di compressione                            |
| 28 | MATCRU     | Suono crunch di moderno ampli class-A                                |
| 29 | ROCBLY     | Suono rockabilly con breve delay                                     |
| 30 | STRIHT     | Versatile suono solista diretto                                      |
| 31 | MRSDRV     | Piena distorsione con ricco sustain                                  |
| 32 | BALLAD     | Caldo suono solista                                                  |
| 33 | MADBSS     | Suono distorto di basso per accordi suonati sulle alte e solista     |
| 34 | SOLDAN     | Suoni di ampli high-gain per impostazioni mezzo tono single coil     |
| 35 | DUPLEX     | Spazioso suono lead con effetto di doppia stratificazione            |
| 36 | BLEFNG     | Suono bluesy per il fingerpicking                                    |
| 37 | MELODY     | Gustoso suono seasoned per melodie                                   |
| 38 | WILDFZ     | Fuzz box vintage                                                     |
| 39 | CRY        | Suono "cry effect" originale di Zoom                                 |
| 40 | B-PICK     | Suono compatto per suonare col plettro                               |
| 41 | B-OD       | Suono di retro distorsione                                           |
| 42 | B-DRV      | Suono di forte distorsione                                           |
| 43 | B-FING     | Suono tutto tondo per il fingerpicking                               |

| 44    | B-SLAP | Chiaro suono slap                                           |
|-------|--------|-------------------------------------------------------------|
| 45    | B-COMP | Suono con attacco, controllato dalle dinamiche di pizzicato |
| 46    | B-EDGE | Suono cmpatto con edge                                      |
| 47    | B-SOLO | Suono chorus per melodie                                    |
| 48    | BS-8VA | Suono con ottava superiore aggiunta                         |
| 49    | B-WAH  | Basso funky con auto-wah                                    |
| 50-59 | EMPTY  |                                                             |

# Algoritmo MIC

| Ν.    | Nome patch | Commento                                                               |  |  |  |  |  |  |
|-------|------------|------------------------------------------------------------------------|--|--|--|--|--|--|
| 0     | VO-STD     | Effetto vocale standard                                                |  |  |  |  |  |  |
| 1     | VO-ROK     | Effetto vocale rock                                                    |  |  |  |  |  |  |
| 2     | VO-BLD     | Effetto vocale ballad con chorus detuned                               |  |  |  |  |  |  |
| 3     | VOECHO     | Eco vocale                                                             |  |  |  |  |  |  |
| 4     | VO-C1      | Morbido suono piacevole per microfoni a condensatore                   |  |  |  |  |  |  |
| 5     | VO-C2      | Aggiunge profondità ai microfoni a condensatore                        |  |  |  |  |  |  |
| 6     | TAPECP     | Simula una multi-registrazione analogica                               |  |  |  |  |  |  |
| 7     | DEEP       | Delay per voci, utile per gridi o suoni che tagliano                   |  |  |  |  |  |  |
| 8     | FANFAN     | Suono come di voce nel ventilatore                                     |  |  |  |  |  |  |
| 9     | AG-LIV     | Suono per registrazione microfonica con live feel, non solo per chitat |  |  |  |  |  |  |
| 10    | AG-BRT     | Suono chiaro e brillante per registrazioni microfoniche                |  |  |  |  |  |  |
| 11    | AG-SLO     | Ricco suono solista                                                    |  |  |  |  |  |  |
| 12    | AG-EGE     | Suono per la registrazione di chitarra acustica con edge accresciuta   |  |  |  |  |  |  |
| 13    | AG-STM     | Suono per la registrazione di chitarra acustica per lo strumming       |  |  |  |  |  |  |
| 14    | WIND       | Suono con particolare midrange                                         |  |  |  |  |  |  |
| 15    | BRASS      | Breve delay dal suono chiaro                                           |  |  |  |  |  |  |
| 16    | PIANO      | Potenzia profondità e definizione                                      |  |  |  |  |  |  |
| 17    | AG-MX1     | Potenzia il suono per lo strumming                                     |  |  |  |  |  |  |
| 18    | AG-MX2     | Potenzia il suono per l'arpeggio                                       |  |  |  |  |  |  |
| 19    | SWEEP      | Aggiunge sweep acuto a percussioni one-shot                            |  |  |  |  |  |  |
| 20-29 | EMPTY      |                                                                        |  |  |  |  |  |  |

# Algoritmo LINE

| Ν. | Nome patch | Commento                                        |  |  |  |  |  |  |
|----|------------|-------------------------------------------------|--|--|--|--|--|--|
| 0  | SYNLD1     | Per solista a singole note di synth             |  |  |  |  |  |  |
| 1  | ORGAN      | Phaser per synth/organo                         |  |  |  |  |  |  |
| 2  | EP-CHO     | Bel chorus per piano elettrico                  |  |  |  |  |  |  |
| 3  | SYNLD2     | Suono di jet vecchio stile per solista di synth |  |  |  |  |  |  |
| 4  | SOLNR      | Simulazione di ensemble di archi analogici      |  |  |  |  |  |  |
| 5  | ORGROC     | Distorsione spinta per organo rock              |  |  |  |  |  |  |
| 6  | CLVFLG     | Wah per clavinet                                |  |  |  |  |  |  |
| 7  | CNCERT     | Effetto sala da concerto per piano              |  |  |  |  |  |  |
| 8  | HONKEY     | Simulazione di piano honky-tonk                 |  |  |  |  |  |  |
| 9  | SHUDDR     | Suono affettato per tracce techno               |  |  |  |  |  |  |
| 10 | TKPIKO     | Per sequenza frasi o chitarra "muted"           |  |  |  |  |  |  |
| 11 | MTONE      | Distorsione con corpo midrange enfatizzato      |  |  |  |  |  |  |
| 12 | DOUBLR     | Doubling per traccia vocale                     |  |  |  |  |  |  |
| 13 | BASBST     | Enfatizza il low range                          |  |  |  |  |  |  |

### Appendice

| 14    | MN2ST  | Dà spaziosità a sorgenti monofoniche          |
|-------|--------|-----------------------------------------------|
| 15    | DIRTY  | Distorsione low-fi con modulatore ad anello   |
| 16    | SWPPHA | Phaser con potente risonanza                  |
| 17    | 8VA    | SFX che aggiunge un'ottava inferiore al suono |
| 18    | SFXLAB | Suono di SFX spinto per synth                 |
| 19    | AMRDIO | Simulazione di radio AM                       |
| 20-29 | EMPTY  |                                               |

# Algoritmo DUAL

| N.    | Nome patch | Ingresso consigliato L/R | Commento                                         |  |  |  |  |  |
|-------|------------|--------------------------|--------------------------------------------------|--|--|--|--|--|
| 0     | ALMTY      | Vocal/Guitar             | Suono naturale per ballad di chitarra            |  |  |  |  |  |
| 1     | CONTMP     | Vocal/Guitar             | Enfatizza alto e basso range e taglia il midrang |  |  |  |  |  |
| 2     | GENTLE     | Vocal/Guitar             | Caldo suono per accompagnamento di arpeggio      |  |  |  |  |  |
| 3     | BRECHO     | Vocal/Guitar             | Suono brillante con eco                          |  |  |  |  |  |
| 4     | VO+PF      | Vocal/Piano              | Per ballad col piano                             |  |  |  |  |  |
| 5     | VO+EP      | Vocal/Keyboard           | Per piano elettrico e voci doppiate              |  |  |  |  |  |
| 6     | VO+VO1     | Vocal/Vocal              | Suono naturale per duo vocale                    |  |  |  |  |  |
| 7     | VO+VO2     | Vocal/Vocal              | Per armonie vocali                               |  |  |  |  |  |
| 8     | VO+VO3     | Vocal/Vocal              | Suono caldo per duo vocale                       |  |  |  |  |  |
| 9     | ONEREC     | Line source/Guitar       | Per registrare con microfono stereo single point |  |  |  |  |  |
| 10    | ENSBLE     | Guitar/Piano             | Per chitarra con forte attacco e piano dolce     |  |  |  |  |  |
| 11    | ENHNCE     | Guitar/Vocal             | Potenzia un profilo chiaro e forte per le ballad |  |  |  |  |  |
| 12    | AMRDIO     | Vocal/Vocal              | Simula una radio mono in AM                      |  |  |  |  |  |
| 13    | BIGSHP     | Guitar/Guitar            | Potenzia la chiarezza complessiva                |  |  |  |  |  |
| 14    | BRIGHT     | Guitar/Guitar            | Aspetto acuto e brillante                        |  |  |  |  |  |
| 15    | WARMY      | Vocal/Vocal              | Caldo suono con midrange prominente              |  |  |  |  |  |
| 16    | FAT+       | Guitar/Vocal             | Mette in evidenza un midrange sottile            |  |  |  |  |  |
| 17    | FOLK D     | Guitar/Guitar            | Suono fresco e pulito                            |  |  |  |  |  |
| 18    | CNTMPY     | Vocal/Piano              | Versatile suono chiaro                           |  |  |  |  |  |
| 19    | TV NWS     | Vocal/Vocal              | Suono da notiziario TV                           |  |  |  |  |  |
| 20-29 | EMPTY      |                          |                                                  |  |  |  |  |  |

# Algoritmo MASTERING

| Ν.    | Nome patch | Commento                                          |  |  |  |  |  |  |
|-------|------------|---------------------------------------------------|--|--|--|--|--|--|
| 0     | ROCK       | Rende "live" un suono di mix rock style           |  |  |  |  |  |  |
| 1     | LIVE       | Aggiunge un live feel                             |  |  |  |  |  |  |
| 2     | WARM       | Aggiunge un caldo feel                            |  |  |  |  |  |  |
| 3     | TIGHT      | Hard feel                                         |  |  |  |  |  |  |
| 4     | CLAFY      | Enfatizza il range high-end                       |  |  |  |  |  |  |
| 5     | VOCAL      | Porta la voce in primo piano                      |  |  |  |  |  |  |
| 6     | FULL       | Forte compressione su tutto il range di frequenze |  |  |  |  |  |  |
| 7     | CLEAR      | Potente tuning con midrange enfatizzato           |  |  |  |  |  |  |
| 8     | POWER      | Potente low range                                 |  |  |  |  |  |  |
| 9     | +ALFA      | Potenzia la forza complessiva                     |  |  |  |  |  |  |
| 10    | AL-POP     | Mastering convenzionale                           |  |  |  |  |  |  |
| 11    | STWIDE     | Per registrazione bounce wide-range               |  |  |  |  |  |  |
| 12    | CLR DM     | Potenzia la chiarezza e la spaziosità             |  |  |  |  |  |  |
| 13    | DISCO      | Per suono da club                                 |  |  |  |  |  |  |
| 14    | BOOST      | Per finitura hi-fi                                |  |  |  |  |  |  |
| 15-19 | EMPTY      |                                                   |  |  |  |  |  |  |

# Effetto send/return

| Ν. | Nome patch | Commento                                                       |  |  |  |  |  |  |
|----|------------|----------------------------------------------------------------|--|--|--|--|--|--|
| 0  | TIGHT      | Riverbero Hall con forte qualità tonale                        |  |  |  |  |  |  |
| 1  | SOFT       | Riverbero Hall con leggera qualità tonale                      |  |  |  |  |  |  |
| 2  | LARGE      | Simula il riverbero di una grande sala                         |  |  |  |  |  |  |
| 3  | SMALL      | Simula il riverbero di una piccola sala                        |  |  |  |  |  |  |
| 4  | BALLAD     | Per lente ballad                                               |  |  |  |  |  |  |
| 5  | BUDKAN     | Simula il riverbero del Budokan di Tokyo                       |  |  |  |  |  |  |
| 6  | SECBRS     | Riverbero per sezione di ottoni                                |  |  |  |  |  |  |
| 7  | SHORT      | Breve riverbero                                                |  |  |  |  |  |  |
| 8  | REALPL     | Simulazione di riverbero a molla                               |  |  |  |  |  |  |
| 9  | DOME       | Riverbero di Domed-stadium                                     |  |  |  |  |  |  |
| 10 | BIGAPL     | Simula uno grosso booth di registrazione                       |  |  |  |  |  |  |
| 11 | BRGT R     | Riverbero Room con forte qualità tonale                        |  |  |  |  |  |  |
| 12 | LIVE       | Simula il riverbero di un club                                 |  |  |  |  |  |  |
| 13 | WARMTH     | Morbido riverbero naturale                                     |  |  |  |  |  |  |
| 14 | POWER      | Riverbero Gate                                                 |  |  |  |  |  |  |
| 15 | VNTSPR     | Simula il riverbero a molla analogico                          |  |  |  |  |  |  |
| 16 | CLEASP     | Riverbero Clear con tempo di riverbero breve                   |  |  |  |  |  |  |
| 17 | DOKAN      | Simula il riverbero di un flauto di terracotta                 |  |  |  |  |  |  |
| 18 | NATL-C     | Chorus leggermente modulato per accompagnamento                |  |  |  |  |  |  |
| 19 | VO CHO     | Chorus che aggiunge colore alle voci                           |  |  |  |  |  |  |
| 20 | GT CHO     | Chorus per suoni di chitarra deboli                            |  |  |  |  |  |  |
| 21 | FLAT-C     | Chorus fast-rate                                               |  |  |  |  |  |  |
| 22 | DEEP-C     | Versatile chorus profondo                                      |  |  |  |  |  |  |
| 23 | DETUNE     | Per strumenti con forti armoniche tipo piano elettrico o synth |  |  |  |  |  |  |
| 24 | ECHO       | Fiammeggiante delay in stile analogico                         |  |  |  |  |  |  |
| 25 | DLY375     | Corrisponde al tempo comunemente usato di 120 BPM              |  |  |  |  |  |  |
| 26 | LNGDLY     | Lungo delay per ballad                                         |  |  |  |  |  |  |
| 27 | SRTDLY     | Versatile breve delay                                          |  |  |  |  |  |  |

| 28    | SLO LD | Tiene compatte le frasi veloci  |
|-------|--------|---------------------------------|
| 29    | WRMDLY | Simula un caldo delay analogico |
| 35-39 | EMPTY  |                                 |

# Drum kit/Bass program

### Drum kit

| N. | Display | Nome kit    |
|----|---------|-------------|
| 0  | LIVE    | Live kit    |
| 1  | POWER   | Power kit   |
| 2  | JAZZ    | Jazz kit    |
| 3  | ANALOG  | Analog kit  |
| 4  | GENE    | General kit |
| 5  | FUNK    | Funk kit    |
| 6  | SCRAT   | Scratch kit |

### Bass program

| N. | Display | Nome program  |
|----|---------|---------------|
| 0  | FING    | Finger bass   |
| 1  | PICK    | Pick bass     |
| 2  | SLAP    | Slap bass     |
| 3  | ACSTK   | Acoustic bass |
| 4  | SYNTH   | Synth bass    |

# Compatibilità con PS-02 e MRS-4

# PS-02

Quando una card SmartMedia di PS-02 è inserita in PS-04, l'unità opera nel modo seguente:

- Se tutte le tracce audio di una song sono registrate in qualità "HF" (Hi-Fi), viene automaticamente creato un project di grado "HI-FI".
- Se tutte le tracce audio di una song sono registrate in qualità "LG" (long), viene automaticamente creato un project di grado "LONG".
- Se tracce audio di qualità "HF" e "LG" sono miste in una song, viene creato un project di grado "HI-FI". Tuttavia, le tracce di grado "LG" non vengono eseguite.

# MRS-4

- I dati di PS-04 non sono compatibili con quelli di MRS-4.
- Zoom Corporation non assume alcuna responsabilità per le conseguenze derivanti dall'utilizzo di card SmartMedia di MRS-4 su PS-04.

# File su card SmartMedia

### PRJECTxx.INI

Informazioni di impostazione marcatori, parametri di traccia, effetti

### RHYTHMxx.SEQ

Informazioni della sezione rhythm

### xx-yz.AUD

Dati audio

### MAC\_PRM.INI

Numero del project più recentemente modificato

- \* "xx" corrisponde al numero di project 00-99, "y" al numero di traccia 0-3, "z" al numero di V-take 0-9.
- \* Non cambiate i nomi dei file usando uno SmartMedia reader/writer convenzionale. Se i file hanno nomi differenti, non saranno riconosciuti su PS-04.

# INDICE

### Simboli

| - |  |  |  |  |  |  |  |  |  |  | 76 |
|---|--|--|--|--|--|--|--|--|--|--|----|
| ( |  |  |  |  |  |  |  |  |  |  | 76 |
| ) |  |  |  |  |  |  |  |  |  |  | 76 |
| + |  |  |  |  |  |  |  |  |  |  | 76 |

# A

| A-B repeat 38        |  |
|----------------------|--|
| Algoritmo 21, 84     |  |
| AUDIO (modo) 36      |  |
| Audio (traccia) 6    |  |
| Auto punch-in/out 41 |  |

### В

| Bass program 60           |
|---------------------------|
| Esecuzione manuale 62     |
| Selezione 70              |
| Bass program (elenco) 120 |
| Bass track 60             |
| Batterie 11               |
| Bounce                    |

### 

| Chord (accordo)        |
|------------------------|
| Tipo di accordo 70     |
| Immettere una serie    |
| di accordi 78          |
| Collegamenti 10        |
| Compatibilità dati 121 |
| Copia                  |
| Copiare una misura 81  |
| Copiare un pattern 68  |
| Copiare un range       |
| di dati specificato47  |
| Copiare una V-take51   |
|                        |

### D

Delete (cancellare) Cancellare un pattern . . 69 Cancellare un project . . 97 Cancellare una V-take . 51

| Demo song 1          | 2 |
|----------------------|---|
| Drum kit 6           | 0 |
| Esecuzione manuale6  | 2 |
| Selezione 7          | 0 |
| Drum kit (elenco) 12 | 0 |
| Drum track 6         | 0 |
|                      |   |

# E

| EFFECT (modo)       | 86 |
|---------------------|----|
| Effetto 6,          | 84 |
| Effetto (parametro) | 85 |
| Effetto (tipo)      | 85 |
| EQ                  | 26 |
| Erase (cancellare)  |    |
| Cancellare una song | 83 |
| Cancellare un range |    |
| specificato di dati | 49 |
| Ev                  | 78 |
|                     |    |

# F

| FAST input |  |  |  |  |  |  |  | 76 |
|------------|--|--|--|--|--|--|--|----|
|            |  |  |  |  |  |  |  |    |

# H

| HI EQ 57 |
|----------|
|----------|

# **I** 1

| Importazione 93              |
|------------------------------|
| Insert (effetto) 21,84       |
| Cambiare nome                |
| del patch90                  |
| Elenco parametri effetto 104 |
| Elenco tipi di effetto 104   |
| Elenco Patch116              |
| Memorizzare patch 89         |
| Modifica di un patch 87      |
| Selezionare patch86          |
|                              |

# 🔳 L

| LO EQ             | 57 |
|-------------------|----|
| Locate (funzione) | 37 |

## M

| Marker (funzione)      |
|------------------------|
| Mastering (effetto) 30 |
| Metronomo 72           |
| Microfono incorporato  |
| (impostazione gain) 99 |
| Missaggio 26, 30       |
| Misuratore di livello  |
| Mixer                  |
| Modo7                  |
| MRS-4121               |

# • •

| Overdub. |  |  |  |  |  |  |  |  |  |  |  |  |  |  |  |  |  | 24 |  |
|----------|--|--|--|--|--|--|--|--|--|--|--|--|--|--|--|--|--|----|--|
|----------|--|--|--|--|--|--|--|--|--|--|--|--|--|--|--|--|--|----|--|

# P

| PAN                       |
|---------------------------|
| Pannello frontale 9       |
| Pannello laterale9        |
| Pannello posteriore       |
| Pannello superiore 8      |
| Panning                   |
| Patch                     |
| Pattern                   |
| Cambiare caratteristiche  |
| specifiche del pattern 69 |
| Cambiare nome             |
| del pattern 70            |
| Cambiare il tempo61       |
| Copiare un pattern68      |
| Creare un pattern63       |
| Cancellare un pattern 69  |
| Importare da un altro     |
| project                   |
| Precount                  |
| Regolazione volume        |
| drum/bass                 |
| Selezionare e suonare     |
| un pattern 60             |
| Visualizzare/cambiare     |
| beat72                    |
| Visualizzare/cambiare     |

numero di misure ..... 72 Pattern (editing) ..... 69 Pattern (elenco 1)..... 14 PATTERN (modo)..... 59 Schermata locate . . . . 60 Schermata rhythm pad 60 Schermata superiore ... 60 Pattern (utility)..... 71 Power-on/off ..... 11 Cambiare nome Cancellazione ..... 97 Controllo del grado .... 45 Creazione..... 15,96 Protezione in scrittura . . 97 Visualizzare il tempo residuo di registrazione .97 PS-02 ..... 121 Punch-in/out. . . . . . . . . . . . 40 Auto punch-in/out . . . . 41 Punch-in/out manuale . . 40

# Q

### R

| Record (registrare)13,36    |
|-----------------------------|
| Overdubbing 24              |
| Precount 44                 |
| Preparativi 15              |
| Registrare                  |
| la prima traccia19          |
| Recorder (registratore)6    |
| Retroilluminazione          |
| Rhythm6,59                  |
| RHYTHM (modo) 7, 59         |
| Root (nota fondamentale) 70 |
|                             |

### νS

Send/return (effetto). . . . . 28,85

| Cambiare nome           |          |
|-------------------------|----------|
| di un patch             | 91       |
| Editing di un patch     | 90       |
| Effect parameter        |          |
| (elenco) 1              | 13       |
| Effect type (elenco) 1  | 13       |
| Memorizzare un patch.   | 91       |
| Patch (elenco) 1        | 19       |
| Selezionare un patch    | 90       |
| SmartMedia              | 10       |
| File memorizzati 1      | 21       |
| Formattazione 1         | 00       |
| Song                    | 59       |
| Cancellazione           | 83       |
| Copiare una misura      | 81       |
| Creare una song         | 73       |
| Cancellare un pattern   | 75       |
| Editing                 | 81       |
| FAST input              | 76       |
| Immettere informazioni  | 10       |
| di sequenze di accordi  | <br>78   |
| Immettere informazioni  | 10       |
| di eventi               | 79       |
| Importare da un altro   | 17       |
| project                 | 03       |
| Inserire un pattern     | 75       |
| Sostituite un pattern   | 75       |
| Stop input              | 13<br>72 |
|                         | 82       |
| SONC (mode) 50          | 02<br>72 |
| Solid (III0do) 59,      | 13       |
| Schermata logata        | 13       |
| Schemente whether and   | 13       |
| Schermata rhythm pad    | 13       |
| Schermata superiore     | 13       |
| Sorgente d'ingresso 19, | 55       |
| Specifiche 101          | • •      |
| Step input              | ~        |
| Bass track              | 64       |
|                         | 66       |
| Song                    | 73       |
| Stereo link             | 58       |
| Sistema                 | 95       |
| SYSTEM (modo)           | 95       |

### Т

| Tempo 61                     |
|------------------------------|
| Traccia                      |
| Agganciare due tracce 58     |
| Mixare il suono riprodotto . |
| delle tracce                 |
| Processare il segnale        |
| di ciascuna traccia 56       |
| Selezionare la traccia       |
| di registrazione 55          |
| Traccia (editing) 46         |
| Editing di un range          |
| specificato 46               |
| Editing di una V-take 50     |
| Traccia (parametro)27,56     |
| Trasposizione                |
| Trimming 49                  |
| Tuner (funzione) 93          |
|                              |

### V

| V TAKE        | 57   |
|---------------|------|
| V-take        | 6,36 |
| Attivazione   | 36   |
| Cancellazione | 51   |
| Copia         | 51   |
| Scambio       | 52   |
|               |      |

# ZEE FYOU CAN

# **ZOOM CORPORATION**

NOAH Bldg., 2-10-2, Miyanishi-cho, Fuchu-shi, Tokyo 183-0022, Japan PHONE: +81-42-369-7116 FAX: +81-42-369-7115 Web Site: http://www.zoom.co.jp

PS-04 - 5004-1